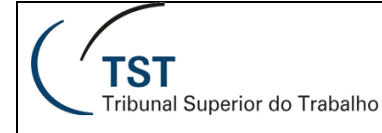

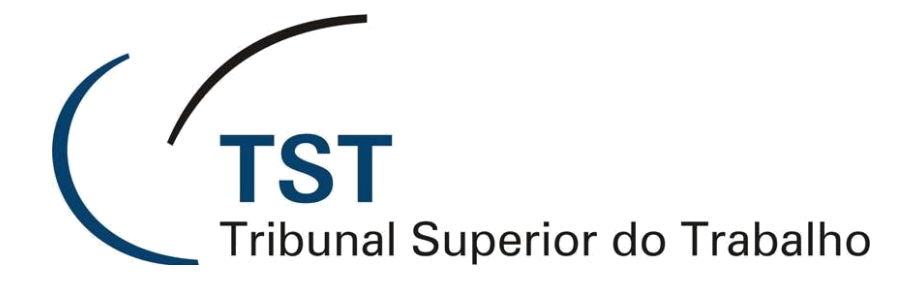

Secretaria de Tecnologia da Informação Coordenadoria de Suporte Técnico aos Usuários

# ELABORAÇÃO DE RELATÓRIOS UTILIZANDO A FERRAMENTA BUSINESS OBJECTS

# Instrutora: Camila Ribeiro Rocha Torres

Setembro/2014

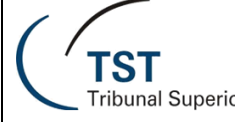

# ÍNDICE

| 1. | II   | NTROE  | DUÇÃO                                                     | 5  |
|----|------|--------|-----------------------------------------------------------|----|
|    | 1.1. | . Int  | trodução a Business Intelligence                          | 5  |
|    | 1.2. | . Int  | trodução ao Sistema de Apoio à Decisão do TST             | 6  |
|    | 1.3. | . Ac   | cessando o Sistema de Apoio à Decisão                     | 7  |
|    | 1.4. | . Pá   | ágina Inicial do Sistema de Apoio à Decisão               |    |
| 2. | ٧    | /ISUAL | IZAÇÃO DE DOCUMENTOS                                      | 9  |
|    | 2.1. | . Ac   | cessando Documentos                                       | 9  |
|    | 2.2. | . Re   | elatórios Disponíveis                                     | 11 |
|    | 2    | 2.2.1. | Relatórios Estatísticos Jurídicos                         | 11 |
|    | 2    | 2.2.2. | Relatórios dos Indicadores Estratégicos                   | 11 |
|    | 2    | 2.2.3. | Relatórios para Gabinetes                                 | 11 |
|    | 2.3. | . Ac   | cessando um relatório                                     | 12 |
|    | 2.4. | . Dr   | rill                                                      |    |
|    | 2.5. | . Bo   | ptões do WebIntelligence                                  | 15 |
|    | 2.6. | . Or   | rganizando os documentos                                  | 16 |
|    | 2    | 2.6.1. | Organizando os documentos em pastas e categorias          | 16 |
|    | 2.7. | . En   | nviando documentos para Caixa de Entrada de outro usuário | 18 |
| 3. | C    | CRIAÇÃ | ĂO DE RELATÓRIOS                                          | 20 |
|    | 3.1. | . Se   | eleção de Universo                                        | 21 |
|    | 3.2. | . Ed   | dição de Consulta                                         | 21 |
|    | 3.3. | . Se   | eleção de Objetos do Resultado                            | 23 |
|    | 3.4. | . Fil  | ltros de Consulta e Operadores Lógicos                    | 23 |
|    | 3    | 8.4.1. | Comparação                                                | 23 |
|    | 3    | 8.4.2. | Dados para Comparação                                     | 24 |

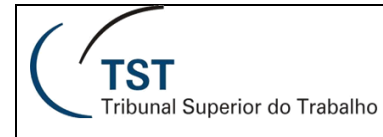

| J = J = J       |            |              |          |         |
|-----------------|------------|--------------|----------|---------|
| Elaboração de R | Relatórios | Utilizando o | Business | Objects |

|    | 3.4. | 3.    | Operadores Lógicos 2                                             | 6 |
|----|------|-------|------------------------------------------------------------------|---|
|    | 3.4. | 4.    | Filtros pré-programados 2                                        | 6 |
|    | 3.5. | Cria  | ção de Novas Consultas 2                                         | 7 |
|    | 3.6. | Resu  | ultados da Consulta 2                                            | 7 |
| 4. | EDI  | ção i | DE RELATÓRIOS 2                                                  | 9 |
|    | 4.1. | Ace   | ssando o modo HTML de edição de relatórios2                      | 9 |
|    | 4.2. | Ace   | ssando o modo Mini-aplicativo de edição de relatórios (avançado) | 1 |
|    | 4.2. | 1.    | Funcionalidades exclusivas do modo Mini-aplicativo3              | 3 |
|    | 4.3. | Aba   | "Configuração de página" - Gerenciando Relatórios 3              | 5 |
|    | 4.3. | 1.    | Propriedades do Relatório 3                                      | 5 |
|    | 4.4. | Aba   | "Formato" – formatando as informações                            | 6 |
|    | 4.5. | Aba   | "Elementos do Relatório" - Apresentação de Dados 3               | 8 |
|    | 4.5. | 1.    | Aplicando um modelo a uma tabela ou a um gráfico já existentes:  | 8 |
|    | 4.5. | 2.    | Criando Tabelas                                                  | 9 |
|    | 4.5. | 3.    | Inserindo e Removendo Linhas e Colunas na Tabela:4               | 0 |
|    | 4.5. | 4.    | Formatação da Tabela 4                                           | 1 |
|    | 4.5. | 5.    | Criando Gráficos                                                 | 2 |
|    | 4.5. | 6.    | Inserindo Células Vazias                                         | 3 |
|    | 4.5. | 1.    | Seções 4                                                         | 4 |
|    | 4.6. | Aba   | "Análise"                                                        | 7 |
|    | 4.6. | 1.    | Classificações 4                                                 | 7 |
|    | 4.6. | 2.    | Quebras                                                          | 8 |
|    | 4.6. | 3.    | Cálculos5                                                        | 1 |
|    | 4.6. | 4.    | Filtros de Relatório5                                            | 2 |
|    | 4.6. | 5.    | Regras de Formatação5                                            | 5 |
|    | 4.7. | Aba   | "Acesso de Dados" 5                                              | 7 |
|    |      |       |                                                                  |   |

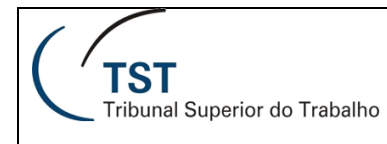

|    | 4.7.1.   | Criação de Variáveis           | 57 |
|----|----------|--------------------------------|----|
| 5. | DICAS PA | ARA A CONSTRUÇÃO DE RELATÓRIOS | 59 |
| 6. | REFERÊN  | ICIAS BIBLIOGRÁFICAS           | 60 |

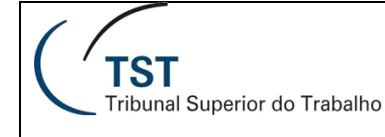

# 1. INTRODUÇÃO

# 1.1. Introdução a Business Intelligence

Business Intelligence (BI), ou Inteligência Empresarial, é um método que visa ajudar as empresas a tomar as decisões inteligentes, mediante dados e informações recolhidas a partir dos diversos sistemas de informação. Sendo assim, BI é uma tecnologia que permite às empresas transformar dados guardados nos seus sistemas em informação qualitativa e importante para a tomada de decisão (Wikipedia).

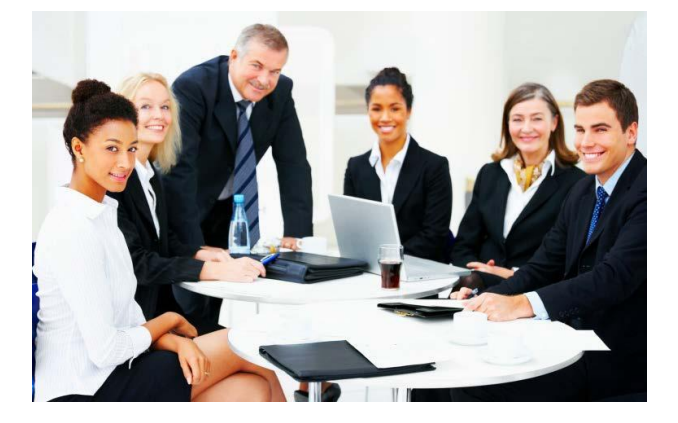

Para disponibilizar os dados de uma melhor forma para análise, a construção de um relatório é precedida de uma etapa de carga de dados (figura abaixo). Durante a carga, os dados são transformados para estruturas com melhor desempenho para consultas. Além disso, a utilização de uma outra base de dados para a extração de relatórios contribui para a melhoria do desempenho dos sistemas de informação, como o eSIJ.

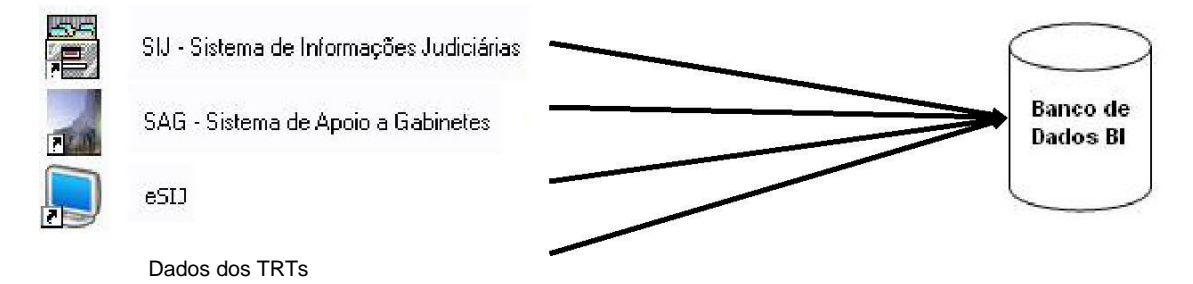

Esta carga de dados é feita todas as noites, com os dados do dia anterior. Por isso, os relatórios obtidos por meio deste sistema têm o atraso de um dia. Há dois tipos de carga: a Jurídica, que alimenta o banco de dados de informações jurídicas detalhadas, e a Estatística, que alimenta os relatórios estatísticos, que são consolidados por itens.

Os dados do banco de dados BI são disponibilizados através do Sistema de Apoio à Decisão do TST, na forma de universos. Um **universo** é uma camada semântica que isola os usuários das complexidades técnicas dos bancos de dados, onde as suas informações corporativas estão armazenadas. A partir de um universo, o usuário pode acessar a base de dados do BI, e manipular suas informações para a construção de seus próprios relatórios.

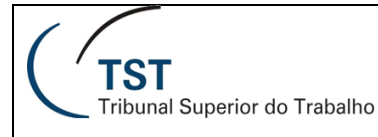

Os universos são formados por objetos e classes. Os **objetos** mapeiam os dados presentes no banco de dados utilizando termos conhecidos pelos usuários de negócios, e as **classes** servem para o agrupamento de objetos relacionados.

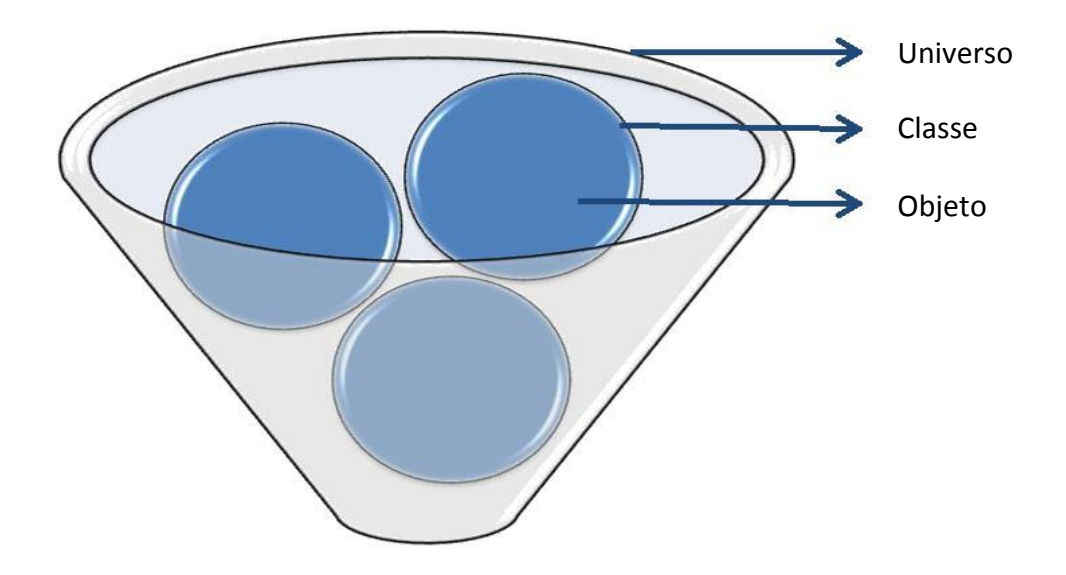

Exemplo do TST:

Universo: Informações sobre processos.
Classe: Processo.
Objetos: Número do processo; data de autuação; indicador baixado; indicador Lei do Idoso.

# 1.2. Introdução ao Sistema de Apoio à Decisão do TST

O Sistema de Apoio à Decisão no TST (SAD) é um sistema de Business Intelligence (BI) que possibilita a construção, a edição e o acesso a relatórios e painéis de indicadores. O SAD utiliza a ferramenta SAP Business Objects e por isso é também chamado de "BO".

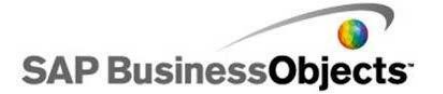

# 1.3. Acessando o Sistema de Apoio à Decisão

O sistema pode ser acessado através do endereço <u>http://sad.tst.jus.br/</u> ou através da intranet. Na Intranet, entre em "Serviços" e clique no botão "Sistema de Apoio à Decisão".

| Intranet                                                                     |                       |                 |          |                    |  |  |
|------------------------------------------------------------------------------|-----------------------|-----------------|----------|--------------------|--|--|
| Início Servidor                                                              | Notícias              | Jurisprudência  | Serviços | Informática        |  |  |
| Entrar (*A 🖾 🚍                                                               |                       |                 |          |                    |  |  |
| Biblioteca                                                                   |                       |                 |          |                    |  |  |
| Boas Práticas de Gestão                                                      |                       |                 |          |                    |  |  |
| Busca de Ramais                                                              |                       | Service         | 26       |                    |  |  |
| Calendário TST                                                               |                       | Serviçi         | 55       |                    |  |  |
| Consulta legislação                                                          |                       |                 |          |                    |  |  |
| Consultas processuais                                                        |                       |                 |          |                    |  |  |
| Depósitos recursais                                                          |                       |                 |          |                    |  |  |
| Diário Eletrônico                                                            | -                     |                 |          |                    |  |  |
| Diário Oficial                                                               |                       | Sistema de An   |          | Diário Eletrônico  |  |  |
| Malote Digital                                                               |                       | elecente de rip |          |                    |  |  |
| Pautas publicadas                                                            |                       |                 |          |                    |  |  |
| Planejamento Estratégico do T                                                | ST                    | Biblio          | teca     | Diário Oficial     |  |  |
| :: Pesquisa Processual - Numeraçi<br>Nº Dig Ano Ór.<br>5<br>Consultar Limpar | io Única<br>Trib Vara | Sessões         | ao Vivo  | Áudio das Sessões  |  |  |
| :: Pesquisa Processual - Numeraçi<br>Nº Ano Vara                             | ăo Antiga<br>TRT Seq  | Malote          | Digital  | Estatísticas da JT |  |  |

A página de logon do sistema será exibida conforme figura abaixo. Entre com as credenciais do **Windows**.

| TST<br>Sistema de Apoio à Decisão                                             |                                                                                                  |         |  |  |
|-------------------------------------------------------------------------------|--------------------------------------------------------------------------------------------------|---------|--|--|
| e tiver dúvidas sobre inform                                                  | de usuario e clique em "Logon".<br>ações da sua conta, entre em contato com o administrador do s | istema. |  |  |
| Nome de                                                                       | usuário:                                                                                         |         |  |  |
| TST                                                                           | Sistema de Apoio à Decisão                                                                       | Logon   |  |  |
| A senha a ser informada deverá ser aquela utilizada nara acesso à rede do TST |                                                                                                  |         |  |  |

Para conhecer as mudanças, acesse o tutorial em <u>Video</u>

Apesar de ser a mesma senha do Windows, é necessário se cadastrar para acessar o sistema. Caso necessite de cadastramento, contate a Central de Serviços pelo ramal 4040. Após o login, será apresentada a página inicial do Sistema de Apoio à Decisão.

# 1.4. Página Inicial do Sistema de Apoio à Decisão

A página inicial do SAD apresenta o menu superior, as abas das páginas abertas, e 5 seções: os últimos documentos visualizados; os últimos documentos executados; as mensagens não lidas; os alertas não lidos; e barra "Meus Aplicativos", com os aplicativos que você tem acesso.

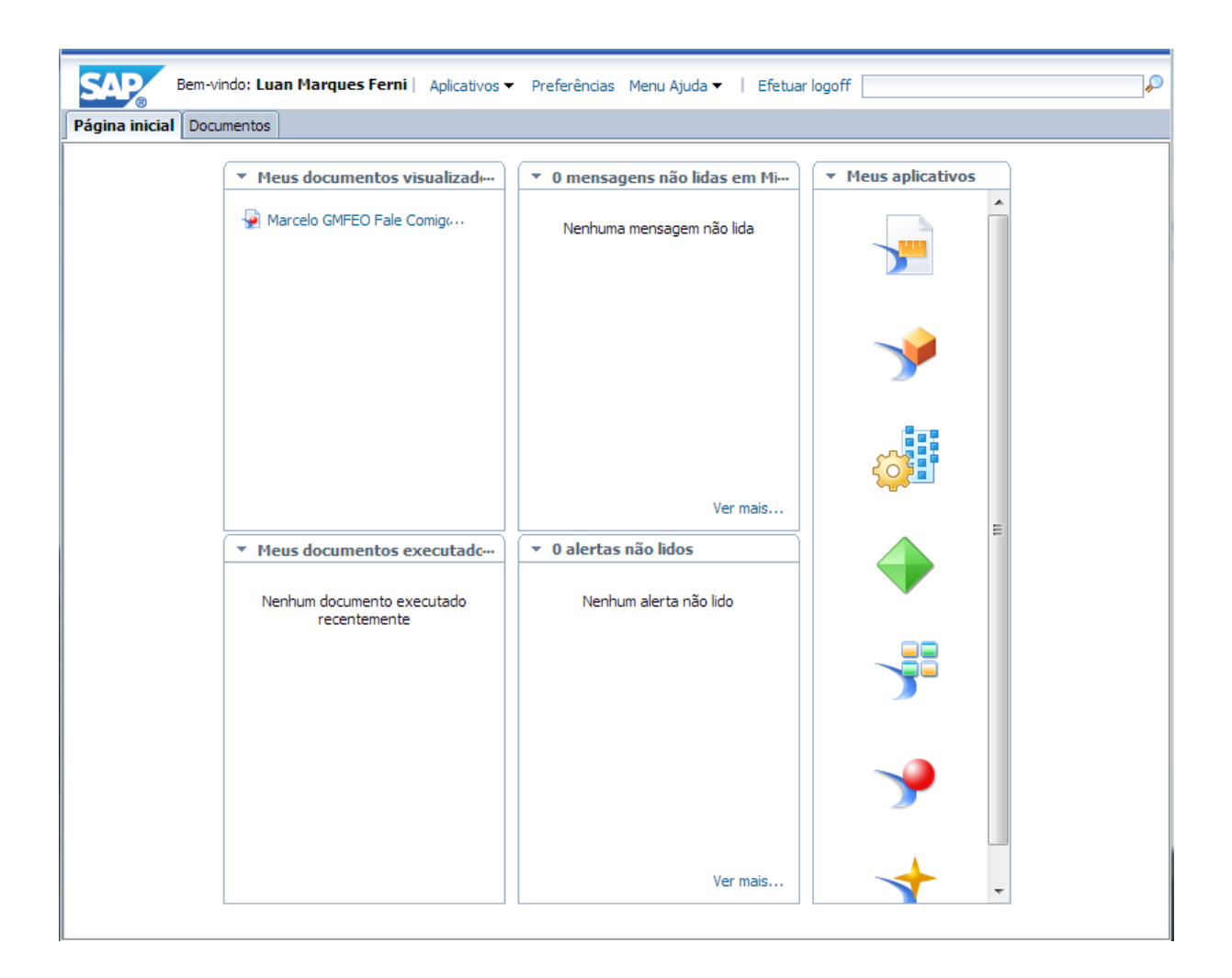

Menu Superior: O menu superior contém links para as seguintes páginas:

| Botões            | Opções           | Descrição                                     |
|-------------------|------------------|-----------------------------------------------|
| Aplicativos       | Explorer         | Acesso ao aplicativo Explorer                 |
|                   | Web Intelligence | Criação de relatório novo                     |
| Preferências      |                  | Configuração da ferramenta para cada usuário. |
| Menu Ajuda        | Ajuda            | Informações sobre a utilização do BO          |
|                   | Sobre            | Mostra informações sobre versão e dados SAP   |
| Efetuar logoff    | Efetuar logoff   | Sair do Sistema                               |
| Barra de Pesquisa | Pesquisar        | Busca um relatório pelo nome                  |

# 2. VISUALIZAÇÃO DE DOCUMENTOS

## 2.1. Acessando Documentos

Os documentos são acessados a partir da aba "Documentos", cuja página é exibida na tela abaixo.

A aba "Documentos" é subdivida em 3 pastas: Meus Documentos, Pastas e Pesquisar.

| TST Sistema de Apoio à Decisão ) - Testes BO CCADP   Aplicativos 🗸 Preferências Menu Ajuda 🗸   Efetuar logoff |                           |                         |                  |                 |                |  |
|----------------------------------------------------------------------------------------------------|---------------------------|-------------------------|------------------|-----------------|----------------|--|
| Página inicial Documentos                                                                                     | Página inicial Documentos |                         |                  |                 |                |  |
| Visualizar 🔹 Novo 🔹 Organizar 🐇 Enviar 🐇 Mais ações 🐇 Detalhes 🕺 🕅 de 1 🕨 M                                   |                           |                         |                  |                 |                |  |
| Meus documentos                                                                                               |                           | Título 🔺                | Тіро             | Última execução | Instâncias     |  |
| 😑 📨 Meus Favoritos                                                                                            |                           | ~WebIntelligence        | Pasta            |                 |                |  |
| 🔲 ~WebIntelligence                                                                                            |                           | aaaaa                   | Pasta            |                 |                |  |
|                                                                                                    | -                         | EP - JUNHO 2014 - TESTE | Web Intelligence |                 | 0              |  |
| Meus alertas                                                                                                  |                           |                         |                  |                 |                |  |
| 🔤 Alertas assinados                                                                                           |                           |                         |                  |                 |                |  |
| 🛄 🔯 Categorias pessoais                                                                                       |                           |                         |                  |                 | ٩              |  |
| Pastas<br>Pesquisar                                                                                           |                           |                         |                  |                 |                |  |
| Pesquisar                                                                                                    |                           |                         |                  |                 |                |  |
|                                                                                                    |                           |                         |                  |                 | Total: 3 itens |  |

Pasta Documentos: Apresenta as subpastas descritas na tabela abaixo.

| Opções              | Descrição                                                            |
|---------------------|----------------------------------------------------------------------|
| Meus Favoritos      | Contém os seus documentos que você escolheu salvar para uso pessoal, |
|                     | onde somente você terá acesso.                                       |
| Meus Alertas        | Opção para relatórios Crystal Reports.                               |
| Alertas Assinados   | Opção para relatórios Crystal Reports.                               |
| Categorias Pessoais | Categorias criadas pelo usuário.                                     |

**Pastas:** Clique no sinal de + à esquerda de "Pastas Públicas", e será exibida a lista de pastas que podem ser acessadas por você. Estas pastas contêm relatórios já criados anteriormente. Observe a descrição do conteúdo de cada pasta nas Propriedades da pasta.

Pasta Pesquisar: Apresenta os resultados de uma Pesquisa.

**Barra de Trabalho:** Apresenta as diferentes opções para organização e manipulação dos relatórios, conforme tabela abaixo (selecione a sua pasta "Meus Favoritos" para que todas as opções sejam exibidas).

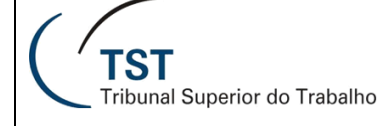

## SETIN – SIAD – SATI Elaboração de Relatórios Utilizando o Business Objects

| Menu        | Submenu                        | Descrição                                                           |  |  |
|-------------|--------------------------------|---------------------------------------------------------------------|--|--|
| Visualizar  | Exibir                         | Exibe o documento selecionado.                                      |  |  |
|             | Propriedades                   | Exibe os detalhes do documento, como sua descrição e data           |  |  |
|             |                                | de criação.                                                         |  |  |
| Novo        | Documento local                | Incluir um documento Office ou PDF dentro do ambiente BO.           |  |  |
|             | Publicação                     | Agendar um relatório para ser executado automaticamente.            |  |  |
|             | Hyperlink                      | Permite a criação de um link para uma página da internet.           |  |  |
|             | Pasta                          | Permite a criação de uma nova pasta para organização de relatórios. |  |  |
| Organizar   | Criar atalho em Meus favoritos | Cria atalho do documento selecionado no Menu favoritos              |  |  |
|             | Recortar                       | Seleciona um os mais documentos para mover para outra pasta.        |  |  |
|             | Copiar                         | Seleciona o documento para copiar para outra pasta                  |  |  |
|             | Copiar atalho                  | Copiar apenas seu atalho para outra pasta, que apontará             |  |  |
|             |                                | para o documento original. Em caso de alguma alteração no           |  |  |
|             |                                | documento original, a cópia por atalho refletirá as alterações.     |  |  |
| -           | Excluir                        | Exclui os documentos selecionados.                                  |  |  |
| Enviar      | Caixa de entrada BI            | Envia o arquivo para outro usuário.                                 |  |  |
|             | E-mail                         | Envia o arquivo do relatório por email outro usuário.               |  |  |
|             |                                | Você pode incluir informações automáticas sobre o relatório         |  |  |
|             |                                | utilizando o menu "Adicionar espaço reservado".                     |  |  |
|             |                                | um link nara o relatório                                            |  |  |
|             | Local do arquivo               | Salva o arquivo no servidor do BO                                   |  |  |
| Mais acões  | Modificar                      | Exibe o documento em modo de edição avançado                        |  |  |
| inais ações | Programar                      | Programa a execução do relatório em questão em um horário           |  |  |
|             |                                | pré – estabelecido.                                                 |  |  |
|             | Propriedades do celular        | Configura para acessar pelo celular.                                |  |  |
|             | Histórico                      | Exibe todas as execuções programadas do relatório                   |  |  |
|             |                                | selecionado.                                                        |  |  |
|             | Categorias                     | Exibe as categorias do documento.                                   |  |  |
|             | Link do documento              | Exibe o link para acesso direto ao relatório.                       |  |  |
| Detalhes    |                                | Exibe um painel à direita com detalhes do documento                 |  |  |
|             |                                | selecionado.                                                        |  |  |

## 2.2. Relatórios Jurídicos Disponíveis

Há relatórios já disponíveis pelas áreas de Estatística e Gestão Estratégica do TST, apresentados a seguir.

### 2.2.1. Relatórios Estatísticos Jurídicos

Os relatórios estatísticos referentes à Movimentação Processual do TST se encontram na pasta: Pastas -> Pastas Públicas -> Estatística do TST

| Subpastas                                      | Conteúdo                                                                                                    |
|------------------------------------------------|----------------------------------------------------------------------------------------------------|
| 1. Relatórios dos<br>Gabinetes                 | Contém relatórios de utilidade dos Gabinetes: Conclusos nos Gabinetes dos Ministros, Acervo, Saldo da Meta 2 e outros.                                                                                                    |
| 2. Relatórios dos Órgãos<br>Judicantes         | Contém relatórios consolidados por Órgão Judicante visando atender as<br>necessidades de cada órgão e a publicação prevista no art. 37 da<br>LOMAN.                                                                                                    |
| 3. Relatórios da<br>Movimentação<br>Processual | Contém relatórios consolidados e individualizados das diversas variáveis<br>da Movimentação Processual:<br>3.1. Recebidos pelo TST<br>3.2. Recebidos e Devolvidos pelos Ministros<br>3.3. Julgados<br>3.4. Pendentes de Julgamento<br>3.5. Acórdãos<br>3.6. Baixados<br>3.7. Pendentes de Baixa<br>3.8. Diversos |

Os Relatórios Diários permitem a visualização dos dados referentes a um dia ou a um intervalo de dias; enquanto que os Relatórios Mensais, dos dados de um mês completo. Os Relatórios Anuais correspondem à consolidação anual de todos os dados dos Relatórios Mensais até o mês de referência.

## 2.2.2. Relatórios dos Indicadores Estratégicos

Os relatórios dos Indicadores Estratégicos se encontram na pasta: Pastas -> Pastas Públicas -> Planejamento Estratégico

### 2.2.3. Relatórios para Gabinetes

Há um conjunto de relatórios criados pelo servidor Nelson Almeida, do GMCB, e gerados diariamente em PDF para todos os Gabinetes. O objetivo principal destes relatórios é facilitar o dia-a-dia da confecção dos votos, agrupando os processos por parte, advogado, assunto, dentre outras informações.

Estes relatórios em PDF podem ser consultados na pasta corporativa O:, e seus originais estão

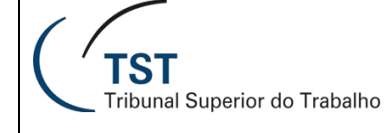

disponíveis no BO na pasta: Pastas -> Pastas Públicas -> Magistrados -> Relatórios Públicos

## 2.3. Acessando um relatório

Para acessar um relatório, basta navegar até ele na lista de pastas, e dar duplo clique sobre seu nome. Vamos utilizar como exemplo o relatório "Conclusos – Resumo Diário (data a definir)".

- 1. Navegue pela lista de pastas pelo caminho: "Pastas Públicas -> Estatística do TST -> 1.Relatórios dos Gabinetes -> Conclusos.
- 2. Dê um duplo clique em "Conclusos Resumo Diário (data a definir)", ou clique com o botão direito sobre o nome e selecione a opção "Exibir", conforme figura abaixo.

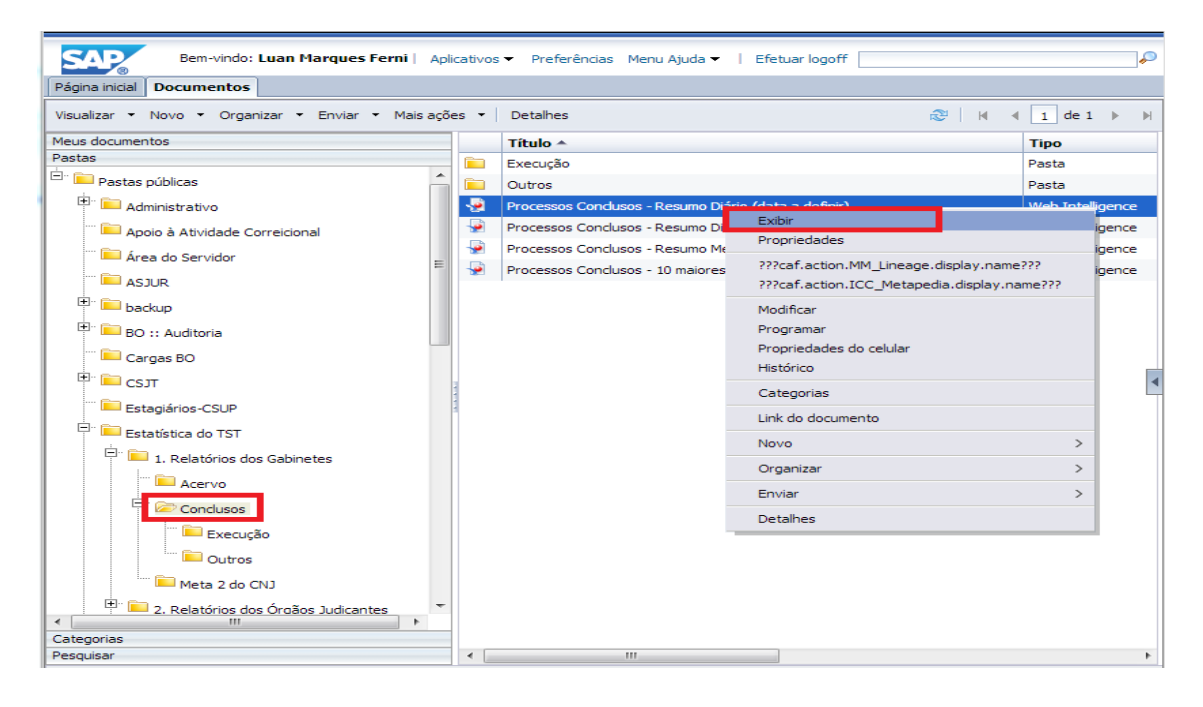

3. Os relatórios estatísticos são atualizados diariamente, com a situação do dia anterior. Assim, você pode pesquisar qual era a lista dos processos conclusos no gabinete em uma determinada data. Para isso, será apresentado um prompt para a escolha dos parâmetros de pesquisa do relatório. Preencha o campo "Digite Data de Referência" com a data que desejar, diretamente no campo texto ou utilizando o botão calendário auxiliar.

| Prompts                                       |                           | Prompts 2 X |  |  |  |  |  |
|-----------------------------------------------|---------------------------|-------------|--|--|--|--|--|
| Resumo de prompts                             | DigiteData de Referência: |             |  |  |  |  |  |
| * DigiteData de Referência: 8/8/2013 00:00:00 | 8/8/2013 00:00:00         |             |  |  |  |  |  |
|                                               |                           |             |  |  |  |  |  |
|                                               |                           |             |  |  |  |  |  |
|                                               |                           |             |  |  |  |  |  |
|                                               |                           |             |  |  |  |  |  |
|                                               |                           |             |  |  |  |  |  |
|                                               |                           |             |  |  |  |  |  |
|                                               |                           |             |  |  |  |  |  |
|                                               |                           |             |  |  |  |  |  |
|                                               |                           |             |  |  |  |  |  |
|                                               |                           |             |  |  |  |  |  |
|                                               |                           |             |  |  |  |  |  |
| * Prompts obrigatórios                        |                           |             |  |  |  |  |  |
|                                               |                           | OK Cancelar |  |  |  |  |  |
|                                               |                           |             |  |  |  |  |  |

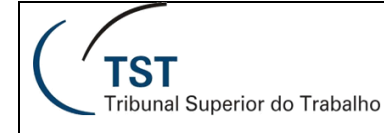

- 4. Após o preenchimento do campo, verifique se apareceu um símbolo verde ao lado de sua descrição, conforme a figura abaixo. Este símbolo indica que o campo foi preenchido corretamente. Todos os campos do prompt devem ser preenchidos corretamente para que o relatório possa ser exibido.
- 5. Clique no botão "OK".
- 6. O relatório será atualizado de acordo com a data selecionada, apresentando uma previsão de acordo com a última atualização, conforme figura abaixo.

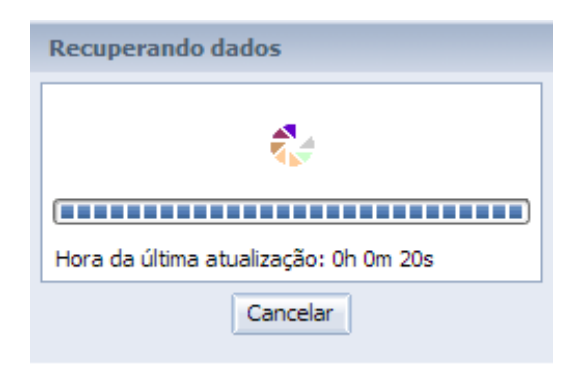

 Após a atualização, o relatório é exibido. As informações são distribuídas em diferentes abas, em diferentes perspectivas. Para navegar entre as abas, utilize os botões no canto inferior direito (figura abaixo).

|                                             |       |       |       |       |       | Situa<br>2 | <b>ição em</b><br>03.832 pr | 02/01/2<br>ocessos | 014   |       |       |        |        |        |         |       |  |
|---------------------------------------------|-------|-------|-------|-------|-------|------------|-----------------------------|--------------------|-------|-------|-------|--------|--------|--------|---------|-------|--|
| Órgão Judicante: Todos                      |       |       |       |       |       |            |                             |                    |       |       |       |        |        |        |         |       |  |
| Ministro Relator: Todos                     |       |       |       |       |       |            |                             |                    |       |       |       |        |        |        |         |       |  |
| Fase: Todas                                 |       |       |       |       |       |            |                             |                    |       |       |       |        |        |        |         |       |  |
|                                             |       |       |       |       |       |            |                             |                    |       |       |       |        |        |        |         |       |  |
| Ano da 1º Distribuição \<br>Órgão Judicante | 1.998 | 2.000 | 2.001 | 2.002 | 2.003 | 2.004      | 2.005                       | 2.006              | 2.007 | 2.008 | 2.009 | 2.010  | 2.011  | 2.012  | 2.013   | 2.014 |  |
| PLENO                                       |       |       |       |       | 1     | 1          |                             |                    |       |       |       | 1      |        |        |         |       |  |
|                                             |       |       |       |       |       |            |                             |                    |       | 1     | 1     | 1      | 6      | 18     | 46      |       |  |
| SDC                                         |       |       |       |       |       |            |                             |                    |       | 1     |       | 1      | 2      | 18     | 146     |       |  |
| SDI1                                        |       | 6     | 11    | 11    | 36    | 47         | 48                          | 187                | 226   | 732   | 565   | 703    | 954    | 1.183  | 536     |       |  |
| SDI2                                        | 2     |       |       |       |       | 1          | 1                           | 5                  | 3     | 6     | 25    | 117    | 212    | 1.365  | 1.463   | 1     |  |
|                                             |       | 2     |       | 4     | 29    | 20         | 30                          | 59                 | 50    | 616   | 2.136 | 4.050  | 5.149  | 11.097 | 14.614  | 5     |  |
|                                             |       | 2     |       |       | 18    | 17         | 33                          | 57                 | 55    | 93    | 198   | 1.970  | 4.077  | 7.486  | 15.537  | 4     |  |
|                                             |       | 1     |       | 5     | 12    | 11         | 17                          | 21                 | 11    | 44    | 65    | 697    | 1.914  | 6.239  | 9.451   | 1     |  |
|                                             |       | 1     |       | 1     | 7     | 8          | 13                          | 21                 | 15    | 50    | 90    | 952    | 2.454  | 7.078  | 14.137  |       |  |
|                                             |       | 1     | 3     | 1     | 13    | 18         | 20                          | 29                 | 24    | 33    | 46    | 336    | 791    | 2.228  | 6.494   | 2     |  |
|                                             |       | 1     |       | 3     | 9     | 3          | 1                           | 18                 | 23    | 155   | 919   | 1.314  | 2.118  | 4.522  | 10.105  | 1     |  |
|                                             |       |       |       | 2     | 10    | 1          |                             | 2                  | 7     | 232   | 1.087 | 1.749  | 2.065  | 7.186  | 26.961  | 2     |  |
|                                             |       |       |       |       | 6     | 4          | 4                           | 2                  | 9     | 42    | 38    | 829    | 1.615  | 3.313  | 10.018  | 3     |  |
|                                             | -     | 44    | 4.4   | 27    | 4.44  | 134        | 167                         | 401                | 423   | 2 005 | 5 170 | 12 720 | 21 357 | 51 733 | 109.508 | 19    |  |

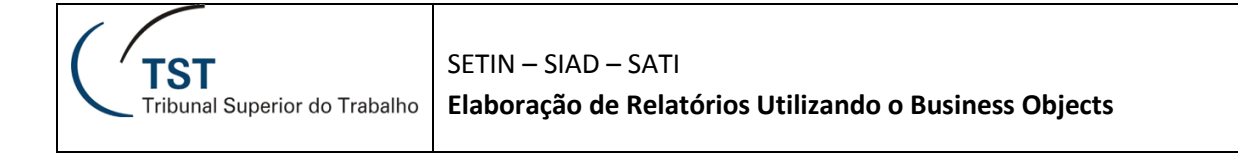

# 2.4. Drill

Os *drills* são filtros internos ao relatório, que permitem fazer análises nos dados que estão sendo visualizados. Eles são exibidos em uma barra logo acima dos relatórios, marcada na figura abaixo. Caso a barra de *drill* não esteja sendo exibida, verifique se a opção "Barra de Filtro", no centro da barra superior, está ativada (também marcada na figura abaixo).

| C      | TST s                                         | iistema de Ap                             | oio à Dec  | cisão                                                             |                            |            | Be          | m-vindo: | C043269           | Aplicativo               | is ▼ Prefi                  | erências           | Menu Ajuc   | a <del>▼</del> | Efetuar log | off          |                        |                             |                    | P   |
|--------|-----------------------------------------------|-------------------------------------------|------------|-------------------------------------------------------------------|----------------------------|------------|-------------|----------|-------------------|--------------------------|-----------------------------|--------------------|-------------|----------------|-------------|--------------|------------------------|-----------------------------|--------------------|-----|
| Página | a inicial Documentos                          | Processos C                               | onclusos   | <b></b> ,□ += 13                                                  |                            |            |             |          |                   |                          |                             |                    |             |                |             |              |                        |                             |                    |     |
| Web    | Intelligence 🔹 🗋 👔                            | 😂 📃 • I d                                 | <b>3</b> M | 19 a · 🛛 • 🖄 🤨                                                    | ₽•                         | 🔏 Rastre   | ar 🔹 Ţ I    | Pesquisa | 🕶 🏹 Barra         | de filtro                | Congela                     | r × ∰⊟ Es          | strutura    |                |             |              | Leitura                | a 🔻 Design                  | • (?               | • • |
|        | Mapa de Navegaçã                              | ăo - « 🛔                                  | 🖓 Órg      | ão Judicante (Todos os valores)                                   | <ul> <li>Alexar</li> </ul> | dre de Sou | za Agra Be  | Imonte   | •                 | <ul> <li>AIRR</li> </ul> |                             | -                  | BA          | RRA D          | E DRILL     |              |                        |                             |                    |     |
|        | Processos Conc<br>Resumo<br>Resumo por        | clusos - Resu<br>Órgão                    |            | TST<br>Tribunal Superior do Trabalh                               | 0                          |            |             |          |                   |                          |                             |                    |             |                |             |              | Sistemas de<br>Data da | e Informaçõ<br>a Última Atu | ies Gei<br>alizaçã |     |
| (?)    | Resumo por     Resumo Tipo     Lista de Proc  | Ministro<br>o Tramitação<br>cessos        |            |                                                                   |                            |            |             | PRO      | CESSO             | s co                     | NCLUS                       | sos co             | омо         | RELA           | TOR         |              |                        |                             |                    |     |
|        | Em Guias não<br>Possíveis Inco<br>Regra do Re | io Recebidas<br>consistência:<br>elatório |            |                                                                   |                            |            |             |          |                   | Situa                    | <b>ição em</b><br>9.575 pro | 31/07/20<br>cessos | 14          |                |             |              |                        |                             |                    | ш   |
|        |                                               |                                           |            | Órgão Judicante: Todos<br>Ministro Relator: Alexand<br>Fase: AIRR | re de Sou                  | za Agra B  | elmonte     |          | A ativa<br>altera | ção do<br>os dad         | s drills<br>os exibi        | idos.              |             |                |             |              |                        |                             |                    | •   |
|        |                                               |                                           | 1.1        |                                                                   |                            |            |             |          |                   |                          |                             |                    |             |                |             |              |                        |                             |                    |     |
|        |                                               |                                           |            | Ano da 1º Distribuição \<br>Órgão Judicante                       | 2.004                      | 2.005      | 2.006       | 2.007    | 2.008             | 2.009                    | 2.010                       | 2.011              | 2.012       | 2.013          | 2.014       | TOTAL        |                        |                             |                    |     |
|        |                                               |                                           |            | Т3                                                                | 9                          | 9          | 11          | 8        | 20                | 15                       | 108                         | 756                | 3.036       | 3.695          | 1.908       | 9.575        |                        | 4                           | <b>`</b>           |     |
|        |                                               |                                           |            | TOTAL                                                             | 9                          | 9          | 11          | 8        | 20                | 15                       | 108                         | 756                | 3.036       | 3.695          | 1.908       | 9.575        |                        | •                           |                    |     |
|        |                                               |                                           |            |                                                                   |                            |            |             |          |                   |                          |                             |                    |             |                |             |              |                        | 4                           | -                  | -   |
|        |                                               |                                           | •          |                                                                   |                            |            |             |          |                   |                          |                             |                    |             |                |             |              |                        |                             | •                  |     |
|        |                                               |                                           | 🗎 Res      | sumo 🥼 Resumo por Ór                                              | gão                        | 🚑 Resu     | mo por Mini | stro     | 🧔 Resur           | no Tipo Tra              | mitação                     | 🤤 List             | ta de Proce | ESSOS          | 🗎 Em (      | Guias não Re | ecebidas               | Possíve                     | is Incon           |     |
| Resu   | mo 🔻                                          |                                           |            |                                                                   |                            |            |             |          | i.                | Rastrea                  | r alterações:               | : Desativar        | H 4         | Página         | 1 de 1 🕩    |              | E 100%                 | • 🕀 4h                      | oras atr           | ás  |

No relatório exemplo, são apresentadas as opções de *drill* por Ministro Relator, Órgão Judicante e Fase. É possível utilizar vários *drills* simultaneamente.

No botão "Adicionar filtro de relatório simples", marcado na figura como "Novos Drills", você pode incluir outras informações na barra de *drill*. Ao clicar no botão, as informações disponíveis no relatório são listadas para seleção.

| C      | TST Sistema de A                          | lpoio à Dec | isão         |                                      |             |              | Be           | m-vindo: C | 043269    | Aplicativo  | s 🔻 Pref             | ferências   | Menu Ajuo   | da 🔻   | Efetuar log | poff           |             |            |                | ],0      |
|--------|-------------------------------------------|-------------|--------------|--------------------------------------|-------------|--------------|--------------|------------|-----------|-------------|----------------------|-------------|-------------|--------|-------------|----------------|-------------|------------|----------------|----------|
| Pagina | Inicial Documentos Processos              | Conclusos   |              |                                      |             |              |              |            |           |             |                      |             |             |        |             |                |             |            |                |          |
| Web I  | intelligence 🔻 🗋 🧭 📃 🔻                    | 📇 (A)       | 'P 占 ·       | · 🖂 - 🔊 (°                           | 2 -         | 🔀 Rastrea    | r - Ţ        | Pesquisa   | 🕇 🏹 Barra | a de filtro | Congela              | ar 🔹 🤶 🗄 🗄  | Estrutura   |        |             |                | Leitura     | ▼ Design   | - (            | 3 -      |
|        | Mapa de Navegação 🔹 🔍                     | 😪 Órgá      | io Judican   | te (Todos os valores) [              | - Alexar    | ndre de Sou: | a Agra Be    | Imonte     |           | AIRR        |                      | -           |             |        |             |                |             |            |                |          |
| -      | 🖃 🔊 Processos Conclusos - Resu            | Outro       | os 🕨         | Número Processo                      |             |              |              |            |           |             |                      |             |             |        |             |                | Sistemas de | Informaci  | ŏes Ge         | <b>^</b> |
| 6      | Resumo                                    |             |              | Nº Processo Format                   | ado (Hiper  | link)        |              |            |           |             |                      |             |             |        |             |                | Data da     | Última Atu | ıalizaçâ       | ic       |
| 1      | Resumo por Órgão Resumo por Ministro      |             |              | Ministro Relator                     |             |              | <u> </u>     |            |           |             |                      |             |             |        |             |                |             |            |                | -11      |
|        | 🗉 📄 Resumo Tipo Tramitação                |             |              | Data da Fase                         |             |              |              | PROC       | ESSC      | s co        | NCLUS                | sos c       | омо         | RELA   | TOR         |                |             |            |                |          |
|        | Lista de Processos Em Guias pão Recebidas |             |              | Regra da Estatística                 | 1           |              |              |            |           | C 1411      |                      | 24/07/0     | 04.4        |        |             |                |             |            |                | =        |
|        | Possíveis Inconsistência:                 |             |              | Código da Estatístic                 | a           |              |              |            |           | Situa       | içao em<br>9.575 pro | 31/07/2     | 014         |        |             |                |             |            |                |          |
|        | 🗉 📄 Regra do Relatório                    |             |              | Indicador de Tramit                  | ação Eletrô | ònica        |              |            |           |             | 5.575 pro            | 000303      |             |        |             |                |             |            |                |          |
|        |                                           |             | Orga         | Data do Andamento                    |             |              |              |            |           |             |                      |             |             |        |             |                |             |            |                |          |
|        |                                           |             | Mini         | Data de Referência                   |             |              | monte        |            |           |             |                      |             |             |        |             |                |             |            |                | ۲        |
|        |                                           |             | Fase         | Data da Primeira Dis                 | tribuição P | rocesso      |              |            |           |             |                      |             |             |        |             |                |             |            |                |          |
|        |                                           |             |              | Indicador de Tramit                  | ação Eletrô | inica        |              |            |           |             |                      |             |             |        |             |                |             |            |                |          |
|        |                                           |             |              | Ano da Primeira Dis                  | ribuição Pr | ocesso       |              |            |           |             |                      |             |             |        |             |                |             |            |                |          |
|        |                                           |             | Ano da<br>Ór | a 1º Distribuição \<br>gão Judicante | 2.004       | 2.005        | 2.006        | 2.007      | 2.008     | 2.009       | 2.010                | 2.011       | 2.012       | 2.013  | 2.014       | TOTAL          |             |            |                |          |
|        |                                           |             |              | Т3                                   | 9           | 9            | 11           | 8          | 20        | 15          | 108                  | 756         | 3.036       | 3.695  | 1.908       | 9.575          |             | 4          | •              |          |
|        |                                           |             |              | TOTAL                                | 9           | 9            | 11           | 8          | 20        | 15          | 108                  | 756         | 3.036       | 3.695  | 1.908       | 9.575          |             |            |                |          |
|        |                                           |             |              |                                      |             |              |              |            |           |             |                      |             |             |        |             | •              |             | 4          |                | -        |
|        |                                           | Rec         |              | - Bacuma por Ór                      |             | - Recur      | o por Mini   | intro I    | III       | no Tipo Tra | mitorão              | 1.49.16     | ata da Drac | 00000  | I D Em      | Cuine pão R    | ocobidan I  | Decem      | )<br>No Tracou |          |
|        |                                           | E Res       |              | Cal Resumo por O                     | yau         | Va Kesur     | וחוא זיסק סו | 500        | Ve Kesu   | no ripo fra | midçau               | 1 VE U      | sta de Proc | C5505  | - 111 cm    | Guids field Ri | ECOIUdS     | POSSIVE    | EIS THCO       | Ľ        |
| Resum  | 10 🔻                                      |             |              |                                      |             |              |              |            |           | 🔏 Rastrear  | alterações           | : Desativar |             | Página | 1 de 1 🔶    |                | 100%        | • 🖑 4h     | oras at        | ás       |

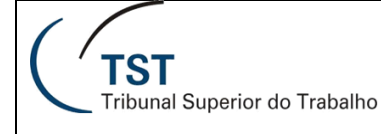

# 2.5. Botões do WebIntelligence

Na barra superior ao relatório, são disponibilizadas outras funcionalidades:

#### Menu WebIntelligence

🗋 🧀 🔚 🔹 📇 👫 | 🎒 📇 🔹 💌 🔹 🔊 🍽 | 🎘 🔹 🔣 😨 Rastrear 🔹 😨 Pesquisa 🔹 🌠 Barra de filtro 🏢 Congelar 🔹 🗄 Estrutura

| Ícone             | Opção do Menu                 | Descrição                                                                               |
|-------------------|-------------------------------|-----------------------------------------------------------------------------------------|
|                   | Novo                          | Criar um novo relatório.                                                                |
| õ                 | Abrir                         | Abrir um relatório já existente.                                                        |
| -                 | Salvar                        | Salvar o relatório.                                                                     |
|                   | Salvar Como                   | Salvar o relatório com outro nome/caminho.                                              |
| <b>3</b>          | Imprimir                      | Gera o relatório em formato PDF.                                                        |
| afta              | Localizar                     | Busca um texto no relatório.                                                            |
| <b>*</b> P        | Histórico                     | Exibe a lista de execuções agendadas do relatório.                                      |
|                   | Exportar documento como       | Salva o relatório completo em PDF, Excel, etc.                                          |
| - 1               | Exportar relatório atual como | Salva apenas a aba atual do relatório em PDF,<br>Excel, etc.                            |
|                   | Exportar dados para CSV       | Salva o relatório completo em PDF, Excel, etc.                                          |
| · 🖂 👻             | Enviar para e-mail            | Envia o relatório por email.                                                            |
|                   | Enviar ao usuário             | Envia o relatório para a Caixa de Entrada BO.                                           |
|                   | Enviar para FTP               | Envia o relatório para área de FTP.                                                     |
| 5                 | Desfazer                      | Desfaz a última alteração.                                                              |
| C                 | Refazer                       | Refaz a última alteração.                                                               |
| ~ 5               | Atualizar                     | Atualiza o relatório (abra o submenu para<br>selecionar apenas uma consulta específica) |
| 🛃 Rastrear 🔹      | Rastrear                      | Ativa o rastreamento de alterações nos dados<br>do relatório.                           |
| 👎 Pesquisa 🔹      | Pesquisar                     | Habilita a barra de drill com hierarquia.                                               |
| 🏹 Barra de filtro | Barra de filtro               | Habilita a barra de drill.                                                              |
| Congelar 🔻        | Congelar                      | Congela o cabeçalho da tabela/uma ou mais colunas.                                      |
| € Estrutura       | Estrutura                     | Exibe o relatório no formato estrutura.                                                 |

Leitura 🔻 HTML Ctrl+1 PDF **Leitura:** relatório em modo leitura. No submenu você pode selecionar a exibição em modo HTML (default) ou PDF.

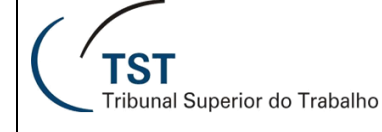

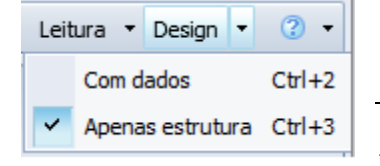

**Design:** relatório em modo de alteração. No submenu você pode selecionar a exibição do relatório com dados ou apenas a estrutura.

**DICA:** Utilize o modo "Design -> Apenas Estrutura" para corrigir problemas de formatação do relatório, como tamanho das colunas.

## 2.6. Organizando os documentos

As pastas e categorias podem ser públicas (ou corporativas) ou privadas. As públicas são acessíveis a vários usuários com os direitos específicos, que podem acessar e até modificar seus documentos. Já as privadas são acessíveis apenas ao usuário logado, que pode criar, alterar e excluir documentos. As pastas públicas estão na aba "Pastas", e as pastas privadas, na aba "Meus documentos", conforme figuras abaixo.

Também está disponível um sistema de envio de documentos entre usuários. Os documentos enviados para você ficam disponíveis na pasta "Caixa de Entrada", na Página Inicial.

| SAP                                    |                                                                                                    |                                | Bem-vindo: Luan Marques Ferni 📋 |
|----------------------------------------|----------------------------------------------------------------------------------------------------|--------------------------------|---------------------------------|
| Página inicial Documentos Processos Co | nclusos - R 🔎 🕒                                                                                                    |                                |                                 |
| Visualizar - Novo - Organizar - Envia  | r 👻 Mais ações 👻                                                                                                    | Detalhes                       |                                 |
| Meus documentos                        |                                                                                                    | Título 🔺                       | Тіро                            |
| Pastas                                 | in the second second sec | Administrativo                 | Pasta                           |
| 🎫 📂 Pastas públicas                    | <b>E</b>                                                                                                    | Apoio à Atividade Correicional | Pasta                           |
|                                        |                                                                                                    | Área do Servidor               | Pasta                           |
|                                        |                                                                                                    | ASJUR                          | Pasta                           |
|                                        |                                                                                                    | backup                         | Pasta                           |
|                                        |                                                                                                    | BO :: Auditoria                | Pasta                           |
|                                        |                                                                                                    | Cargas BO                      | Pasta                           |
|                                        | <b>—</b>                                                                                                    | сѕлт                           | Pasta                           |
|                                        | i                                                                                                    | Estagiários-CSUP               | Pasta                           |
|                                        | i                                                                                                    | Estatística do TST             | Pasta                           |
|                                        |                                                                                                    | Feature Samples                | Pasta                           |
|                                        |                                                                                                    | Ferramentas Administrativas    | Pasta                           |
|                                        | i 💼                                                                                                    | Gabinete da Presidência        | Pasta                           |
|                                        | : E 💼 🗄                                                                                                    | Gerencial Jurídico             | Pasta                           |
|                                        | 1 💼                                                                                                    | Judiciário                     | Pasta                           |
|                                        |                                                                                                    | Justiça do Trabalho            | Pasta                           |
|                                        | i                                                                                                    | Magistrados                    | Pasta                           |
|                                        |                                                                                                    | Migração SEGPES                | Pasta                           |
|                                        | i                                                                                                    | Performance Management         | Pasta                           |
|                                        |                                                                                                    | Planejamento Estratégico       | Pasta                           |
|                                        |                                                                                                    | Portal de Projetos da SETIN    | Pasta                           |
|                                        |                                                                                                    | Processo Eletrônico            | Pasta                           |
|                                        |                                                                                                    | Projetos                       | Pasta                           |
|                                        |                                                                                                    | Report Samples                 | Pasta                           |
|                                        |                                                                                                    | Search Program                 | Pasta                           |
|                                        |                                                                                                    | SECOI                          | Pasta                           |
|                                        |                                                                                                    | SEGJUD                         | Pasta                           |
| Categorias                             |                                                                                                    | SEGP                           | Pasta                           |
| Description                            |                                                                                                    |                                |                                 |

### 2.6.1. Organizando os documentos em pastas e categorias

Ao clicar com o botão direito sobre uma **pasta** ou categoria pessoal, são apresentadas as opções da figura abaixo:

- Propriedades: alterar o nome e a descrição da pasta.
- Link da Pasta: link externo para acesso direto à pasta.
- Novo: opções descritas na seção 4.1.
- Organizar: opções Recortar, Copiar, Colar e Excluir.
- Detalhes: detalhes da pasta.

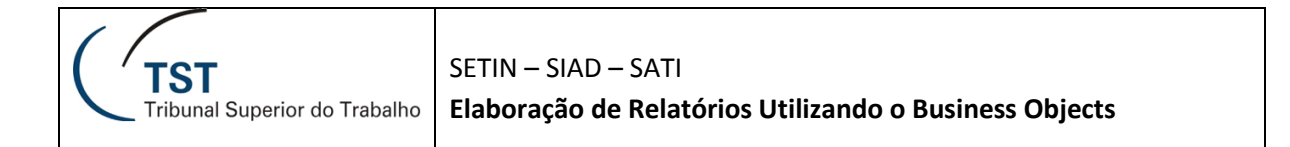

| C              | TST Sis         | stema de Apoio à Decisão | Ber   | n-vindo: SIAD - Testes BO CCADP | Aplicativos 🔻 | Preferências | Menu Ajuda 🔻 |
|----------------|-----------------|--------------------------|-------|---------------------------------|---------------|--------------|--------------|
| Página inicial | Documentos      |                          |       |                                 |               |              |              |
| Visualizar 🝷   | Novo - Organ    | nizar 🝷 Enviar 🝸 Mais ag | ões 🝷 | Detalhes                        |               |              |              |
| Meus docume    | ntos            |                          |       | Título 🔺                        |               |              |              |
| 🚊 🖻 💼 Meus F   | avoritos        |                          | -     | Julgados por Ministro 2014      |               |              |              |
|                | WebIntelligence |                          |       |                                 |               |              |              |
| - 69           | Propriedades    |                          |       |                                 |               |              |              |
| es Meus        | Link da pasta   |                          |       |                                 |               |              |              |
| Aler ta        | Novo            | >                        |       |                                 |               |              |              |
|                | Organizar       | >                        |       |                                 |               |              |              |
|                | Detalhes        |                          | 1     |                                 |               |              |              |
|                |                 |                          |       |                                 |               |              |              |

Ao clicar com o botão direito sobre um **documento**, são apresentadas diversas outras opções. Para organizar um documento em pastas, utilize o menu Organizar.

| SAP                                                |         |            |                           |      | Bem-vi                         | ndo: Luan Marques |
|----------------------------------------------------|---------|------------|---------------------------|------|--------------------------------|-------------------|
| Página inicial Documentos Processos Conclusos - R. | . "P +Þ | ×          |                           |      |                                |                   |
| Visualizar • Novo • Organizar • Enviar • Mais      | ações 🔹 | Detalhes   |                           |      |                                |                   |
| Meus documentos                                    |         | Título 🔺   |                           |      | Тіро                           |                   |
| Meus Favoritos                                     | <b></b> | ~Webintell | igence                    |      | Pasta                          | a                 |
|                                                    | - 👳     | Marcelo GN | IFEO Fale Comigo 2013 DEC | - 02 | Web                            | Intelligence      |
| 🖾 Caixa de entrada                                 |         |            | Exibir<br>Propriedades    |      |                                |                   |
|                                                    |         |            | View Lineage              |      |                                |                   |
| 🤒 Alertas assinados                                |         |            | View Metapedia Terms      |      |                                |                   |
| Categorias pessoais                                |         |            | Modificar                 |      |                                |                   |
|                                                    |         |            | Programar                 |      |                                |                   |
|                                                    |         |            | Propriedades do celula    | r    |                                |                   |
|                                                    |         |            | Histórico                 |      |                                |                   |
|                                                    |         |            | Categorias                |      |                                |                   |
|                                                    |         |            | Link do documento         |      |                                |                   |
|                                                    |         |            | Novo                      | >    |                                |                   |
|                                                    |         |            | Organizar                 | >    | Criar atalho em Meus favoritos |                   |
|                                                    | 2       |            | Enviar                    | >    | Recortar                       |                   |
|                                                    |         |            | Detalhes                  |      | Copiar<br>Copiar atalho        |                   |
|                                                    |         |            |                           |      | Excluir                        |                   |
|                                                    |         |            |                           |      |                                |                   |
|                                                    |         |            |                           |      |                                |                   |

# 2.7. Enviando documentos para Caixa de Entrada de outro usuário

Ao selecionar algum documento de sua pasta privada, a opção "Enviar" é habilitada. Nesse caso, os usuários recebem o relatório dentro do próprio ambiente Business Objects.

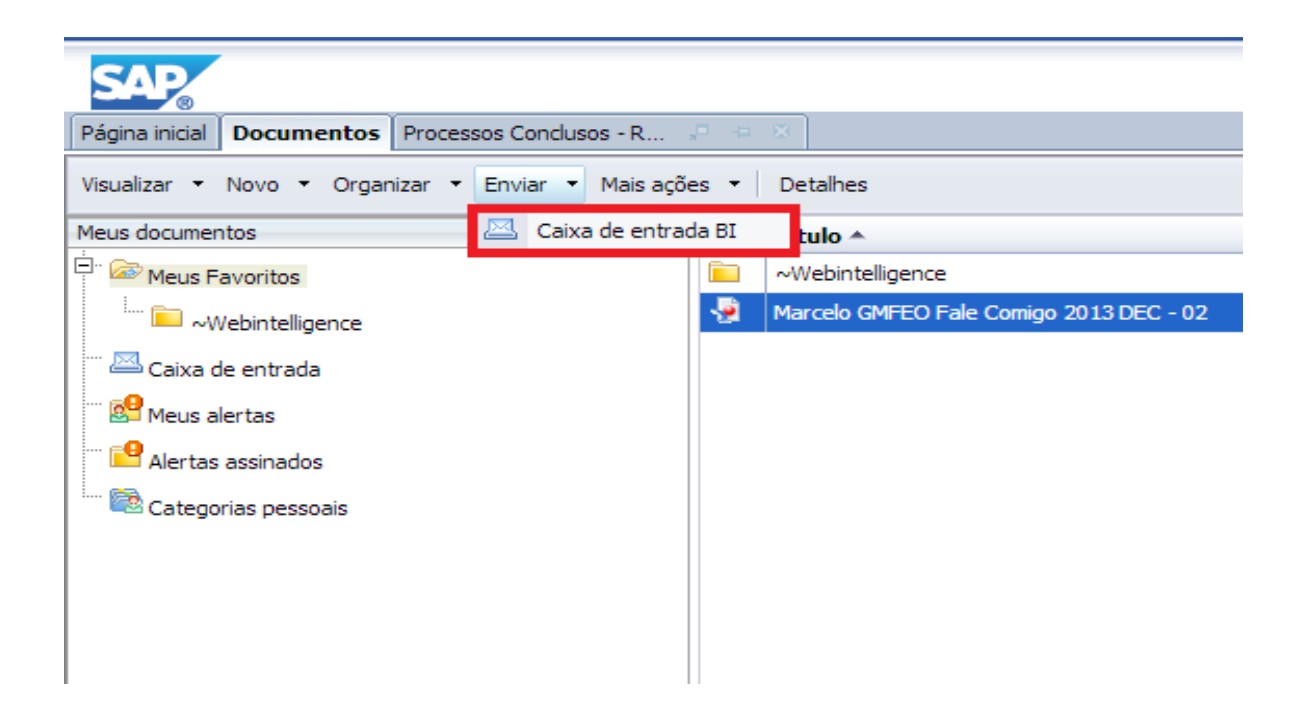

Selecionando a opção "Enviar" – "Caixa de Entrada BI", é apresentada uma nova tela. Desmarque a opção "Usar configurações padrão", e será exibida a tela abaixo. Nesta tela você poderá escolher quais usuários receberão o relatório.

| Constructions     Constructions     Constructions     Constructions     Constructions     Constructions     Construction     Construction | pleto r BusinessObjects      | Nenhum | Nome completo |
|----------------------------------------------------------------------------------------------------|------------------------------|--------|---------------|
| Administrator     Administrator     Administrator     Administrator     Administrator     Administrator     Administrator     Administrator     Administrator     Administrator     Administrator     Administrator     Administrator     Administrator     Administrator                                                                                                        | r BusinessObjects            | Nenhum | item          |
| 과 6 algar Algar<br>Algar Algar Algar<br>automatico 3 automatico                                                                                                    |                              |        |               |
| automatico 3 automatico                                                                                                    |                              |        |               |
| A subscription 2 subscription 2                                                                                                    |                              |        |               |
| automatico2 usuano de se                                                                                                    | erviço Dashboards            |        |               |
| automatico3 usuário de se                                                                                                    | erviço Dashboards            |        |               |
| C000083 Elisa Apareci                                                                                                    | da Batista Cesar da Luz >    |        |               |
| C000261 Helena Zanel                                                                                                    |                              |        |               |
| c000350 Elmiro Andrei                                                                                                    | i Tarrago Jaques             |        |               |
| C000421 Enedy Rodrig                                                                                                    | gues de Alcantara L'Orican 4 |        |               |
| C000501 Elizabeth Mar                                                                                                    | chado de Almeida             |        |               |
| 📥 c000520 Eloisa Shimab                                                                                                    | buko                         |        |               |
| C000575 Celio Pessoa                                                                                                    |                              |        |               |
| C000614 Thiago Bruno                                                                                                    | Rodrigues Leite              |        |               |
| C000637 Iolanda Crist                                                                                                    | ina Pereira                  |        |               |
| C000691 C000b14 Divino Antôn                                                                                                    | io da Silva Moraes           |        |               |

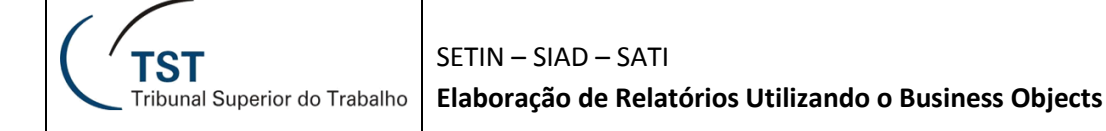

O passo a passo para envio de documentos é (seguindo os números da figura):

- 1) Desmarque a opção "Usar configurações padrão"
- 2) No campo "Localizar título", digite o código do usuário para quem deseja enviar o relatório, e clique na opção de pesquisa.
- 3) O nome do usuário encontrado será exibido abaixo.
- 4) Selecione o nome e clique na setinha ao lado. O usuário será listado à direita, como "Selecionados"

Repita os passos 2 a 4 para todos os usuários para quem deseja enviar o relatório.

- 5) Escolha como será o nome do relatório enviado: ele poderá ser criado pelo BO, com base no nome do relatório, ou escolhido por você ("usar nome específico"). Na lista "adicionar espaço reservado", você pode escolher diferentes propriedades do relatório como nome.
- 6) Escolha se quer enviar uma cópia do objeto ou um atalho para o original. No envio de um atalho, as alterações no documento original são refletidas no documento enviado, ao contrário da cópia.
- 7) Clique em "Enviar".

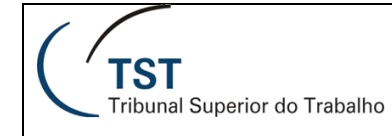

# 3. CRIAÇÃO DE RELATÓRIOS

Para criação de um novo relatório, selecione a opção "Aplicativos – Web Intelligence".

| Bem-vindo: Luan Marques Ferni | Aplicativos 🔻 Preferências Menu Ajuda 🔻 🕴 Efetuar logoff |                |
|-------------------------------|----------------------------------------------------------|----------------|
|                               | y Edição de análise para OLAP                            |                |
|                               | 🚰 Espaço de trabalho do BI                               |                |
|                               | Crystal Reports para Enterprise                          | 🈂 🕅 ┥ 1 de 1 🕨 |
|                               | * Explorer                                               |                |
| Тіро                          | Information Steward                                      | stâncias       |
| Pasta                         | Módulo                                                   |                |
| Web Intelligence              | Web Intelligence 0                                       |                |

No menu "Web Intelligence", selecione a opção "novo".

| SAP                           |                                |
|-------------------------------|--------------------------------|
| Página inicial Docu           | imentos Web Intelligence 🔎 😐 🖾 |
| Web Intelligence <del>-</del> | 🗅 🗁 🖫 -   🖧   🏔   🜮 🖂 -        |

Logo após, escolha a opção "Universo"

| Criar documento 📀 🗴                                                                        |
|--------------------------------------------------------------------------------------------|
| Selecione uma fonte de dados                                                               |
| Nenhuma fonte de dados<br>Criar um documento vazio                                         |
| Viverso<br>Selecionar um universo como fonte de dados.                                     |
| Excel<br>Selecione uma planilha do Excel como fonte de dados.                              |
| BEx<br>Selecionar uma consulta BEx como fonte de dados.                                    |
| Visualização de análise<br>Selecionar uma visualização de análise como uma fonte de dados. |
|                                                                                            |
|                                                                                            |
|                                                                                            |
| OK Cancelar                                                                                |

# 3.1. Seleção de Universo

Ao criar um novo relatório, você deve escolher qual será sua fonte de dados. No BO os dados são organizados em forma de "Universos", nos quais os dados são organizados de acordo com um tema específico. Para a área judiciária, estão disponíveis tanto os universos Jurídicos quanto os universos Estatísticos. Os universos mais utilizados são:

 Judiciario – Informações sobre Processos (Versão 2.0): contém os dados dos processos do TST, alimentados a partir dos sistemas SIJ, eSIJ, SAG, e eRecurso (sistema de criação de despacho de admissibilidade do TRT).

\*O universo "Judiciario – Informações sobre Processos" foi descontinuado e não deve ser utilizado. É mantido apenas para compatibilidade de relatórios antigos.

- Judiciario Informações sobre Petições: contém os dados das petições no TST, e dos processos relacionados. Os dados de petição não estão no universo "Informações sobre Processos" para que ele não fique muito complexo, com vários temas.
- Estatística Mensal DW Produção: contém as informações dos itens estatísticos do TST.

Para selecionar o universo, clique sobre seu nome na lista e clique em Selecionar.

| iversos | disponíveis:                                     |         | 🔁 Atualizar lista de univ                       | /en |
|---------|--------------------------------------------------|---------|-------------------------------------------------|-----|
| stado N | Nome 🔺                                           | Revisão | Pasta                                           |     |
| ( ن     | Administrativo - Beneficios                      | 118     | @botst/TST Saúde/Sistema de Benefícios - Antigo |     |
| ر 🕓     | Administrativo - Controle de Contratos           | 29      | @botst/Administrativo/Contratos                 |     |
| ر 😳 ا   | Administrativo - Controle de Processos Administr | 157     | @botst/Administrativo/Gabinete SET              |     |
| ۵ (     | CE                                               | 36      | @botst/Gestão de Pessoas                        |     |
| ۵ (     | Controle de Estagiários                          | 38      | @botst/Gestão de Pessoas/Informações Funcionais |     |
| ا       | RH - Beneficios-Desenvolvimento                  | 109     | @botst/TST Saúde/Sistema de Benefícios - Antigo |     |
| ا       | RH - Folha de Pagamento                          | 425     | @botst/Gestão de Pessoas/Folha de Pagamento     |     |
| ا       | RH - Frequencia dos Servidores TST               | 36      | @botst/Gestão de Pessoas                        |     |
| • I     | RH - Recursos Humanos                            | 882     | @botst/Gestão de Pessoas                        |     |
|         | 111                                              |         |                                                 | ۲   |

# 3.2. Edição de Consulta

Após a seleção do universo, será exibida a tela de "Painel de Consulta", com as seções "Estrutura do universo", "Objetos do resultado", "Filtros de consulta" e "Visualização de dados", conforme figura abaixo.

Após incluir os dados de objetos de resultado e filtros de consulta, clique na opção Executar Consulta

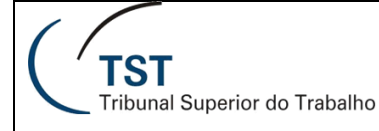

÷

🛅 TRT Origem

🗄 📄 Processo Relação

庄 📄 Processo TRT - Referência

+ Autos (Partes, Advogados, Procuradores)

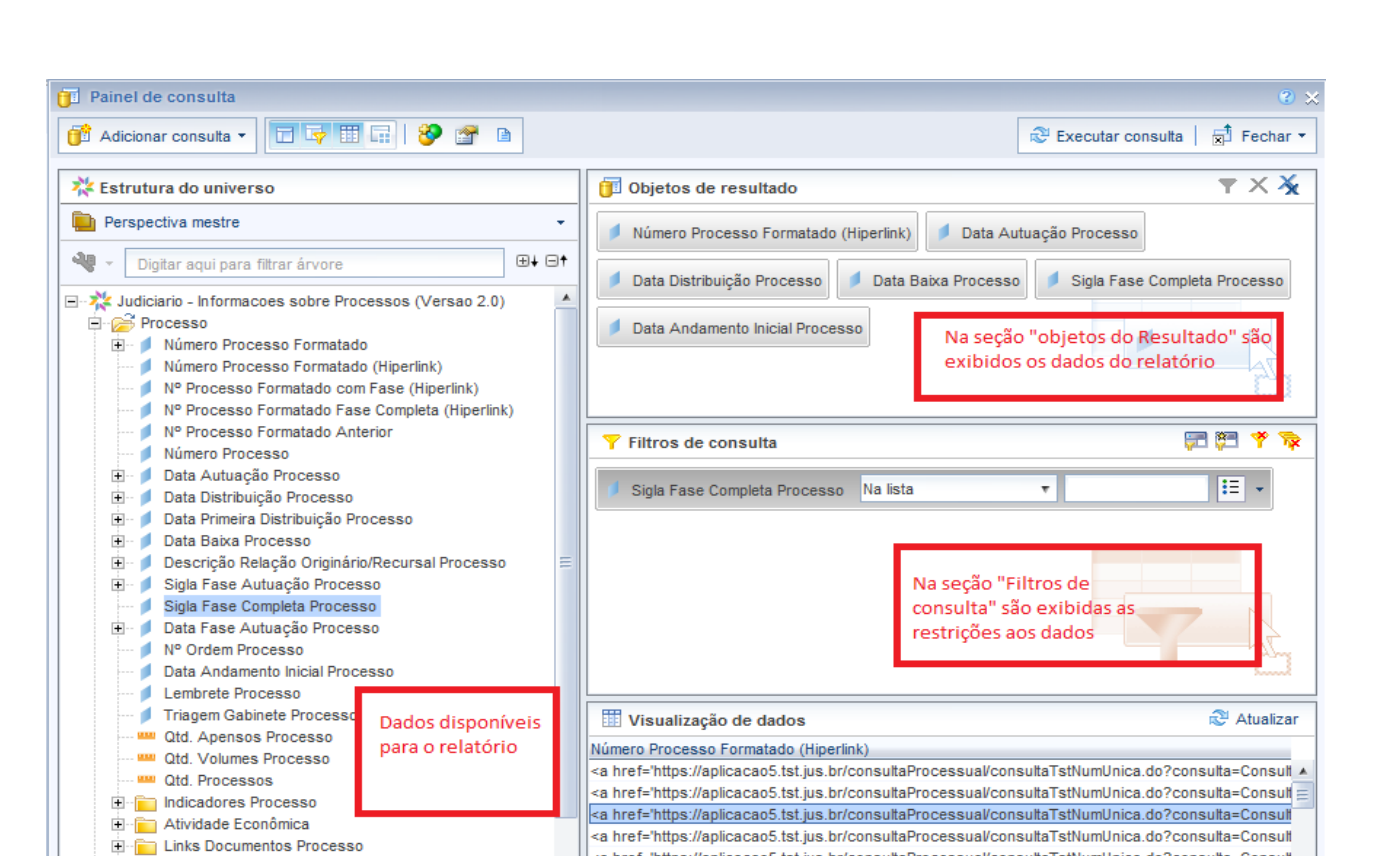

•

Q- Digite um texto para filtrar os valores

<a href='https://aplicacao5.tst.jus.br/consultaProcessual/consultaTstNumUnica.do?consulta=Consult

<a href='https://aplicacao5.tst.jus.br/consultaProcessual/consultaTstNumUnica.do?consulta=Consult

.

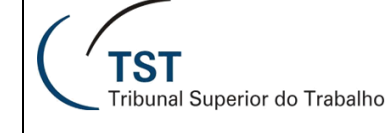

# 3.3. Seleção de Objetos do Resultado

Os dados são organizados no universo em pastas. Cada um dos itens é chamado de objeto, e os objetos podem ter outros relacionados hierarquicamente. Seu ícone é um retângulo azul em diagonal. Para incluir objetos no seu relatório, clique sobre ele e arraste para a área "Objetos do resultado".

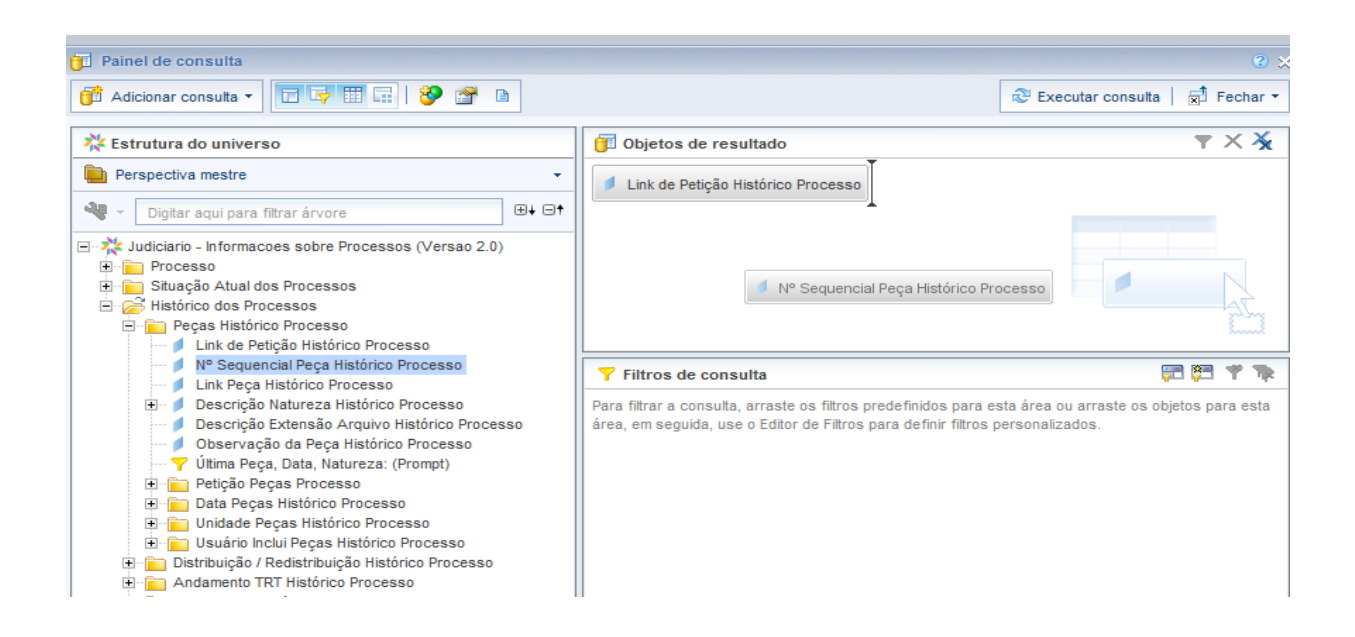

# 3.4. Filtros de Consulta e Operadores Lógicos

Os filtros de consulta recuperam um subconjunto dos dados disponíveis, com base na definição do filtro. A restrição das consultas assegura que você recupere apenas os dados que lhe interessam, aumentando a eficácia de seus relatórios e reduzindo o tempo necessário para atualização. Há diversos tipos de filtros que podem ser utilizados, que serão explicados nas seções a seguir.

### 3.4.1. Comparação

Os filtros da consulta comparam os dados no banco de dados, com os dados informados. Há diversas formas de comparação, exibidas ao clicar na lista conforme figura a seguir. Para selecionar, clique na comparação desejada.

| Nº Sequencial Peça Histórico Processo | Na lista         | ₹ |   |
|---------------------------------------|------------------|---|---|
|                                       | Na lista         |   |   |
|                                       | Fora da lista    |   |   |
|                                       | lgual a          | Ξ |   |
|                                       | Diferente de     |   |   |
|                                       | Maior que        |   |   |
|                                       | Maior ou igual a |   |   |
|                                       | Menor que        |   | 5 |
|                                       | Menor ou igual a | Ŧ |   |

## 3.4.2. Dados para Comparação

Também há diversas formas para fornecer os dados a serem comparados. Para exibi-los, clique na caixinha ao lado do campo de dados, conforme figura abaixo.

| Y Filtros de consulta                   |           |                             | 🔁 🍋 🤞 🍰     |
|-----------------------------------------|-----------|-----------------------------|-------------|
| Sigla Fase Autuação Processo Na lista • | Ξ.        |                             |             |
|                                         | $\bullet$ | Constante                   |             |
|                                         |           | Valor(es) da lista          |             |
|                                         | 0         | Prompt                      |             |
|                                         | $\circ$   | Objeto desta consulta       |             |
| Visualização de dados                   | 0         | Resultado de outra consulta | R Atualizar |

- **Constante**: nesta opção, o valor comparado é o valor digitado no campo ao lado.
- Valores da lista: é aberta uma janela com a lista de valores a serem comparados. Clique nas setinhas no centro da tela para incluir/remover valores da lista de comparação, conforme figura abaixo.

|                                          | 2   T 🖷    | Valor(es) selecionado(s) |
|------------------------------------------|------------|--------------------------|
| Sigla Fase Autuação Processo             |            | >                        |
| ROAG                                     | *          |                          |
| RMA                                      |            |                          |
| RA                                       |            |                          |
| ROAC                                     |            |                          |
| AA                                       |            |                          |
| RXOF e ROMS                              |            |                          |
| RXOF e ROAC                              |            |                          |
| RXOFAC                                   |            |                          |
| ROAR e ROAC                              |            | 3                        |
| Al e RR                                  |            | 2                        |
| PAD                                      |            |                          |
| ROIVC                                    |            |                          |
| RORA                                     |            |                          |
| AAT                                      |            |                          |
| RXOF e ROAD                              |            |                          |
| ROEXS                                    |            |                          |
| AGAC                                     | -          |                          |
|                                          | •          |                          |
| 4 de abril de 2014 19h48min48s GMT+00:00 |            |                          |
| lanarir padrão do ponguina               | <i>4</i> 9 |                          |

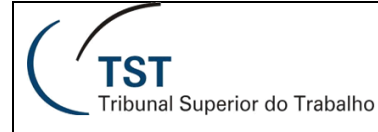

٠

**Prompt**: Ao escolher esta opção, o usuário terá que fornecer o valor a cada atualização. O campo do filtro deve ser preenchido com o texto que aparecerá para o usuário. Caso haja mais de uma consulta no relatório com o mesmo prompt, o texto deve ser exatamente igual, para que o valor seja solicitado apenas uma vez.

| Y Filtros de consulta         |                             | 🛱 🏘 🥰 |
|-------------------------------|-----------------------------|-------|
| Mês Autuação Processo Igual a | 💌 İnserir Mês Autuaçi 🎦 🔢 👻 |       |

Após a configuração do prompt, será solicitado o valor a cada atualização do relatório:

| Prompts                                            |                                  | 3 ×         |
|----------------------------------------------------|----------------------------------|-------------|
| Resumo de prompts                                  | 🕑 Inserir Mês Autuação Processo: |             |
| <ul> <li>Inserir Mês Autuação Processo:</li> </ul> | Valor(es) selecionado(s)         |             |
| * Required prompts                                 |                                  | OK Cancelar |

 Objeto desta Consulta: Ao escolher esta opção, serão exibidos os objetos disponíveis no universo, para que o usuário selecione com qual será comparado.

**DICA**: utilize o objeto "Data Atual", da pasta "Data Comum", para comparar algum campo data com a data do dia.

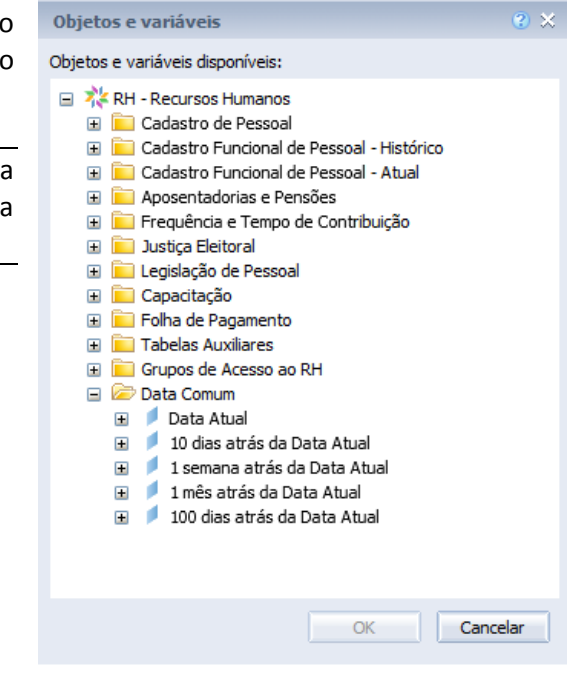

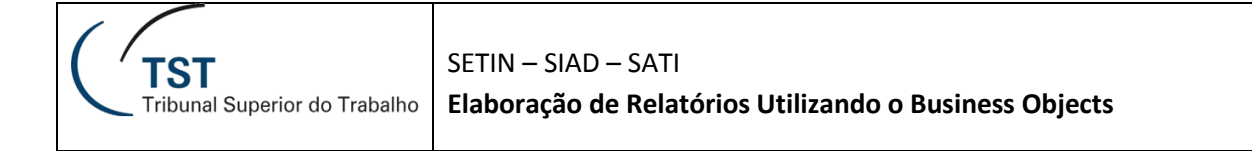

## 3.4.3. Operadores Lógicos

As cláusulas para comparação podem ser agrupadas tanto com o operador "E" (todas as cláusulas devem ser verdadeiras) quanto com o operador "Ou" (apenas uma das cláusulas deve ser verdadeira).

As cláusulas podem ser combinadas entre si (uma dentro da outra).

Para alterar o operador, clique duas vezes sobre ele.

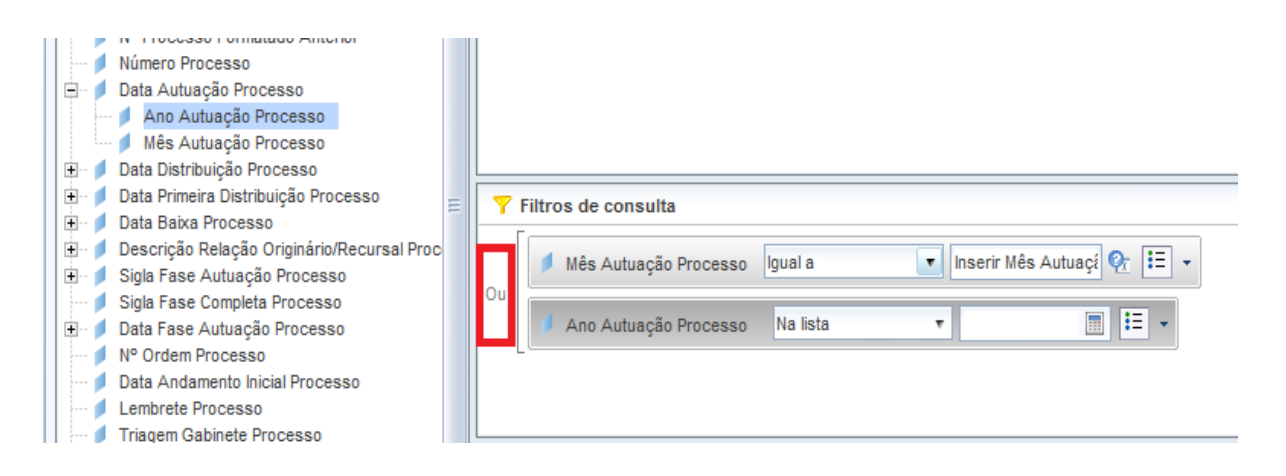

## 3.4.4. Filtros pré-programados

Além dos objetos de dados disponibilizados no universo, há também os objetos do tipo filtro, que são filtros de consulta pré-programados, e cujo ícone é um funil amarelo. Eles existem em algumas das pastas de informações, para condições mais complexas de filtro.

Para incluir filtros pré-programados no seu relatório, clique sobre ele e arraste para a área "Filtros de consulta".

| 🗅 📕 🕘 🥌 🖬 🖬 🖬 🚺 Editar consulta 🗎 Editar relatório                                                                                                    |                                                                                          | 🍣 Executar consulta 👔 🕘   🗿 🗸 |
|----------------------------------------------------------------------------------------------------|------------------------------------------------------------------------------------------|-------------------------------|
| 🗄 🗔 🗔 🖬 🛛 🞁 Adicionar consulta 🛛 🔗 🛙 💷 📄                                                                                                    |                                                                                          |                               |
| Dados Propriedades<br>Dados Propriedades<br>Movimentação Interna Atual<br>Pistórico dos Processos<br>Piero Peças Processo<br>Ink de petição                                                                                                    | Objetos do resultado                                                                     | ▼ × <i>₹</i>                  |
| <ul> <li>Nº Sequencial Peça</li> <li>Link Peça</li> <li>Descrição Natureza</li> <li>Descrição Extensão Arquivo</li> <li>Observação da Peça</li> <li>Petição Peças Processo</li> <li>Data Peças Processo</li> <li>Duidade Peças Processo</li> <li>Unidade Peças Processo</li> </ul> | ● Nº Sequencial Peça                                                                     |                               |
| Útíma Peça, Data, Natureza: (Prompt)     Distribuição / Redistribuição     Andamento Processual Histórico     III     Exibir por objetos     Exibir por hierarquias                                                                                                    | <ul> <li>Filtros de consulta</li> <li>Ý Última Peça, Data, Natureza: (Prompt)</li> </ul> |                               |
| 🗊 Consulta 1                                                                                                    |                                                                                          | 4 ▷ 🗉                         |

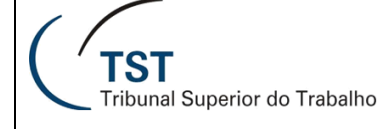

# 3.5. Criação de Novas Consultas

Um relatório pode ter mais uma consulta, caso seja necessário apresentar dados diferentes em um mesmo relatório. Para criar uma nova consulta, clique no botão "Adicionar consulta" no canto superior esquerdo. Será solicitada a seleção do universo novamente.

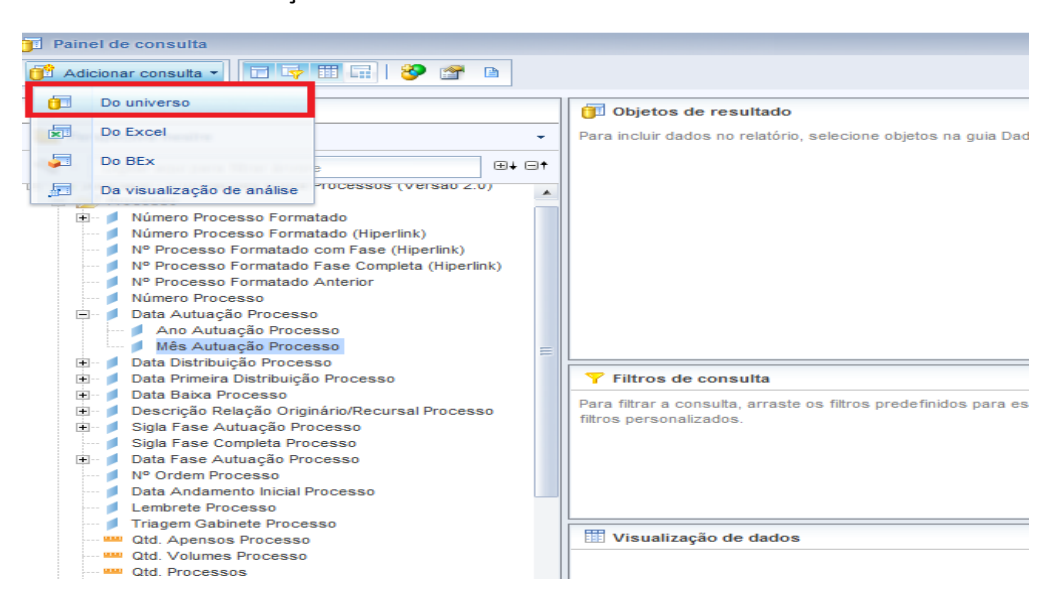

## 3.6. Resultados da Consulta

Após a preparação dos objetos de resultado e dos filtros de relatório, você está pronto para executar a consulta. Para uma visualização rápida, ainda dentro do Painel da Consulta, clique em Atualizar, conforme a figura abaixo. Os dados são exibidos na seção "Visualizar Dados".

Para visualizá-los no relatório, clique em "Executar Consulta". Caso haja mais de uma consulta, você pode executar cada uma separadamente num submenu do "Executar Consulta".

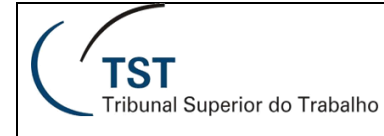

### SETIN – SIAD – SATI Elaboração de Relatórios Utilizando o Business Objects

| Painel de consulta                                                                                                    |                                                                                                    | ۷ 🗙                                                                                                    |
|----------------------------------------------------------------------------------------------------|----------------------------------------------------------------------------------------------------|----------------------------------------------------------------------------------------------------|
| 🔂 Adicionar consulta 🔹                                                                                                    | 🦻 😭 🗈                                                                                                    | 😂 Executar Consulta 🛛 🗟 Fechar 👻                                                                          |
| ೫%     Contorno do universo       Perspectiva mestre     ▼       №0     ✓       Digitar agui para filtrar.     ⊕+                                                                                                    | Objetos do Resultado           >         Código do Servidor         Image: Nome do Servidor         Image: Sexo do Servidor                                                                                                    | Executar consultas           Aplicar modificações,<br>executar consultas e fechar<br>o painel de consulta |
| <ul> <li>RH - Recursos Humanos</li> <li>Cadastro de Pessoal</li> <li>Cadastro Funcional de Pessoal - Históri</li> <li>Cadastro Funcional de Pessoal - Atual</li> <li>Aposentadorias e Pensões</li> <li>Prequência e Tempo de Contribuição</li> <li>Lusita Eletional</li> <li>Legislação de Pessoal</li> <li>Capacitação</li> </ul> | Filtros de Consulta       Sigla da Lotação Igual a                                                                                                    | **** * * * *                                                                                              |
| H Polha de Pagamento                                                                                                    | 🔛 Visualizar dados                                                                                                    | atualizar                                                                                                 |
| 🗑 📄 Data Comum                                                                                                    | Código do Servidor         Nome do Servidor         Sexo d           2464-8         JACQUELINE PEREIRA DA S F         F           4166-7         SANDRO TOMAZELE DE OLI M         4267-3           4180-73         HAROLDO ASSUMPCAO NETO M         5082-6           5082-6         GUSTAVO HENRIQUE ORAIR         M           5395-3         VINICIUS BRITO DE SOUSA         M           0528-6         MARCELO RODRIGUES BAR M         4326-9           3049-4         ROGERIO ARTIAGA DE ALM M         4546-0           1896-3         PAULO JORGE BACCHINI DE M         1897-2           1897-2         JOSE HENRIQUE RODRIGUE M         4232-0           DODDICO SOBIANO DE ALE         M         4232-0           DODDICO SOBIANO DE ALE         M         4232-0 | do Servidor                                                                                               |
| Consulta 1                                                                                                    | <u></u>                                                                                                    |                                                                                                    |

Após a execução da consulta, o Painel de Consulta é fechado automaticamente, e a tela de edição de relatórios é exibida conforme figura abaixo. Na primeira vez, os dados são incluídos automaticamente em uma tabela do relatório (caso haja alterações nos objetos da consulta, a tabela do relatório deve ser alterada manualmente).

Os objetos da consulta são exibidos na lateral esquerda da tela, acessível pela opção "Objetos Disponíveis".

| Página inicial Documentos Novo documento "                                                                               | Bem-vindo: SIAD - Testes BO CCADP   Ap                                                                                                    | ilicativos ▼ Preferências Menu Ajuda ▼   Efetuar logof | F             | ٩                   | )   |  |  |  |
|----------------------------------------------------------------------------------------------------|----------------------------------------------------------------------------------------------------|--------------------------------------------------------|---------------|---------------------|-----|--|--|--|
| Arquivo Propriedades Elementos do relatório Formatação Acesso de dados Análise Configuração de página Leitura • Design • |                                                                                                    |                                                        |               |                     |     |  |  |  |
| <mark>□ 🔗 🖫 • 🕞 M 😰 🕹 • ⊠ •</mark>                                                                                       | Tabelas Célula Seção Gráfico Outro Ferramentas Posição Vinculação Layout da tabela Comportamentos                                                                                                    |                                                        |               |                     |     |  |  |  |
| ତ ୯   ୫ 🗎 🖺 X   🗗                                                                                                    |                                                                                                    | 📫 Converter em 🔹 🚔 Definir como seção 🛛 🗐 Queb         | a 🔹 Inserir 🝷 | - Cabeçalho 👻 🧾 Rod | 3.  |  |  |  |
| Objetos Disponíveis 🔹                                                                                                    | f <sub>x</sub> f <sub>x</sub> Image: state of the state of the state of | do Servidor])                                          |               | .:: *               | 1   |  |  |  |
| Doltar aou para filtrar árvore                                                                                           |                                                                                                    | <u>Report 1</u>                                        |               | E                   | - I |  |  |  |
|                                                                                                    | Código do Servidor                                                                                                    | Nome do Servidor                                       | Sexo do Sen   |                     | l   |  |  |  |
|                                                                                                    | 0528-6                                                                                                    | MARCELO RODRIGUES BARRETO REGIS                        | М             |                     | ł.  |  |  |  |
|                                                                                                    | 1896-3                                                                                                    | PAULO JORGE BACCHINI DE ARAUJO LIMA                    | М             |                     | 1   |  |  |  |
|                                                                                                    | 1897-2                                                                                                    | JOSE HENRIQUE RODRIGUES FILHO                          | М             |                     | l   |  |  |  |
|                                                                                                    | 2464-8                                                                                                    | JACQUELINE PEREIRA DA SILVA                            | F             |                     | l   |  |  |  |
|                                                                                                    | 3049-4                                                                                                    | ROGERIO ARTIAGA DE ALMEIDA CASTRO                      | М             |                     |     |  |  |  |
|                                                                                                    | 4166-7                                                                                                    | SANDRO TOMAZELE DE OLIVEIRA LIMA                       | М             |                     |     |  |  |  |
|                                                                                                    | 4267-3                                                                                                    | HAROLDO ASSUMPCAO NETO                                 | М             |                     |     |  |  |  |
|                                                                                                    |                                                                                                    |                                                        | -             |                     | 41  |  |  |  |

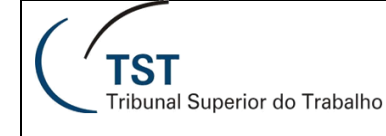

# 4. EDIÇÃO DE RELATÓRIOS

Na nova versão do BO há dois modos de edição de relatórios: HTML e Mini-aplicativo. No modo HTML, o desempenho é melhor, porém as alterações são limitadas. No modo Mini-aplicativo, as funcionalidades estão plenamente disponíveis.

Neste treinamento, utilizamos o modo HTML de edição de relatórios, exceto na seção 5.4.5. "Regras de formatação".

# 4.1. Acessando o modo HTML de edição de relatórios

Para modificar um relatório no modo HTML, abra o relatório clicando duas vezes sobre seu nome. Após aberto, clique na opção "Design", no canto superior direito.

| C       | TST Sistema de Apoio à Decisão Bem-vindo: SIAD - Testes BO CCADP   Aplicativos 🔻 Preferências Menu Ajuda 🔻   Efetuar logoff |                  |                           |                                                    |                                    |  |
|---------|----------------------------------------------------------------------------------------------------|------------------|---------------------------|----------------------------------------------------|------------------------------------|--|
| Págin   | a inicial Documentos EP - JUNHO                                                                                             | 2014 - TE 🕫 ቱ 🗵  |                           |                                                    |                                    |  |
| Web     | o Intelligence 🔹 📄 🧀 🔛 🔹                                                                                                    | 🚑 AL   🌮 🛋 • 🖂 • | 🖻 🕫 🔊 🕈 🔀 Rastrear 🔹 🐺 Pe | squisa 🔻 🌾 Barra de filtro 🏢 Congelar 👻 🗐 Estrutur | ra Leitura • Design • ② •          |  |
|         | Entrada de Prompt do Usuário                                                                                                | ) <del>-</del> « |                           |                                                    | Com dados Ctrl+2                   |  |
|         | 🗊 Avançada 🛛 😂 Executar                                                                                                    |                  |                           |                                                    | Apenas estrutura Ctrl+3            |  |
| <u></u> | Não há prompts definidos nas consu<br>documento                                                                             | Itas neste FASE  | Código Nome do Servidor   | Descrição da FC Atual D                            | ata de início calculada FC Atual [ |  |

O relatório é exibido conforme figura abaixo. Neste modo, a exportação de relatórios para Excel, PDF, é realizado pelo ícone marcado na figura.

| C      | TST Sistema de Apoio à Decisão 30 CCADP   Aplicativos 🔻 Preferências Menu Ajuda 👻   Efetuar logoff                       |         |                 |                    |            |               |                                 |                         |  |
|--------|----------------------------------------------------------------------------------------------------|---------|-----------------|--------------------|------------|---------------|---------------------------------|-------------------------|--|
| Página | Página inicial Documentos EP - JUNHO 2014 - TE 🔎 💠 🗵                                                                     |         |                 |                    |            |               |                                 |                         |  |
|        | Arquivo Propriedades Elementos do relatório Formatação Acesso de dados Análise Configuração de página Leitura • Design • |         |                 |                    |            |               |                                 |                         |  |
|        | 🥞 🛄 🔹   📇 M                                                                                                    | ) 🖆 占 - | 🖂 🔹 🗾 Tabe      | elas Célula Seção  | Gráfico O  | utro Ferramer | ntas Posição Vinculação         | _                       |  |
| 10     | e   * D B                                                                                                    | ×   📝   | æ 🔳 • I         | u • 🖩 • 🖩 • 📗      | և - 🌭 - 🤅  | 🕽 🔹 📑 Convert | ter em 🔹 🛛 🏥 Definir como seção |                         |  |
|        | fx 💣 🗙 🗸                                                                                                    |         | ·               |                    |            |               |                                 |                         |  |
| 2.     |                                                                                                    |         |                 |                    |            |               |                                 |                         |  |
|        |                                                                                                    |         |                 |                    |            |               |                                 |                         |  |
|        | FASE                                                                                                    | Código  | Nome do Servido | or                 | Descrição  | da FC Atual   | Data de início calculada l      | FC Atual Data de Exercí |  |
| (?)    |                                                                                                    | 05284-9 | AMANDA DE SOU   | USA ARRUDA         | FC-3 - ASS | SISTENTE 3    | 23/01/14                        | 23/01/2014              |  |
|        |                                                                                                    | 04981-6 | ANDRE ALMEIDA   | A MODESTO SEDYCIAS | FC-3 - ASS | SISTENTE 3    | 08/05/12                        | 06/03/2013              |  |
|        |                                                                                                    | 05380-0 | ANDREA REIS D   | OS SANTOS ALMEIDA  | FC-2 - ASS | SISTENTE 2    | 02/06/14                        | 02/06/2014              |  |
|        |                                                                                                    | 04988-0 | ANDRE BRITO M   | IAFRA              | FC-3 - ASS | SISTENTE 3    | 19/05/14                        | 19/05/2014              |  |
|        |                                                                                                    | 05278-7 | ARIANA NASCIMI  | ENTO CERQUEIRA     |            |               |                                 | •                       |  |

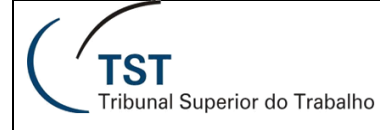

Para editar a consulta, clique no botão "Editar provedor de dados", na aba "Arquivo", ou no botão "Editar", na aba "Acesso de Dados" – "Provedores de Dados".

| C        | TST                 | Sistema de   | Apoio à Decisão 30 CCADP   Aplicativos 👻 | Preferências Menu Ajuda 🕶   Ef | etuar logoff                      |                |
|----------|---------------------|--------------|------------------------------------------|--------------------------------|-----------------------------------|----------------|
| Página   | a inicial Documento | os EP - JUNH | 10 2014 - TE 🕫 😐 🗵                       |                                |                                   |                |
|          | Arquivo Propri      | edades       | Elementos do relatório Format            | ação Acesso de dados Anális    | e Configuração de página Leitu    | ura 🔻 Design 🝷 |
|          | i 🔜 📲 🖉             | h   🌮 📥 🗸    | Provedores de dados                      | Objetos de dados               |                                   |                |
| 10       | e   * D 🛱           | l X 📝        | 🎅 📝 Editar 🕌 Esvaziar 👻 Atua             | alização 🔻 💾 Nova variável 👻   | 💋 Mesclar                         |                |
|          | <i>f</i> x 💣 × ✔    | ' <b></b>    |                                          |                                |                                   | .:: *          |
| E        |                     |              |                                          |                                |                                   |                |
|          | I<br>I              |              |                                          |                                |                                   | 0              |
| =0       | FASE                | Código       | Nome do Servidor                         | Descrição da FC Atual          | Data de início calculada FC Atual | Data de Exerci |
| (?)      |                     | 05284-9      | AMANDA DE SOUSA ARRUDA                   | FC-3 - ASSISTENTE 3            | 23/01/14                          | 23/01/2014     |
|          |                     | 04981-6      | ANDRE ALMEIDA MODESTO SEDYCIAS           | FC-3 - ASSISTENTE 3            | 08/05/12                          | 06/03/2013     |
|          |                     | 05380-0      | ANDREA REIS DOS SANTOS ALMEIDA           | FC-2 - ASSISTENTE 2            | 02/06/14                          | 02/06/2014     |
|          |                     | 04988-0      | ANDRE BRITO MAFRA                        | FC-3 - ASSISTENTE 3            | 19/05/14                          | 19/05/2014     |
| <u> </u> |                     | 05278-7      | ARIANA NASCIMENTO CERQUEIRA              |                                |                                   | 4              |

Após o clique, aparecerá a página "Painel de consultas", onde é possível fazer alterações.

| Painel de consulta                                                                                                    |                                                                                                    |
|----------------------------------------------------------------------------------------------------|----------------------------------------------------------------------------------------------------|
| 😚 Adicionar consulta 🔹                                                                                                    | 1 🖬   🌮 🖀 🖻                                                                                                    |
| 🗱 Estrutura do universo                                                                                                    | 🗊 Objetos de resultado                                                                                             |
| Perspectiva mestre -                                                                                                    | 🔰 Número Processo Formatado (Hiperlink)                                                                            |
|                                                                                                    | 🔰 Tipo Movimentação Interna Atual Processo 🔰 Sigla Unidade Atual Processo 🔰 Indicador Tipo Usuário Responsável Mi  |
| Processo     Final Action of the Action of the Action | 🔎 Nome Usuário Responsável Movimentação Interna Atual Processo 🍂 Cód. Usuário Andamento Interno Atual Processo (Mu |
|                                                                                                    | Jata Autuação Processo Jata Movimentação Interna Atual Processo Jiga Fase Atual Processo JAssunto                  |
|                                                                                                    | 🔰 Sigla Órgão Judicante Atual Processo 🥑 Sigla Ministro Relator Atual Processo 🥑 Tema Processo 🥑 Sigla Tema Pr     |
|                                                                                                    | Descrição Movimentação Interna Atual Processo                                                                      |
|                                                                                                    | Filtros de consulta                                                                                                |
|                                                                                                    | 🔰 Sigla Unidade Atual Processo Igual a 🔻 GABINETE:: 🕂 🗄 🔹                                                          |
|                                                                                                    |                                                                                                    |
|                                                                                                    |                                                                                                    |
|                                                                                                    |                                                                                                    |

# 4.2. Acessando o modo Mini-aplicativo de edição de relatórios (avançado)

Para modificar um relatório no modo Mini-aplicativo, clique com o botão direito no relatório e selecione a opção "Modificar".

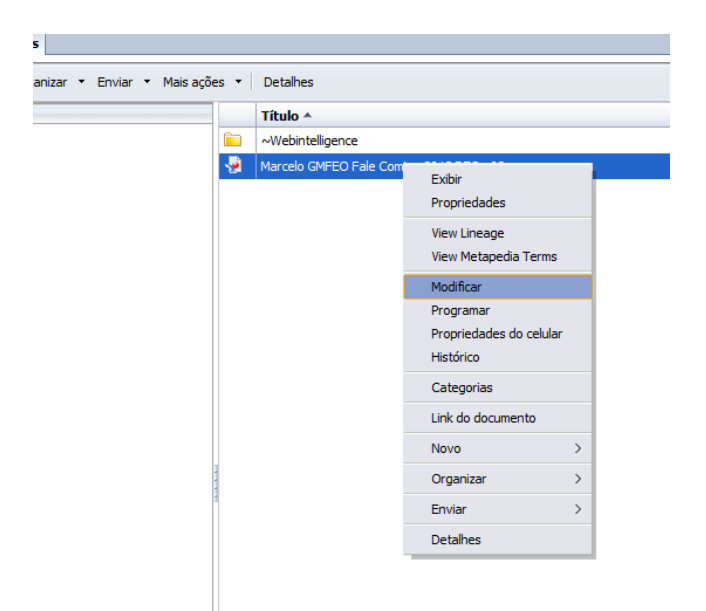

Caso seja exibida a seguinte mensagem, selecione a opção "Mais tarde". Marque a opção "Não perguntar outra vez até que a próxima atualização esteja disponível".

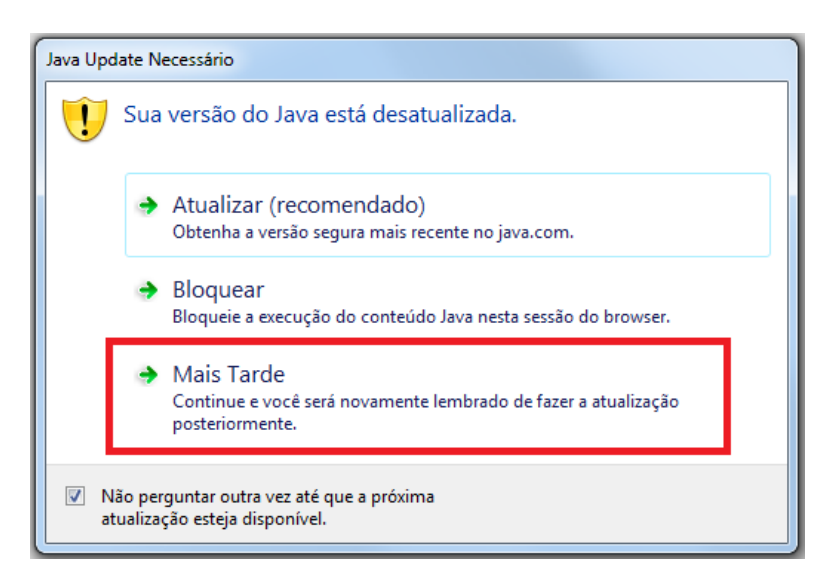

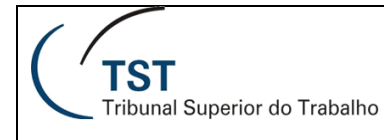

### Aguarde o carregamento do aplicativo.

| C              | TST        | Sistema de Apoio à Decisão os → Preferências Menu Ajuda →   Efetuar logoff | 0 |
|----------------|------------|----------------------------------------------------------------------------|---|
| Página inicial | Documentos | EP - JUNHO 2014 - TE 🕫 😐 🗵                                                 |   |
|                |            |                                                                            | ٦ |
|                |            |                                                                            |   |
|                |            |                                                                            |   |
|                |            |                                                                            |   |
|                |            |                                                                            |   |
|                |            | SAP BusinessObjects                                                        |   |
|                |            | Web Intelligence                                                           |   |
|                |            | trop intenigence                                                           |   |
|                |            |                                                                            |   |
|                |            |                                                                            |   |
|                |            |                                                                            |   |
|                |            |                                                                            |   |
|                |            | SAD                                                                        |   |
|                |            | ©2010 – 2014 SAP AG. All rights reserved.                                  |   |
|                |            |                                                                            |   |
|                |            |                                                                            |   |

Caso seja exibida a seguinte advertência de segurança, selecione a opção "Não Bloquear".

| Advertê                                                                          | Advertência de Segurança                                                                                                    |  |  |  |  |  |  |
|----------------------------------------------------------------------------------|----------------------------------------------------------------------------------------------------|--|--|--|--|--|--|
| 9                                                                                | Bloquear a execução de componentes possivelmente não seguros?                                                                                                    |  |  |  |  |  |  |
|                                                                                  | Aplicação: Java_Report_Panel                                                                                                    |  |  |  |  |  |  |
|                                                                                  | O Java descobriu componentes da aplicação que poderiam indicar uma<br>preocupação com a segurança.<br>Entre em contato com o fornecedor da aplicação para assegurar que ela não tenha<br>sido violada. |  |  |  |  |  |  |
|                                                                                  | Bloquear Não Bloquear                                                                                                    |  |  |  |  |  |  |
| A aplicação contém códigos assinados e não assinados.<br><u>Mais informações</u> |                                                                                                    |  |  |  |  |  |  |

O relatório é exibido conforme figura abaixo.

| TST                           | SETIN – SIAD – SATI                                    |
|-------------------------------|--------------------------------------------------------|
| Tribunal Superior do Trabalho | Elaboração de Relatórios Utilizando o Business Objects |

| C     | TST Sistema de Apolo à Decisão Bem-vindo: SIAD - Testes BO CCADP   Aplicativos 👻 Preferências Menu Ajuda 👻   Efetuar logoff     |    |          |              |                                |                                |                  |  |
|-------|----------------------------------------------------------------------------------------------------|----|----------|--------------|--------------------------------|--------------------------------|------------------|--|
| Págin | a inicial Documentos EP - JUNHO 2014 - TE 🕫 🕂 😫                                                                                 |    |          |              |                                |                                |                  |  |
|       | Arquivo Propriedades Elemento de relatório Formato Acesso de dados Análise Configuração de página Letura Design - Dados 🔅 + 🐲 😒 |    |          |              |                                |                                |                  |  |
|       | 🗁 🗟 🖌 📇 🛛 🖍 🛛 🍄 🖂 🗸 🚺 Tabela 🛛 Célula                                                                                           | Se | eção     | Gráfico Outr | ros Ferramentas Posição Vincu  | lação Layout da tabela         | Comportamentos   |  |
| ×     | 🗈 🖫 • 🛤 🗙   🗃 🗶 🛄 • 🛄 • 🗐                                                                                                    | •  | <b>•</b> | L = 🖄 = 🌘    | 🕽 🔹 📑 Transformar em 🔹 🛱 Defin | ir como seção =≣ Interrupção ◄ | Inserir - C      |  |
|       | 😭 Objetos disponíveis -                                                                                                    |    |          |              |                                |                                |                  |  |
|       | Digitar aqui para filtrar árvore                                                                                                |    |          |              |                                |                                |                  |  |
|       | EP - JUNHO 2014 - TESTE                                                                                                    | *  |          |              |                                |                                | =                |  |
|       | Código do Servidor                                                                                                    |    | FASE     | Código       | Nome do Servidor               | Descrição da FC Atual          | Data de início c |  |
| 5     | Data de Exercício FC atual                                                                                                    |    |          | 05284-9      | AMANDA DE SOUSA ARRUDA         | FC-3 - ASSISTENTE 3            | 23/01/14         |  |
| A     | Data de Inicio Calculada FC Atual<br>Data de Início Referência                                                                  | Ξ  |          | 04981-6      | ANDRE ALMEIDA MODESTO SEDYCIAS | FC-3 - ASSISTENTE 3            | 08/05/12         |  |
|       | 📁 Desc Área                                                                                                    |    |          | 05380-0      | ANDREA REIS DOS SANTOS ALMEIDA | FC-2 - ASSISTENTE 2            | 02/06/14         |  |
|       | Desc Carreira                                                                                                    |    |          | 04988-0      | ANDRE BRITO MAFRA              | FC-3 - ASSISTENTE 3            | 19/05/14         |  |
|       | Descrição da FC Atual                                                                                                    |    |          | 05278-7      | ARIANA NASCIMENTO CERQUEIRA    |                                |                  |  |
|       | Descrição da Lotação                                                                                                    |    |          | 04070.4      |                                |                                | DOM DHO N        |  |

4.2.1. Funcionalidades exclusivas do modo Mini-aplicativo

O modo Mini-aplicativo possui poucas diferenças em relação ao modo HTML:

A) Não há ícone Exportar. A exportação de relatórios para outros formatos é realizada através da opção "Salvar Como"

| TST Sistema de Apolo à Decisão Bem-vindo: SIAD -                                                                                                    |                      |                                                                                                    |                                                                                                    |                                                                                                    |  |  |  |  |
|----------------------------------------------------------------------------------------------------|----------------------|----------------------------------------------------------------------------------------------------|----------------------------------------------------------------------------------------------------|----------------------------------------------------------------------------------------------------|--|--|--|--|
| Página inicial Documentos EP - JUNHO 2014 - TESTE 🤄 😑 🖄 EP - JUNHO 2014 - TE 🕫 🎂 🗵                                                                                                    |                      |                                                                                                    |                                                                                                    |                                                                                                    |  |  |  |  |
| Página inicial       Documentos       E         Arquivo       Propriedade         Image: Second Second Secon | - JUNHO 2014 - TESTE | EP - JUNHO 2014 - TE       P = 10         a de relatório       Formato       Acesso de dados         Páblida       Canão       Curático         Computador       SISTEMA (C:)       DADOS (D:)         BUNIdade de DVD-RW (E:)       CDS_GERAL (NSETIN) (G:)         CDS_GERAL (SETIN) (G:)       TMP (NSVLX026) (H:)         SADM (NSETIN) (K:)       CDEP_SOLIDARIO (NADM) (L:)         CAB_BO_ESCRITA (NGABBO) (0:)       SISTEMAS (NSISTEMAS) (S:)         TheRecord Navigator       SETIN_DOC (NSETIN) (T:)         Excel 2007       Excel 2007         Excel 2007       Excel         Arquivo CSV       Arquivo TXT | Análise Configuração de página<br>Earramantae Pesinăn V<br>Selecionar relatórios:<br>MAIO<br>Priorizar a format<br>Priorizar o proces<br>dados no Excel | Inevidanăn         (2) ×         (2) ×         (2) ×         (2) ×         (3) ×         (3)         (4)         (2)         (3)         (4)         (5)         (12)         (3)         (4)         (5)         (12)         (3)         (4)         (5)         (12)         (3)         (4)         (5)         (12)         (13)         (14)         (15)         (15)         (16)         (17)         (17)         (17)         (17)         (17)         (17)         (17)         (17)         (17)         (17)         (17)         (17)         (17)         (17)         (17)         (17)         (17)         (17)         (17)         (17)         (17)         (17) |  |  |  |  |
|                                                                                                    |                      | 05283-0 IG                                                                                                    | OR GUSMÃO DE AGUIAR                                                                                                    | FC-2 - ASSISTENTE 2                                                                                                    |  |  |  |  |

B) Aba "Formato" – sub-aba "Números" – opção "Personalizada": permite de criar diferentes formatos de número.

C) Aba "Acesso de dados" – sub-aba "Provedores de Dados" – opção "Novo provedor de Dados": permite a criação de consultas a partir de origens que não sejam universos, como arquivos Excel, por exemplo.

D) Aba "Análise" – sub-aba "Condicional" – opção "Nova Regra...": permite criar novas formatações condicionais.

As demais diferenças são apenas relativas à tradução.

Para editar a consulta, proceda da mesma forma que no modo de visualização HTML.

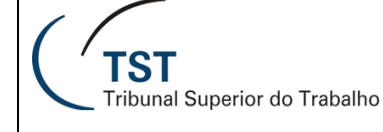

# 5. EXIBINDO INFORMAÇÕES

Os dados obtidos na consulta são exibidos em relatórios. Há diversos formatos para apresentação dos dados, comentados nas seções seguintes.

**DICA:** Os botões ativos nas guias se aplicam ao objeto (tabela, gráfico, célula e etc) que está selecionado no relatório; então, para formatar as propriedades do relatório é necessário que o corpo do relatório esteja selecionado.

# 5.1. Aba "Configuração de página" - Gerenciando Relatórios

Cada aba do documento é considerada um relatório. É possível adicionar novos relatórios e renomear, duplicar, excluir e mudar de posição os relatórios já existentes. Para isso, bastar clicar com o botão direito do mouse sobre o relatório (parte inferior da página) e efetuar o comando.

| Qtde de Proce                  | Gabinete::<br>essos::        |                 |                          |                          |  |
|--------------------------------|------------------------------|-----------------|--------------------------|--------------------------|--|
| Data<br>Chegada no<br>Gabinete | Sigla<br>Ministro<br>Relator | Processo        | Sigla Órgão<br>Judicante | Petição                  |  |
|                                | -                            |                 | *                        |                          |  |
|                                |                              |                 |                          |                          |  |
|                                |                              |                 |                          |                          |  |
|                                |                              |                 |                          |                          |  |
|                                |                              |                 |                          |                          |  |
|                                |                              |                 |                          |                          |  |
|                                |                              | ionar relatório |                          |                          |  |
|                                | Exclusion                    | ur relatório    |                          |                          |  |
|                                | - Dec                        |                 |                          | 3                        |  |
| Geral - Todos Pro              | Kend                         | omear relatorio | uário L                  | Por tema - Local         |  |
|                                | Move                         | er relatório    | Rastrea                  | ir alterações, desauvado |  |
| <b>X</b>                       | Form                         | atar relatório  |                          |                          |  |

## 5.1.1. Propriedades do Relatório

Na aba "Configuração de página", é possível editar diversas propriedades do relatório: nome, formatação de aparência, conteúdo da página e layout da página.

| Elemento de relatório         Formato         Acesso de dados         Análise         Configuração de página            |                                                                                                    |  |  |  |  |  |  |
|----------------------------------------------------------------------------------------------------|----------------------------------------------------------------------------------------------------|--|--|--|--|--|--|
| Relatório Renomear i                                                                                                    | Relatório Renomear relatório Mover relatório Página Cabeçalho Rodapé Dimensionar para página Margens Exibição                           |  |  |  |  |  |  |
| 🖹 Adicionar relatório 🗎 Duplicar relatório 🖹 🗼 Retrato 🔹 A4 🔹 Largura: Automático 💌 Altura: Automático 💌 Escala: 100% 💌 |                                                                                                    |  |  |  |  |  |  |
| *                                                                                                    |                                                                                                    |  |  |  |  |  |  |
|                                                                                                    | 🌾 🔹 🖊 Todos Sigla Órgão Judicante Atual Processo 🔻 🦊 Todos Sigla Fase Atual Processo 🔻 🖊 Todos Nome Usuário Responsável Movimentação In |  |  |  |  |  |  |
| DEC - 02                                                                                                    | Todos Descrição Movimentação Interna Atual Processo                                                                                     |  |  |  |  |  |  |

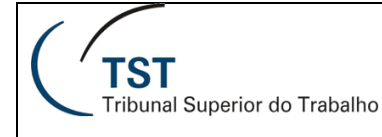

**DICA**: Utilizando a opção "Página" da sub-aba "Exibição", você pode visualizar o relatório no formato para impressão. Para voltar ao modo tela inteira, clique na opção ao lado, "Exibição Rápida".

| Elemento de relatório Formato Acesso de dados Análise Configuração de página |                                                                                                    |          |                             |  |  |  |
|------------------------------------------------------------------------------|----------------------------------------------------------------------------------------------------|----------|-----------------------------|--|--|--|
| Relatório Renomear relatório Mover relatório                                 | Relatório Renomear relatório Mover relatório Página Cabeçalho Rodapé Dimensionar para página Margens Exibição |          |                             |  |  |  |
| Mover para a esquerda Mover para a direita                                   | Exibir Altura: 1,27 cm 📩                                                                                      | 🗐 Página | 🗮 Exibição rápida Máx.: 100 |  |  |  |
|                                                                              |                                                                                                    |          |                             |  |  |  |

# 5.2. Aba "Formato" – formatando as informações

Para formatar a célula, selecione-a e utilize as opções da aba "Formato": fonte, borda, cores, alinhamento, padrões de número, tamanho de coluna.

| Elemento de relatório Formato Acesso de dados Análise Configuração de página | Leitura Design -                  | Dados 💮 🔹 🕐 🔹 |
|------------------------------------------------------------------------------|-----------------------------------|---------------|
| Fonte Borda Célula Estilo Números                                            | Alinhamento Tamanho Preenchimento | Ferramentas   |
| Arial • 9 • A * A • B I U S A • S                                            |                                   | I A I I       |

Você também pode acessar estas opções clicando na célula com o botão direito e selecionando "Formatar célula...".

| perior do Trabalho<br>e Informações Gerenciais - BO |                              | x  | Recortar           | Ctrl+X     |                  |
|-----------------------------------------------------|------------------------------|----|--------------------|------------|------------------|
| no Gabinete por Usuario                             |                              | D  | Copiar             | Ctrl+C     |                  |
|                                                     |                              | ß  | Colar              | Ctrl+V     |                  |
| Processos no Gabinete::                             |                              |    | Colar especial     | Ctrl+Alt+V |                  |
| Qtde de Processos::                                 |                              |    | Inserir            | ۲          |                  |
| Processos por Tema e Quantidade de pro              | ocessos                      | ×  | Excluir            | Deletar    |                  |
|                                                     |                              |    | Limpar conteúdo    |            |                  |
| Tema Processo                                       | Qnt Pro                      | 齨  | Definir como seção |            |                  |
|                                                     |                              | 1  | Transformar em     | ٠          |                  |
|                                                     |                              | fx | Editar fórmula     | Ctrl+Enter |                  |
|                                                     |                              |    | Vinculação         | ۲          |                  |
|                                                     |                              | Ŧ  | Iniciar pesquisa   |            |                  |
|                                                     |                              |    | Agrupar            | ٠          |                  |
|                                                     |                              | 7  | Filtro             | ۲          |                  |
|                                                     |                              | đЪ | Classificação      | ۲          |                  |
|                                                     | (                            | Z↓ | Classificação      | ۲          |                  |
|                                                     |                              | -= | Interrupção        | ۲          |                  |
|                                                     | m                            |    | Ocultar            | ٠          |                  |
| odos Processos 📄 Resumo - Quantidade por Usuário 🗎  | Por tema - Local 🛛 🧔 Por     |    | Texto              |            | ma 📄 Relatório 6 |
| Rastre                                              | ear alterações: desativado 📕 |    | Formatar número    |            |                  |
|                                                     |                              |    | Formatar célula    |            | PT 📾 🔺 🍡 🖫       |

É exibida a tela a seguir, onde as opções de formatação estão organizadas nas categorias listadas a esquerda.

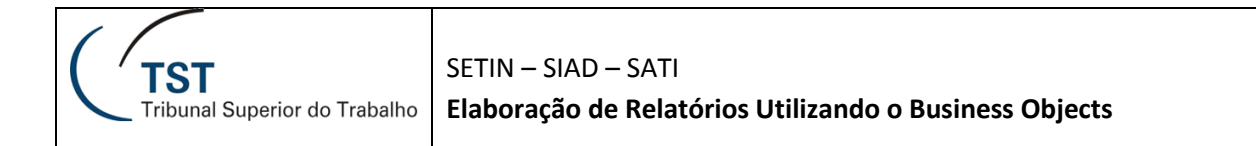

| Formatar célula               |                                                                                                    | 2 ×              |
|-------------------------------|----------------------------------------------------------------------------------------------------|------------------|
| Geral<br>Alinhamento<br>Fonte | Nome =[Quantidade Processos]                                                                                            |                  |
| Borda<br>Aparência            | Ajuste automático da largura       Largura       3,31 cm         Ajuste automático da altura       Altura       1,19 cm | A<br>V<br>V      |
|                               | Exibir<br>Ler o conteúdo como: Texto T                                                                                  |                  |
|                               | ОК                                                                                                    | Cancelar Aplicar |

# 5.3. Aba "Elementos do Relatório" - Apresentação de Dados

## 5.3.1. Aplicando um modelo a uma tabela ou a um gráfico já existentes:

Para modificar o formato de uma tabela ou de um gráfico, clique com o botão direito na tabela ou no gráfico, clicar na opção "Converter em", e selecionar o novo modelo.

OBS: No modo Mini-aplicativo, a opção é chamada de "Transformar em".

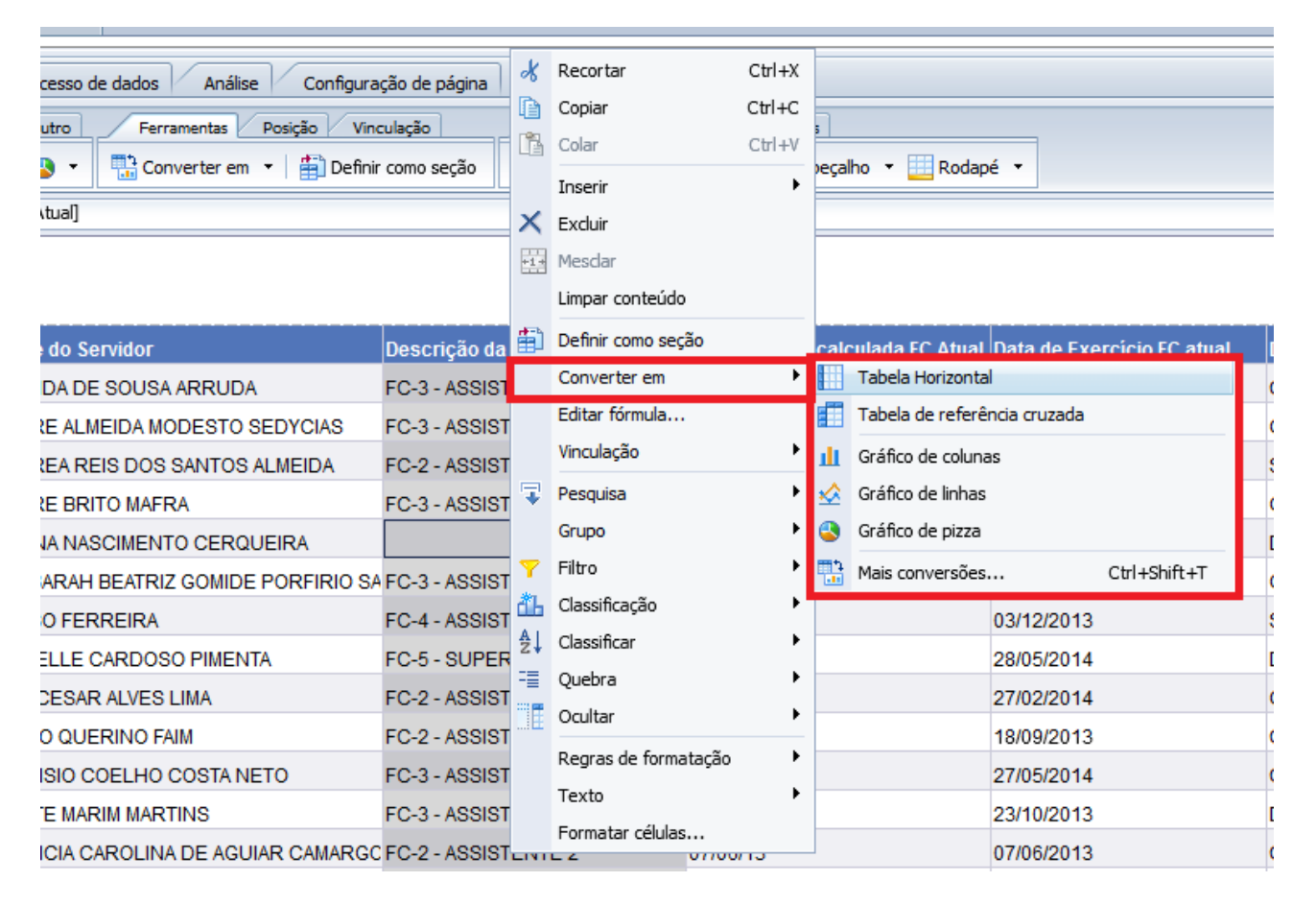

É possível também modificar o formato de uma tabela ou de um gráfico, através da opção "Converter em" no menu "Elemento de relatório" na parte superior da página.

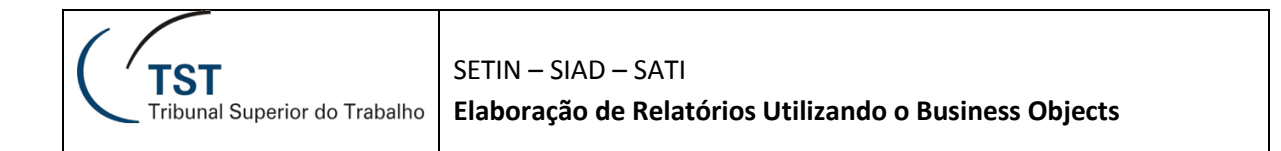

| Elementos do relatório Formatação Acesso de dados Análise Configuração de página |                                     |                                                   |  |  |  |  |
|----------------------------------------------------------------------------------|-------------------------------------|---------------------------------------------------|--|--|--|--|
| Tabelas Célula Seção Gráfico Outro                                               | Ferramentas Posição Vinculação      | Layout da tabela Comportamentos                   |  |  |  |  |
| · · · · · · · · · · · · · · · · · · ·                                            | Converter em 🔻 🛱 Definir como seção | 🔚 Quebra 🔻   Inserir 🔹   🧰 Cabeçalho 👻 🛄 Rodapé 💌 |  |  |  |  |
| f <sub>x</sub> x          x          =[Nome do Servidor]                         | Tabela Vertical                     |                                                   |  |  |  |  |
|                                                                                  | Tabela Horizontal                   |                                                   |  |  |  |  |
|                                                                                  | Tabela de referência cruzada        |                                                   |  |  |  |  |
|                                                                                  | III Gráfico de colunas              |                                                   |  |  |  |  |
| FASE Código Nome do Se                                                           | 😥 Gráfico de linhas                 | FC Atual Data de início calculada FC Atual Data   |  |  |  |  |
| 05284-9 AMANDA DE                                                                | Gráfico de pizza                    | ENTE 3 23/01/14 23/01                             |  |  |  |  |
| 04981-6 ANDRE ALM                                                                | Mais conversões Ctrl+Shift+T        | ENTE 3 08/05/12 06/03                             |  |  |  |  |

### 5.3.2. Criando Tabelas

Para criar uma tabela, selecione um modelo da sub-aba "Tabelas" e clique na posição desejada do corpo do relatório para que a tabela/gráfico seja inserida.

| /   | Arquivo Propriedades    | Elementos do relatório Formatação Acesso de dados Análise Configuração de página |
|-----|-------------------------|----------------------------------------------------------------------------------|
| D ( | 🍃 📃 •   🚑 M   🌮 📥 • 🖂 • | Tabelas Célula Seção Gráfico Outro Ferramentas Posição Vinculação                |
| ŋ   | @  & 🗅 🗂 X   🗗 🍣        | 📰 🖬 🕶 📰 🕶 🔛 🔹 🔟 👻 🛥 🌏 👻 🛄 Converter em 👻 🛱 🛱 Definir como seção                  |
|     | fx 💣 × 🖌                |                                                                                  |
| 23  |                         |                                                                                  |
| - 2 |                         |                                                                                  |
| (?) | 🔝 Clique par            | a inserir a tabela aqui (Pressione a teda ESC para cancelar essa ação)           |
|     |                         |                                                                                  |
| Ð   |                         |                                                                                  |

Clique na guia "Objetos Disponíveis" e arraste para a tabela os objetos desejados, soltando-os na posição da tabela a ser preenchida (linha, coluna ou corpo).

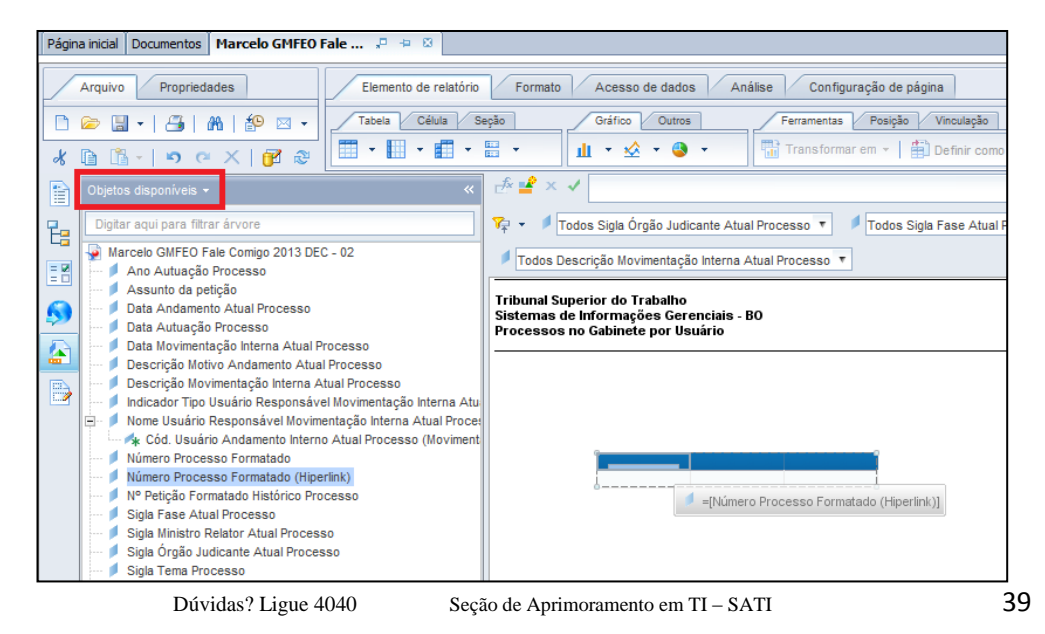

5.3.3. Inserindo e Removendo Linhas e Colunas na Tabela:

Para inserir linhas e colunas na tabela, clique com o botão direito na tabela, clique em "Inserir" e depois selecione a opção desejada.

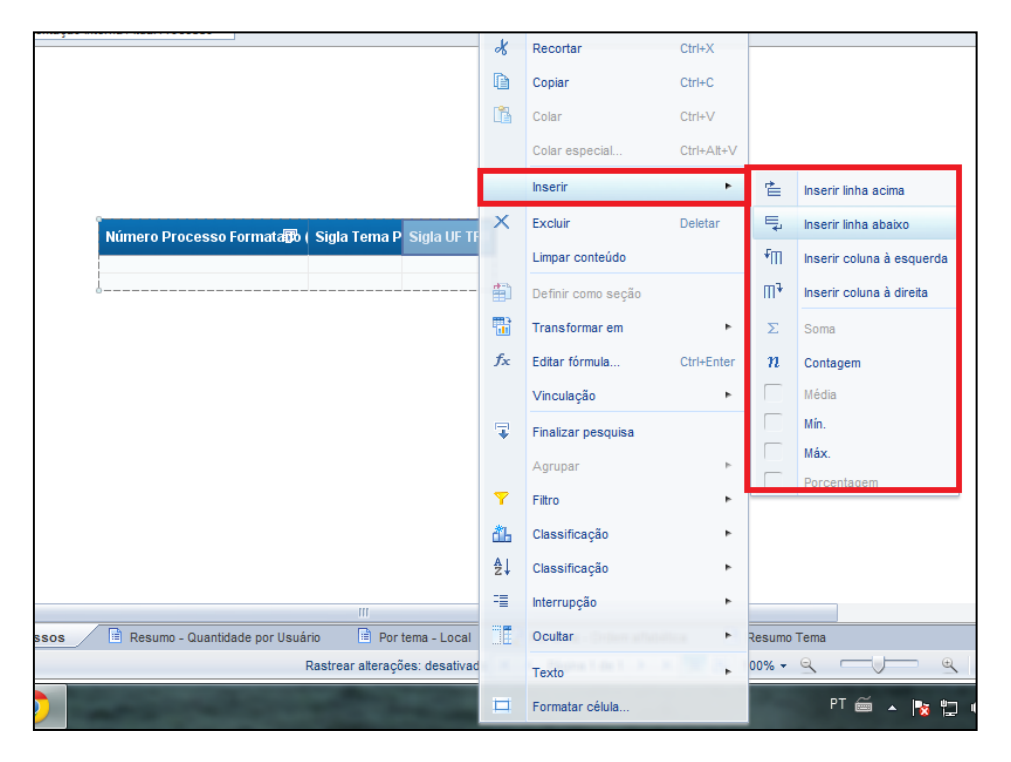

Para remover uma linha ou coluna da tabela, clique nela com o botão direito do mouse, clique em "Excluir" e depois selecione a opção desejada.

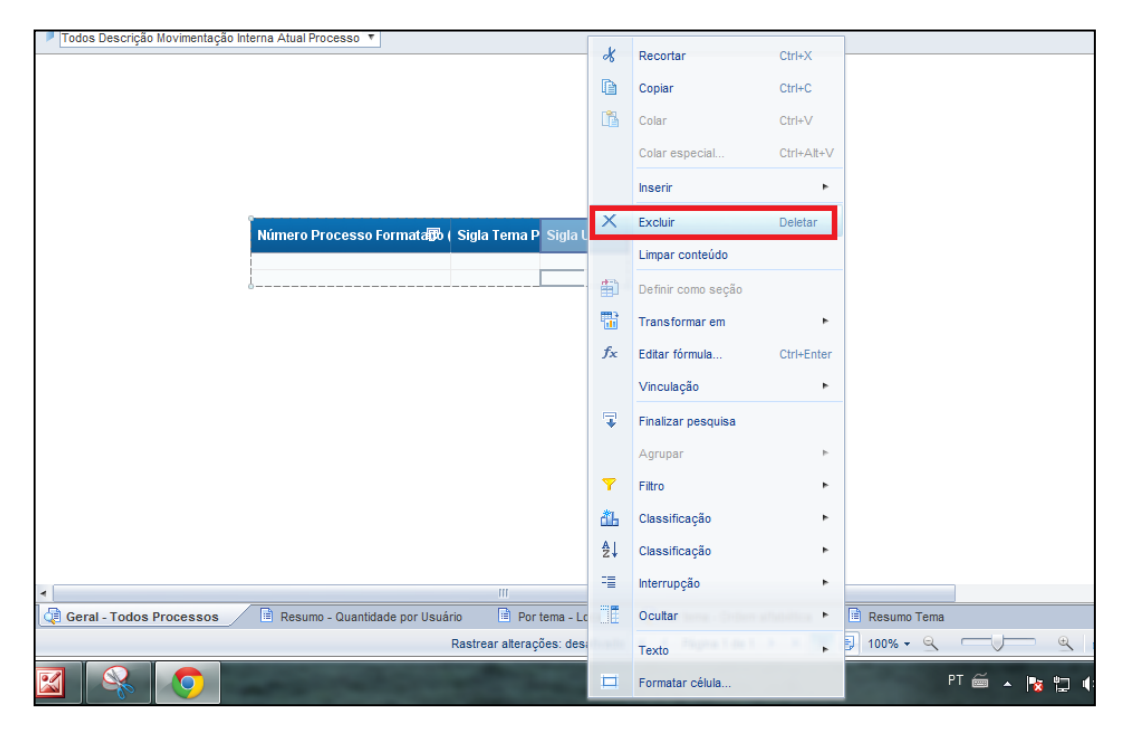

## 5.3.4. Formatação da Tabela

Para formatar a tabela, clique com o botão direito na borda da tabela e selecione "Formatar tabela...".

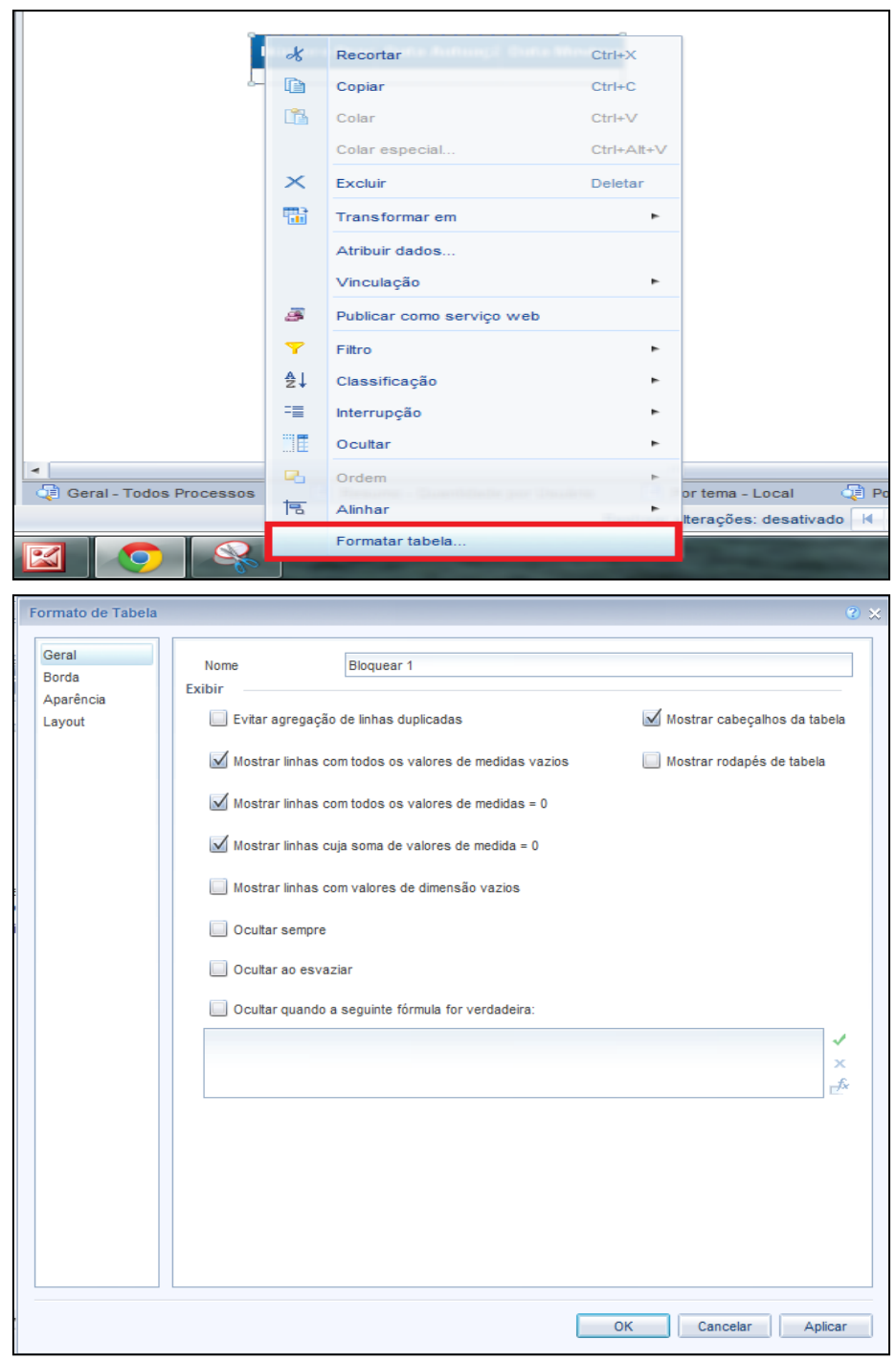

## 5.3.5. Criando Gráficos

Da mesma forma que a tabela, para criar um gráfico, selecione um modelo na aba "Gráfico" em "Elemento de relatório" e clique no corpo do relatório. Um molde do gráfico será inserido na área do documento.

Arraste os objetos para as seções "Solte aqui os objetos de dados" ou "todas as medidas".

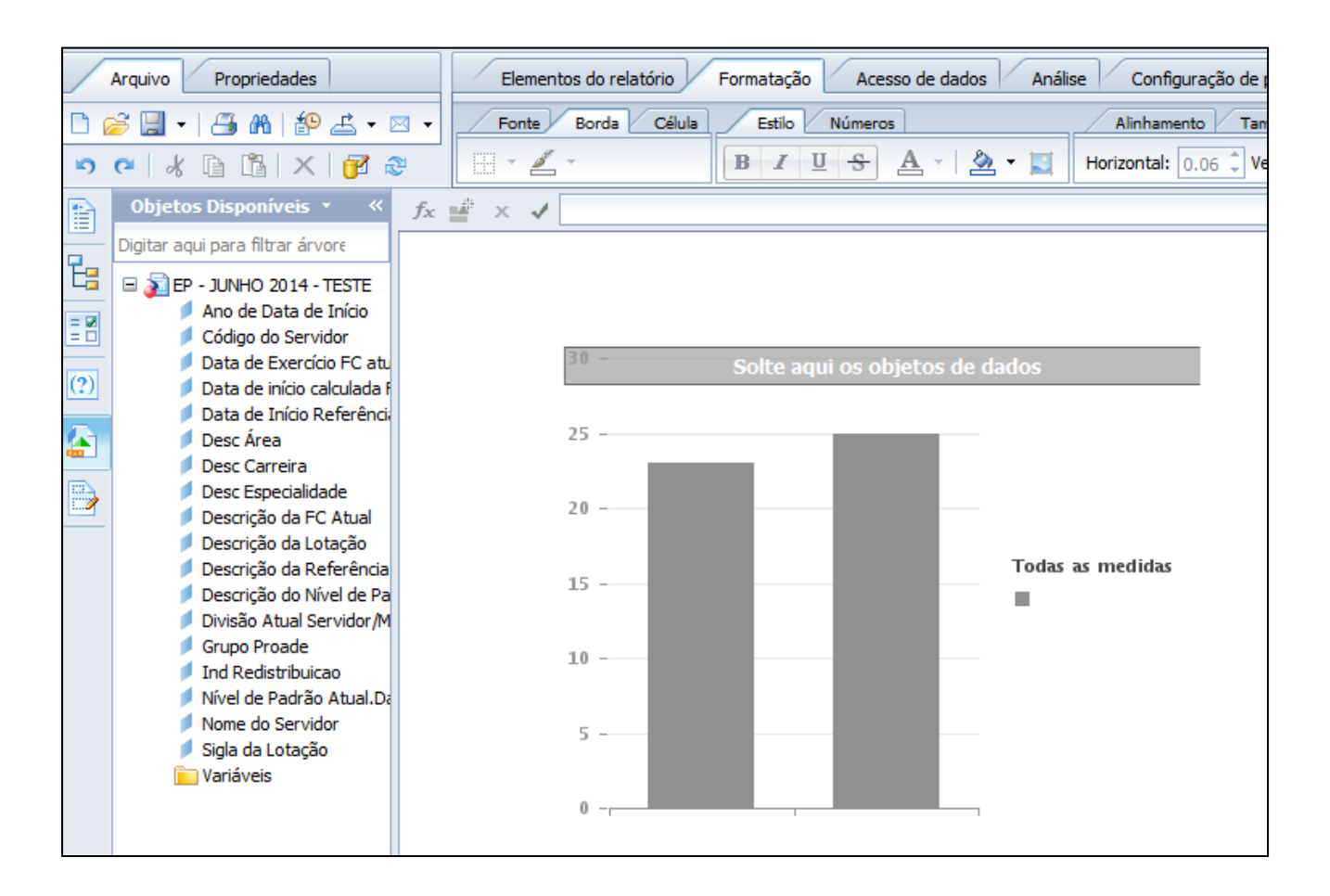

Você também pode atribuir os dados do gráfico clicando com o botão direito sobre ele, e selecionando a opção "Atribuir Dados". Será exibida a tela abaixo, onde você pode selecionar a classificação do Eixo X do gráfico (Eixo de categoria), do eixo Y (Eixo de valor 1) e a divisão das colunas (Cor da região).

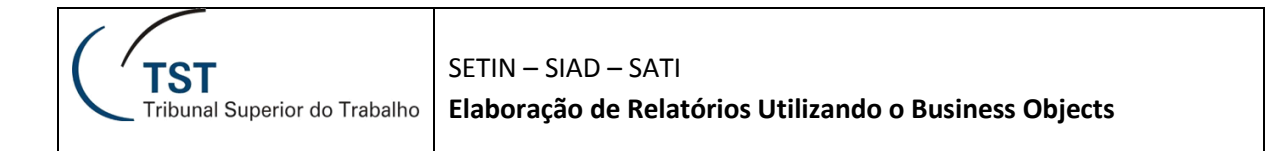

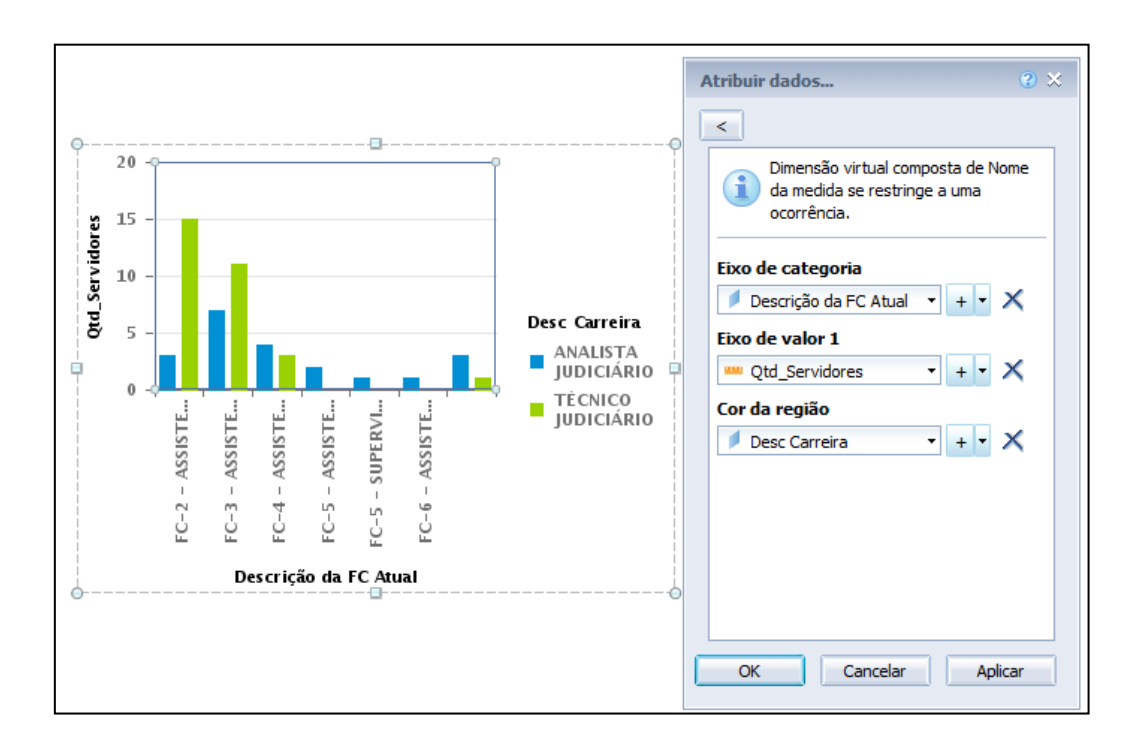

## 5.3.6. Inserindo Células Vazias

Para inserir títulos no relatório, ou informações como número de páginas, utilize as opções da aba "Célula".

| Elementos   | do rela | atório Fo                      | rmatação Acesso de                | da   | dos Análise C        | onfiguração de página |              |
|-------------|---------|--------------------------------|-----------------------------------|------|----------------------|-----------------------|--------------|
| Tabelas     | Célula  | Seção                          | Gráfico Outro                     |      | Ferramentas Posiçã   | o Vinculação          | Layout da ta |
| 🞞 Em branco | Pre     | definido 🔻                     | ш • 🕸 • 🔕 •                       | Ę    | 🔓 Converter em 🔻 🛛 🛱 | Definir como seção    | 📲 Quebra 🔻   |
| * fx 🗳      |         | Nome do Do<br>Data da últin    | cumento<br>na atualização         |      |                      |                       |              |
| FASE        |         | Filtro do drill<br>Resumo de o | consultas                         | _    |                      | Descrição da FC A     | tual         |
| d           |         | Resumo do f                    | filtro de relatório               | _    | RRUDA                | FC-3 - ASSISTENT      | E 3          |
|             |         | Número da p<br>Número da P     | página<br>Página/Total de Páginas |      | NTOS ALMEIDA         | FC-2 - ASSISTENT      | E 2          |
|             |         | Número Tota                    | al de Páginas<br>ARIANA NASCIMEN  |      | CERQUEIRA            | FC-3 - ASSISTENTI     | E 3          |
|             |         | 04978-1                        | BARBARAH BEATR                    | IZ ( | GOMIDE PORFIRIO S    | AFC-3 - ASSISTENT     | E 3          |

#### 5.3.1. Seções

As seções são utilizadas para dividir os resultados de uma tabela em subgrupos como a figura abaixo.

#### **ADRIANA MEDEIROS F**

| Número Processo<br>Formatado Despacho<br>(Hiperlink) Desp | Quantidade<br>Despachos | Data Dia<br>Despacho | Data<br>Autuação<br>Processo<br>Desp |
|-----------------------------------------------------------|-------------------------|----------------------|--------------------------------------|
| 20023/2003-000-02-00.0                                    | 1                       | 12/02/2008           | 28/11/2003                           |
| 78647/2003-900-02-00.0                                    | 1                       | 01/02/2008           | 17/02/2003                           |
| 1934/2005-000-15-00.0                                     | 1                       | 25/02/2008           | 24/10/2007                           |
| 3                                                         |                         |                      |                                      |

#### ADRIENE ZEMA E SILV

| Número Processo<br>Formatado Despacho<br>(Hiperlink) Desp | Quantidade<br>Despachos | Data Dia<br>Despacho | Data<br>Autuação<br>Processo<br>Desp |
|-----------------------------------------------------------|-------------------------|----------------------|--------------------------------------|
| 316544/2001.4                                             | 1                       | 14/02/2008           | 14/12/2001                           |
| 893/2000-462-02-40.4                                      | 1                       | 14/02/2008           | 04/06/2006                           |
| 906/2003-017-01-40.6                                      | 1                       | 11/02/2008           | 16/08/2006                           |
| 198/2006-087-03-00.1                                      | 1                       | 11/02/2008           | 19/03/2007                           |
| 1643/2003-087-03-40.2                                     | 1                       | 14/02/2008           | 19/01/2005                           |
|                                                           |                         |                      |                                      |

#### INSERINDO UMA SEÇÃO

Para inserir uma seção em seu relatório, selecione a coluna que será transformada em uma seção e clique na opção "Inserir seção" na aba "Elementos do Relatório", sub-aba "Seção", e posicione a nova seção no local desejado. Após o posicionamento será exibida a lista dos objetos para que você selecione.

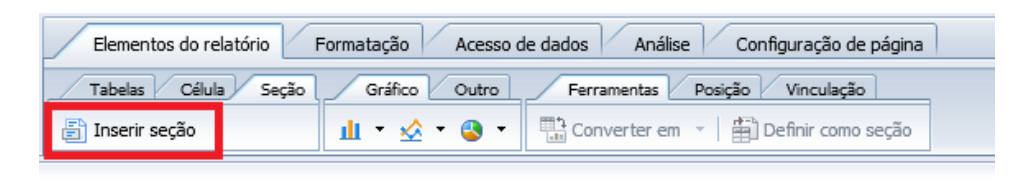

S Clique para inserir a seção aqui. (Pressione a tecla ESC para cancelar essa ação)

| lo Servidor              | Descrição da FC Atual | Data de início calculada FC Atual |
|--------------------------|-----------------------|-----------------------------------|
| A DE SOUSA ARRUDA        | FC-3 - ASSISTENTE 3   | 23/01/14                          |
| ALMEIDA MODESTO SEDYCIAS | FC-3 - ASSISTENTE 3   | 08/05/12                          |

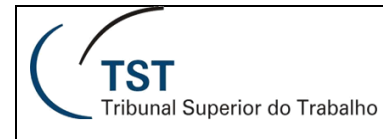

Você também pode criar seções a partir de uma coluna na tabela: clique com o botão direito na coluna que definirá os subgrupos e selecione a opção "Definir como seção". A coluna é excluída da tabela, que passa a ser dividida em seções.

|                                       |      |                                                           |      |                             | Pág.: 1                      |    |                    |            |
|---------------------------------------|------|-----------------------------------------------------------|------|-----------------------------|------------------------------|----|--------------------|------------|
|                                       |      |                                                           |      | Data: 08/0                  | 4/2014                       | ×  | Recortar           | Ctrl+X     |
|                                       |      |                                                           |      | Hora: 1                     | 9:26:48                      | D  | Copiar             | Ctrl+C     |
|                                       |      |                                                           |      |                             |                              | 1  | Colar              | Ctrl+V     |
|                                       |      |                                                           |      |                             |                              |    | Colar especial     | Ctrl+Alt+V |
|                                       |      |                                                           |      |                             |                              |    | Inserir            | •          |
| gla Ministr<br>Relator do<br>Despacho | 0    | Descrição Decisão do<br>Despacho                          |      | Cod.<br>Usuário<br>Resp. do | Usuár<br>Despa               | ×  | Excluir            | Deletar    |
|                                       |      | Negado seguimento ao Recurso                              | -    | Despacho                    |                              |    | Limpar conteúdo    |            |
|                                       | -    | Extraordinário - Despacho                                 |      | C23749                      | EDUA                         | 曲  | Definir como seção |            |
| lelator no                            | *    | Despacho publicado no DJ.                                 | Ŧ    | C37978                      | ALES <mark>.</mark><br>VELOS | -  | Transformar em     | ۲          |
| w                                     | Ŧ    | Despacho publicado no DJ.                                 | Ŧ    | C10689                      | MARIA                        | fx | Editar fórmula     | Ctrl+Enter |
| 4                                     | -    | Negado seguimento ao Recurso<br>Extraordinário - Despacho | Ŧ    | C23749                      | EDUAF                        |    | Vinculação         | Þ.         |
| elator no                             | Ŧ    | Despacho publicado no DJ.                                 | Ŧ    | C37978                      | ALESS<br>VELOS               |    | Pesquisar          | ۲          |
|                                       | Ŧ    | Despacho publicado no DJ.                                 | *    | C1204                       | DAGM<br>DE OLI               |    | Agrupar            | •          |
| IC                                    | Ŧ    | Despacho proferido pelo<br>Ministro Relator às fls.       | Ŧ    | C13439                      | REGIN.                       | 7  | Filtro             | •          |
| lelator no                            | -    | Negado seguimento ao Recurso<br>Extraordinário - Despacho | Ŧ    | C23749                      | EDUAF                        | đЪ | Classificação      | •          |
| elator no                             | Ŧ    | Negado seguimento ao Recurso<br>Extraordinário - Despacho | Ŧ    | C23749                      | EDUAF                        | ₽↓ | Classificação      | •          |
| elator no                             | ÷    | Negado seguimento ao Recurso                              | Ŧ    | 000740                      | COLLAR                       | -= | Interrupção        |            |
| Despacho f                            | ase  | ᡇ Resumo Despacho Dec                                     | isã  | o 🛛 🧔 Re                    | lação P                      |    | Ocultar            |            |
| ções: desati                          | vado | 🖌 🖣 Página 1 de 1+ 🕨 🕨                                    | H ]] | 1009                        | % <del>-</del> Q             |    | Texto              |            |
|                                       | _    |                                                           |      |                             |                              |    | Formatar célula    |            |

#### **REMOVENDO UMA SEÇÃO**

Para remover uma seção, clique com o botão direito na Seção, selecione "Excluir" e depois "Célula e seção".

| Número Processo<br>Formatado Despacho<br>(Hiperlink) Desp | lade 🗎         | Recortar<br>Copiar<br>Colar  | Ctrl+X<br>Ctrl+C<br>Ctrl+V | ide<br>trativa<br>ino | Código<br>Fase Desp | M   |
|-----------------------------------------------------------|----------------|------------------------------|----------------------------|-----------------------|---------------------|-----|
| 20023/2003-000-02-00.0                                    | 1              | Colar especial               | Ctrl+Alt+V                 | *                     | ROAC                | GN  |
| 78647/2003-900-02-00.0                                    | ×              | Excluir                      | •                          |                       | Apenas célula       | βIV |
| 1934/2005-000-15-00.0                                     | 1              | Limpar conteúdo              | SETPORX                    | 1                     | Célula e seção      | эм  |
| 3                                                         | f <sub>x</sub> | Editar fórmula               | Ctrl+Enter                 |                       |                     |     |
| ADRIENE ZEMA E S                                          | ILV            | Vinculação                   | ۲                          |                       |                     |     |
| Número Processo<br>Formatado Despacho<br>(Hiperlink) Desp | lade<br>hos    | Pesquisar<br>Barra de filtro | ilinia<br>Adheana<br>Darat | ide<br>trativa<br>ino | Código<br>Fase Desp | M   |
| 816544/2001.4                                             | đh I           | Classificação                | •                          | -                     | ED                  | GIV |
| 893/2000-462-02-40.4                                      | ≜↓<br>1        | Classificação                | cm [                       | *                     | AIRR                | GIV |
| 906/2003-017-01-40.6                                      | 1              | Ocular                       | 15.711                     | -                     | AIRR                | GIV |
| 198/2006-087-03-00.1                                      | 1 1            | Ordem                        | m                          | *                     | RR                  | GN  |
|                                                           |                | time water crists            | 1071                       | *                     | AIRR                | GIV |
| 1643/2003-087-03-40.2                                     |                | Texto                        | P                          |                       |                     |     |

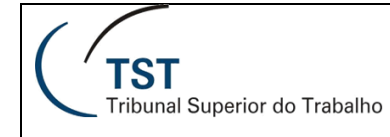

#### FORMATANDO UMA SEÇÃO

Ao clicar com o botão direito sobre uma seção (não sobre o texto, mas na caixa azul em volta), são exibidas as opções "Editar Seção" e "Formatar seção".

| FC-2 - 4      |         | ×                     | Recortar | Ctrl+X         |          |
|---------------|---------|-----------------------|----------|----------------|----------|
|               |         |                       | D        | Copiar         | Ctrl+C   |
| FASE          | Código  | Nome do Servidor      | ß        | Colar          | Ctrl+V   |
|               | 05380-0 | ANDREA REIS DOS SANT  | r        | Inserir        | •        |
|               | 05060-1 | DAVI CESAR ALVES LIMA | ×        | Excluir        |          |
|               | 04990-5 | DIOGO QUERINO FAIM    |          | Editar secão   |          |
| Ficha Síntese | 05033-4 | FABRICIA CAROLINA DE  | -31      | Atualizar      | Ctrl±P   |
|               | 05280-2 | GUNTER RIBEIRO AMOR   | 1        | Relatório      | • Curric |
|               | 05283-0 | IGOR GUSMÃO DE AGUIA  | _        | Filtro         |          |
|               | 05055-9 | JOSUE CALISTO DE OLIV | A        | Classificar    | , i      |
|               | 05382-8 | JULIANA ALVES BITTENC | 2+       | Ocultar        |          |
|               | 05051-2 | KARINE PAULA DE SOUS  |          |                | <b>-</b> |
|               | 05383-7 | LARDONE RODRIGUES     | KE U     | Formatar seçao |          |

Na opção "Editar Seção", você pode trocar o campo utilizado na seção.

Na opção "Formatar seção" é possível editar diversas propriedades da seção selecionada: cores, fórmula, se deve haver quebra de página para cada seção, etc.

| Formatar Seção             | ⊙ ×                                                                                                    |   |
|----------------------------|----------------------------------------------------------------------------------------------------|---|
| Geral<br>Aspecto<br>Layout | Vertical         Iniciar em uma nova página         Repetir em todas as páginas         Evitar quebras de página na seção         Deslocamento superior mínimo:       0.03 \$ polegadas         Margem superior:       0.00 \$ polegadas |   |
|                            | OK Cancelar Aplicar                                                                                                    | 1 |

## 5.4. Aba "Análise"

### 5.4.1. Classificações

O recurso de classificação permite classificar os dados (nominais ou numéricos) de uma tabela em ordem crescente, decrescente ou em uma ordem pré-definida. Para isso, clique com o botão direito do mouse na coluna a ser classificada, clique em "Classificação" e selecione o modo de classificação:

| Todos Código Fase Desp 🔻                                                        | Todos Sigli            | a Ministro Relator I | Desp 🔻 📕 To      | odos Ministro P   | roferiu | Despacho 🔻         |       |                  |                    |                |                                                         |
|---------------------------------------------------------------------------------|------------------------|----------------------|------------------|-------------------|---------|--------------------|-------|------------------|--------------------|----------------|---------------------------------------------------------|
| Tribunal Superior do Traba<br>Sistemas de Informações<br>Processos com Despacho | lho<br>Gerenciais - BC | )                    |                  |                   | *       | Recortar<br>Copiar | (     | Ctrl+X<br>Ctrl+C |                    |                |                                                         |
| Relação de Despach                                                              | io de Proce            | ssos - Pe            | eríodo de 1      | 2/2008 00:        | L.      | Colar              | 00000 | Ctrl+V           |                    |                |                                                         |
| Quantidade de Desp                                                              | achos: 293             | 30 - Quai            | ntidade Pro      | cessos: 2         |         | Colar especial     | . (   | Ctrl+Alt+V       |                    |                |                                                         |
| Número Processo<br>Formatado Despacho                                           | Quantidade             | Data Dia             | Data<br>Autuação | Unida<br>Administ | ×       | Inserir<br>Excluir | [     | ►<br>)eletar     | igla Mir<br>Relato | nistro<br>r do | Descrição Decisão do                                    |
| (Hiperlink) Desp                                                                | Despachos              | Despacho             | Processo<br>Desp | Destir            |         | Limpar conteúd     | 0     |                  | Despa              | cho            | Despacho                                                |
| 805708/2001.8                                                                   | 1                      | 06/02/2008           | 07/11/2001       | CREC              |         | Definir como se    | ção   |                  | А                  | -              | Extraordinário - Despacho                               |
| 471/2006-006-08-40.0                                                            | 1                      | 11/02/2008           | 15/01/2008       | SETPOEDC          |         | Transformar en     | ,     | •                | Relator<br>acho    | no<br>F        | Despacho publicado no DJ.                               |
| 566/1996-004-15-00.6                                                            | 1                      | 19/02/2008           | 13/12/2002       | СТЗ               | fx      | Editar fórmula     | (     | Ctrl+Enter       | ww                 | -              | Despacho publicado no DJ.                               |
| 806/2003-113-15-40.6                                                            | 1                      | 06/02/2008           | 07/11/2005       | CREC              |         | Vinculação         |       | •                | N                  | Ŧ              | Negado seguimento ao Recur<br>Extraordinário - Despacho |
| 237/2007-751-04-40.8                                                            | 1                      | 18/02/2008           | 15/01/2008       | SETPOEDC          | R       | Pesquisar          |       |                  | $\checkmark$       | Nenhu          | m                                                       |
| 7946/1997-019-09-41.1                                                           | 1                      | 25/02/2008           | 07/11/2005       | CT2               |         | Agrupar            |       |                  | ₽↓                 | Cresce         | ente                                                    |
| 752/2000-003-05-00.0                                                            | 1                      | 21/02/2008           | 31/10/2003       | СТВ               | 7       | Filtro             |       | •                | ₹↓                 | Decres         | scente                                                  |
| 106380/2003-900-01-00.8                                                         | 1                      | 06/02/2008           | 03/11/2003       | CREC              | đЪ      | Classificação      |       |                  |                    | Remov          | er todas as classificações <sup>ur</sup>                |
| 704/2003-029-15-00.3                                                            | 1                      | 06/02/2008           | 08/09/2004       | CREC              | A↓      | Classificação      |       |                  | -                  | Avanç          | ado ur                                                  |
| 806450/2001.1                                                                   | 1                      | 06/02/2008           | 09/11/2001       | CREC              | -       | Interrupção        | 0.17  | ۲                | Relator<br>acho    | no<br>F        | Negado seguimento ao Recur<br>Extraordinário - Despacho |
| mo Despacho Ministro                                                            | Resumo Despa           | acho Ministro - JC   | Resum            | o Despacho Fa     |         | Ocultar            |       | ۲                | Rel                | ação Pro       | ocessos Despacho 🛛 🧔                                    |
| sos Despacho 👻                                                                  |                        |                      |                  |                   |         | Texto              |       |                  | trear all          | terações       | desativado 🚺 🖣 Página 1                                 |
| ] 🖸 🏉                                                                           | <i>6</i>               |                      |                  |                   |         | Formatar célula    |       |                  |                    | -              | -                                                       |

Você também pode utilizar a opção "Classificação", na aba "Análise", sub-aba "Exibir":

| Arquivo Propriedades    | Elemento de relatório Formato Acesso de dados | Análise Configuração de página                 | Leitura Design - Dados 🍈 -                  |
|-------------------------|-----------------------------------------------|------------------------------------------------|---------------------------------------------|
| 🗅 🗁 🔚 •   📇   🏦   🍄 🖂 • | Filtros Rastreamento de dados                 | Exibir Condicional                             | Interagir Funções                           |
| 🔏 🗎 🖞 🔊 (° X 📴 🍣        | 🝺 Rastrear 🛍 Mostrar Alterações 👻             | Agrupar ▼   =≣ Interrupção ▼ 🏝 Classificação ▼ | 👎 Pesquisar 🝷 🌾 Barra de filtro 🗐 Estrutura |

**DICA**: Quando várias colunas são classificadas, há uma ordem de aplicação da classificação. Caso a sua classificação não esteja surtindo o efeito desejado, verifique se não existem classificações em outras colunas da tabela que esteja influenciando.

## 5.4.2. Quebras

É possível criar quebras em uma tabela com o objetivo de dividir os dados de uma tabela em subgrupos, de acordo com os valores selecionados, ou de agrupar valores repetidos. A utilização de quebras possibilita uma organização mais eficiente dos dados e a exibição de subtotais e outros cálculos, apresentados para cada subgrupo.

| Órgão<br>Iudicante | Fase   | Quantidade | Órgão<br>Judicante | F  |
|--------------------|--------|------------|--------------------|----|
| OE                 | AIRO   | 2          | OE                 | F  |
| OE                 | MS     | 6          |                    |    |
| OF                 | RecAdm | 2          |                    | Re |
| OF                 | RO     | 11         |                    |    |
| SDC                | AIRO   | 2          | OE                 |    |
| SDC                | RO     | 63         |                    |    |
| SDI1               | Ag     | 9          | Órgão<br>Judicante | F  |
| SDI1               | AgR    | 2          | SDC                | A  |
|                    | F      | 199        |                    |    |
| SDI1               |        |            |                    |    |

| Órgão<br>Judicante | Fase | Quantidade |
|--------------------|------|------------|
| SDI1               | Ag   | 9          |
|                    | AgR  | 2          |
|                    | E    | 199        |
|                    | ED   | 85         |
| SDI1               |      |            |

Quantidade 2 63

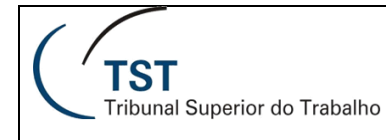

#### **INSERINDO UMA QUEBRA**

Para inserir quebras, selecione a coluna de referência e clique com o botão direito. Escolha "Quebra" – "Adicionar quebra".

Você também pode utilizar a opção "Quebra" na aba "Análise", sub-aba "Exibição".

|                 | X   | Recortar             | Ctrl+X |       |                   |            |
|-----------------|-----|----------------------|--------|-------|-------------------|------------|
|                 | D   | Copiar               | Ctrl+C |       |                   |            |
|                 | ß   | Colar                | Ctrl+V |       |                   |            |
| ie filtro 🖽 🗄 l |     | Inserir              | •      |       |                   |            |
|                 | ×   | Excluir              |        |       |                   |            |
|                 | +1+ | Mesdar               |        |       |                   |            |
|                 |     | Limpar conteúdo      |        |       |                   |            |
| Descrição       | ٢   | Definir como seção   |        | DescF | Re Data de Início | Desc Carre |
| Secretaria      |     | Converter em         | •      | I A01 | 31/01/14          | TÉCNICO J  |
| Gabinete o      |     | Editar fórmula       |        | I A03 | 19/12/13          | TÉCNICO J  |
| Coordena        |     | Vinculação           | •      | I A03 | 29/06/13          | TÉCNICO J  |
| Coordena        | ₽.  | Pesquisa             | •      | I A03 | 14/10/13          | TÉCNICO J  |
| Coordena        |     | Grupo                | •      | I A01 | 10/06/13          | TÉCNICO J  |
| Coordena        | 7   | Filtro               | •      | I A01 | 21/06/13          | TÉCNICO J  |
| Gabinete o      | đЪ  | Classificação        | •      | I A03 | 07/12/13          | TÉCNICO J  |
| Gabinete        | ₽↓  | Classificar          | •      | LA01  | 31/01/14          | TÉCNICO,   |
| Gabinete        | -   | Quebra               | •      | Ξ A   | dicionar quebra   |            |
| Gabinete        | IIE | Ocultar              | •      | =≣ R  | emover quebra     |            |
| Gabinete o      |     | Regras de formatação | •      | R     | emover todas as q | uebras     |
| CSJT - Co       |     | Texto                | •      | G     | erenciar quebras  |            |
| Coordena        |     | Formatar células     |        | I A03 | 28/11/13          | TÉCNICO J  |

#### **REMOVENDO UMA QUEBRA**

Para remover uma quebra, selecione a coluna de referência e clique com o botão direito. Escolha "Quebra" – "Remover quebra".

Você também pode utilizar a opção "Quebra" na aba "Análise", sub-aba "Exibição".

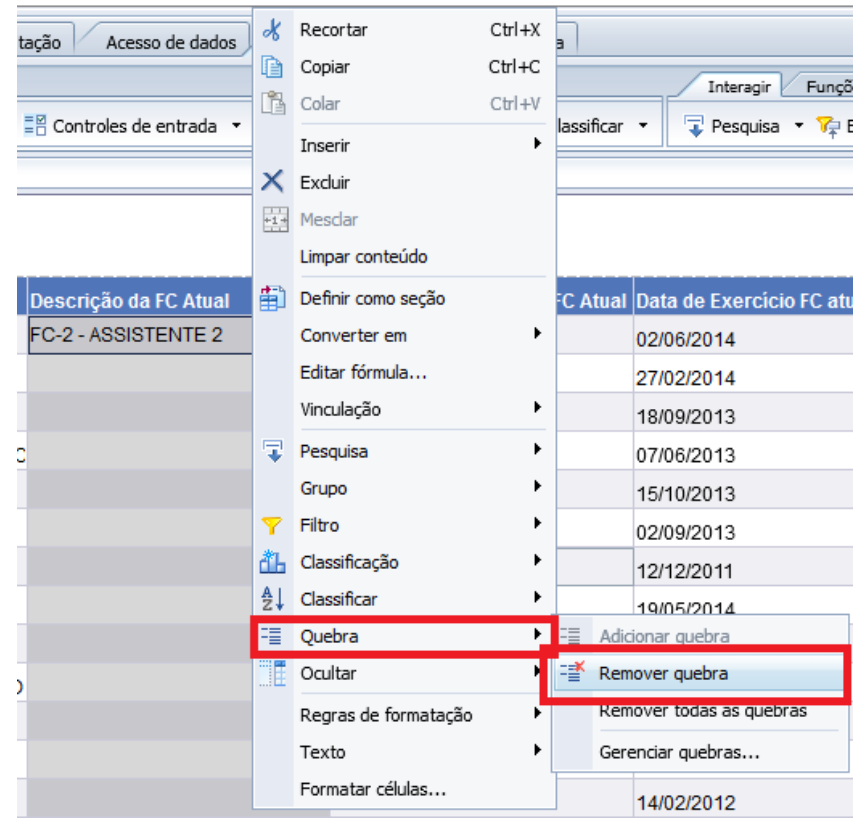

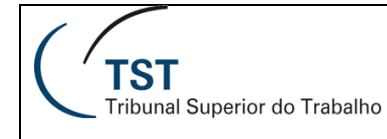

#### **GERENCIAR QUEBRAS**

Clicando em "Quebra/Gerenciar quebras..." é possível editar diversas propriedades de quebras: mostrar ou ocultar cabeçalho e rodapé, remover valores duplicados, centralizar valores na quebra e aplicar classificação implícita aos valores.

| Gerenciar quebras |                      |                                                                                                    | <b>?</b> × |
|-------------------|----------------------|----------------------------------------------------------------------------------------------------|------------|
| Block Result      | •                    | Código Fase Desp Exibir propriedades Cabeçalho de quebra Rodapé de quebra Aplicar classificação Valores duplicados Exibir primeiro Layout da página Iniciar em uma nova pánina | Ţ          |
|                   | Adicionar<br>Remover | Evitar quebras de página no bloco     Repetir o cabeçalho em todas as p                                                                                                    | ági        |

**DICA:** Para utilizar as quebras apenas para a mesclagem das células, remova a linha de totais e a linha em branco que a segue, desmarque a opção "Mostrar Cabeçalho de Quebra" e marque a opção "Mostrar Cabeçalho de Tabela".

## 5.4.3. Cálculos

Para inserir funções de fórmulas (soma, contagem, média, porcentagem e etc), clique com o botão direito na coluna ou na linha da tabela que definirá o cálculo e selecione uma opção no botão "Inserir". Estas opções também estão disponíveis na aba "Análise", sub-aba "Funções". Apenas as funções

apropriadas para os dados da coluna selecionada estarão habilitados.

|                                 | r 🖓 🔹 🔰 Todo            |                                                                                                    |                    | Ciele Miele | tro Relat      | or Desp 🔻 🔎        | Todos Ministr       | ro Profe          |
|---------------------------------|-------------------------|----------------------------------------------------------------------------------------------------|--------------------|-------------|----------------|--------------------|---------------------|-------------------|
|                                 |                         | ×                                                                                                    | Recortar           | Ctrl+X      |                |                    |                     |                   |
|                                 | Quantidade              | D                                                                                                    | Copiar             | Ctrl+C      | ade            | Sigla Órgão        | Ministro            | que               |
|                                 | Despachos               | 1                                                                                                    | Colar              | Ctrl+V      | trativa<br>ino | Judicante<br>Desp  | proferiu<br>despach | 0<br>10           |
| tual<br>p                       |                         |                                                                                                    | Colar especial     | Ctrl+Alt+V  |                | OF                 | GMVA                | 0                 |
|                                 |                         |                                                                                                    | Inserir            | ٠           | r 📥            | Inserir linha acim | na                  | s                 |
|                                 |                         | ×                                                                                                    | Excluir            | Deletar     | Ę              | Inserir linha abai | ixo                 | s                 |
| it Atual<br>rel Desp            | 2                       |                                                                                                    | Limpar conteúdo    |             | ۴M             | Inserir coluna à   | esquerda            |                   |
|                                 |                         | Image: A start of the start of the start | Definir como seção |             | П₽             | Inserir coluna à   | direita             |                   |
| erlink) Sit Atual<br>p          |                         | 1                                                                                                    | Transformar em     | •           | Σ              | Soma               |                     | _                 |
| pacho (Hiperlink) Desp<br>vtual | Quantidade<br>Despachos | fx                                                                                                    | Editar fórmula     | Ctrl+Enter  | n              | Contagem           | u<br>ti             | que<br>1 o<br>1 o |
|                                 |                         | a                                                                                                    | Vinculação         |             |                | Média<br>Mín.      |                     | -                 |
| no Despacho                     |                         | (I)                                                                                                    | Pesquisar          |             |                | Máx.               |                     | 0                 |
| no Processo Sit Atual           |                         |                                                                                                    | Agrupar            |             |                | Porcentagem        |                     | 0                 |
|                                 |                         | Y                                                                                                    | Filtro             |             |                | CH                 | GIVILDU             | C                 |
|                                 |                         | đĥ                                                                                                    | Classificação      | (III ) P    |                | CT1                | GMLBC               | c                 |
|                                 |                         | ₽↓                                                                                                    | Classificação      |             |                | CT1                | GMLBC               | c                 |
|                                 |                         | -                                                                                                    | Interrupção        | m F         |                | CT1                | GMLBC               | c                 |
|                                 | 4                       | ĨĒ                                                                                                    | Ocultar            | •           |                |                    |                     | -                 |
|                                 | Resumo De               |                                                                                                    | Texto              | •           | inistro        | JC 🖹 Resu          | imo Despacho        | Fase              |
|                                 |                         |                                                                                                    | Formatar número    |             |                | Rastrear alte      | arações: des        | ativado           |
| 💿 🔣                             |                         |                                                                                                    | Formatar célula    |             |                |                    |                     |                   |

Você também pode fazer cálculos utilizando fórmulas. O conteúdo da célula é exibido na barra de fórmulas. Para isso, ative a exibição da Barra de Ferramenta de Fórmulas clicando no botão 📌 e insira a fórmula.

| I | 🝜 🚅 🛪 🖌 =[Data Autuação Processo Desp]                                                                    |                      |                                      |                                      |                                  |                                        |                                          |  |  |  |  |
|---|----------------------------------------------------------------------------------------------------|----------------------|--------------------------------------|--------------------------------------|----------------------------------|----------------------------------------|------------------------------------------|--|--|--|--|
| ٦ | 🏹 🔹 📕 Todos Código Fase Desp 🔻 📕 Todos Sigla Ministro Relator Desp 🔻 📕 Todos Ministro Proferiu Despacho 🔻 |                      |                                      |                                      |                                  |                                        |                                          |  |  |  |  |
|   |                                                                                                    |                      |                                      |                                      |                                  |                                        |                                          |  |  |  |  |
|   | Quantidade<br>Despachos                                                                                   | Data Dia<br>Despacho | Data<br>Autuação<br>Processo<br>Desp | Unidade<br>Administrativa<br>Destino | Sigla Órgão<br>Judicante<br>Desp | Ministro que<br>proferiu o<br>despacho | Sigla Ministro<br>Relator do<br>Despacho |  |  |  |  |
|   | 1                                                                                                    | 25/02/2008           | 24/10/2007                           | OE                                   | OE                               | GM∨A                                   | OE                                       |  |  |  |  |
|   | 1                                                                                                    | 01/02/2008           | 17/02/2003                           | SDC                                  | SDC                              | GMMGD                                  | SDC                                      |  |  |  |  |
|   | 1                                                                                                    | 12/02/2008           | 28/11/2003                           | SDC                                  | SDC                              | GMFEO                                  | SDC                                      |  |  |  |  |
| 2 |                                                                                                    |                      |                                      |                                      |                                  |                                        |                                          |  |  |  |  |

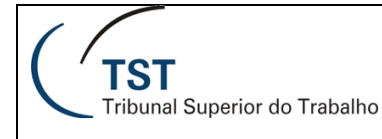

Pressione a tecla "Enter" ou aperte 🔽 para que a célula seja atualizada.

Também é possível inserir ou editar uma fórmula a partir do "Editor de fórmulas". Para acessá-lo, clique no botão 🟂 da Barra de Ferramenta de Fórmulas, ou pressione as teclas Ctrl+Enter.

|                                                                                                    |                                                                                                    | 0                                                                                                    |    |
|----------------------------------------------------------------------------------------------------|----------------------------------------------------------------------------------------------------|----------------------------------------------------------------------------------------------------|----|
| Despacho     Código Decisão Desp     Código Tase Desp     Código Trop Decisão D     Código Trop Decisão D     Código Tramitação Pro     Data Autuação Proces     Data Dia Despacho     Descrição Tramitação Descrição Tramitação     Indicador Tripo Decisã     Descrição Tramitação     Indicador Tripo Usuário     Nome Usuário Respon:     Número Processo Forr | Bright Agregado<br>Bright Caractere<br>Bright Caractere<br>Bright Data/hora<br>Bright Data/hora<br>Bright Documento<br>Bright Fornecedor de dados<br>Bright Lógico<br>Bright Lógico<br>Bright Tudo<br>Bright Tudo<br>Bright Tudo | = < <= <> >= >           + - / * ;         (           Valores         ;           Prompts         ;           :         Antes           Before_After         Bloco           Col         Corpo           Depois         Distinto           E         Em           r=m         r=m | .) |
| escrição                                                                                                    |                                                                                                    | EmLista<br>Entre                                                                                                    | Ŧ  |

## 5.4.4. Filtros de Relatório

Os filtros de relatório permitem restringir os dados apresentados no relatório simplesmente ao ocultar os dados nos quais não se está interessado. Os dados continuam sendo trazidos pela consulta, mas são ocultados da exibição deste relatório. Nas demais abas estes dados continuam sendo exibidos.

Os filtros de relatório podem ser aplicados de duas maneiras:

• Filtro global: é aplicado ao relatório inteiro e afeta todos os blocos de dados do relatório;

• Filtro de bloco: é aplicado a uma seção, tabela ou quadro dentro de um relatório e afeta apenas os dados desse bloco.

Para inserir o filtro, selecione o bloco cujos dados serão restringidos.

Na aba "Análise", sub-aba "Filtros", item "Filtro", selecione a opção "Adicionar Filtro".

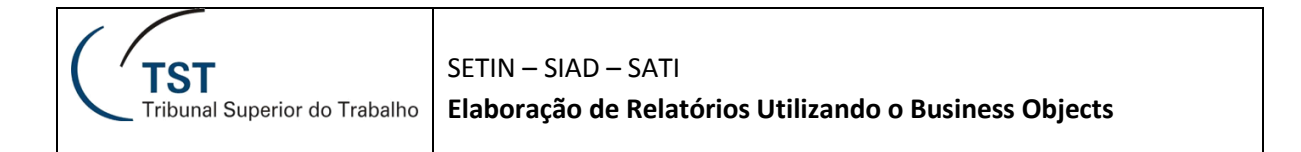

|    | E   | Elementos do relatório Formatação    | Acesso de dados Análise | Configuração de página     |             |                          |                 |
|----|-----|--------------------------------------|-------------------------|----------------------------|-------------|--------------------------|-----------------|
|    | F   | iltros Rastreamento de dados         | Exib                    | ição Condicional           |             | Interagir Funções        |                 |
|    | Y F | Filtro 🔻 🛛 👬 Classificação 🔻 🛛 📲 Con | oles de entrada 🝷 Grupo | ✓ I = Quebra ▼ AL AL Cla   | assificar 🝷 | ∑ Soma → 🎢 Contagem      | Mais 🔹 🛃        |
|    | 7   | Adicionar Filtro                     |                         |                            |             |                          |                 |
|    | V   | Editar filtro                        |                         |                            |             |                          |                 |
|    | *   | Remover filtro                       |                         |                            |             |                          |                 |
| lc |     | Filtrar por Novo controle de entrada | ão da FC Atual          | Data de início calculada F | C Atual Dat | ta de Exercício FC atual | Descricão da Lo |

O painel "Filtro de relatórios" será exibido. O painel "Filtro de relatórios" mostra os filtros ativos e também a opção para adicionar filtro. Clique em "Adicionar filtro".

| 1 | Filt | ro de relatórios                                                    |                    | ¢       | <b>?</b> × |
|---|------|---------------------------------------------------------------------|--------------------|---------|------------|
| 2 | »    | Block Result                                                        | 👎 Adicionar filtro | *       | 7          |
|   |      | Clique em Adicionar filtro para adicionar um novo filtro nesta área |                    |         |            |
|   |      |                                                                     |                    |         |            |
|   |      |                                                                     |                    |         |            |
| а |      |                                                                     |                    |         |            |
|   |      |                                                                     |                    |         |            |
|   |      |                                                                     |                    |         |            |
| 5 |      |                                                                     |                    |         |            |
| 1 |      |                                                                     |                    |         |            |
| i |      |                                                                     |                    |         |            |
| c |      |                                                                     |                    |         |            |
| ſ |      |                                                                     |                    |         |            |
|   |      |                                                                     |                    |         |            |
|   |      |                                                                     |                    |         |            |
|   |      |                                                                     |                    |         |            |
|   |      |                                                                     |                    |         |            |
|   |      |                                                                     |                    |         |            |
|   |      | ОК                                                                  | Cancelar           | Aplicar |            |

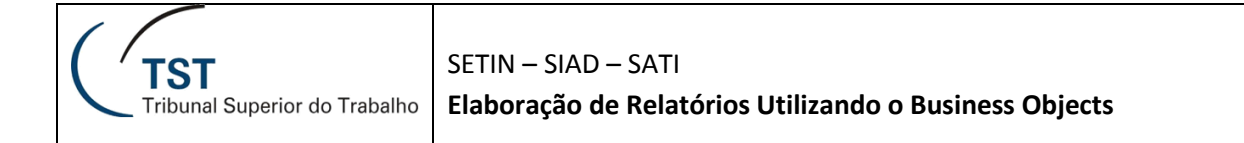

Serão exibidos os objetos do relatório. Selecione o que será utilizado no filtro.

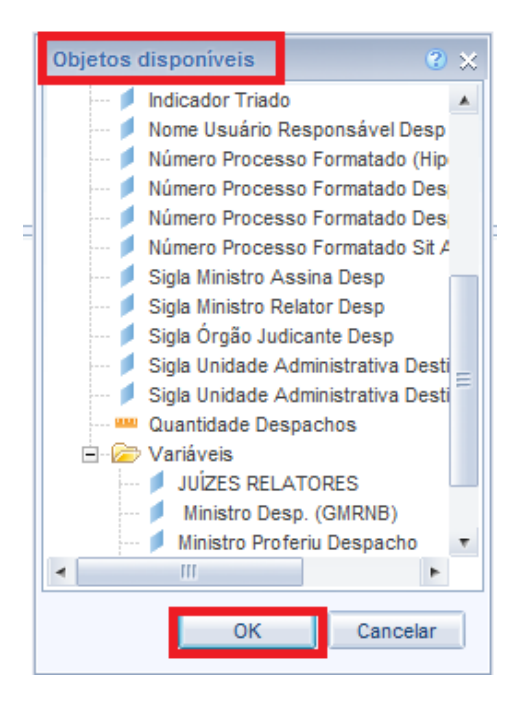

Configure o filtro desejado, como descrito na seção 5.4.

| Filtro de relatórios                                               | - 15 - 15                                                                                                    | ? ×                                  |
|--------------------------------------------------------------------|----------------------------------------------------------------------------------------------------|--------------------------------------|
| Painel de mapeamento de filtr«                                     | Filtrar em Bloco1                                                                                                    | 🌱 Adicionar Filtro  🏘 🗼 👻 🔢          |
| ■ 和 EP - JUNHO 2014 - TESTE<br>■ AAIO<br>Tabela Vertical : Bloco 1 | E Nome do Servidor Presente na Lista V                                                                                                    | AMANDA DE SOUSA ARRUDA               |
|                                                                    | Digitar valores aqui         Código do Servidor         49781         49790         49807         49816         49834         49852         49870         49807         4980         4980         49899 | Código do Servidor Presente na Lista |
|                                                                    |                                                                                                    | OK Cancelar Aplicar                  |

## 5.4.5. Regras de Formatação

ATENÇÃO: A criação de novas regras de formatação só é possível no modo avançado de edição de relatórios. Clique com o botão direito no nome do relatório e selecione a opção Modificar.

É possível criar uma regra de formatação para realçar resultados que satisfaçam uma determinada regra. Para isso, acesse a aba "Análise", sub-aba "Condicional", opção "Nova regra".

| Elemento de relatório Formato Acesso de dados             | Análise Configuração de página    |
|-----------------------------------------------------------|-----------------------------------|
| Filtros Rastreamento de dados                             | Exibir Condicional                |
| 🍸 Filtro 🔹   🖺 Classificação 👻   📲 Controles de entrada 🔹 | Regras de formatação 👻 Nova regra |

O "Editor de regra de formatação" será exibido, onde você pode definir a condição. Na caixa "se o acima é verdadeiro, exibir:", defina a formatação dos dados caso a regra seja satisfeita.

| Editor de regra d | e formatação      |                |        |           |    |       | <b>?</b> × |
|-------------------|-------------------|----------------|--------|-----------|----|-------|------------|
| Nome:             | Maior que 1500    |                |        |           |    |       |            |
| Descrição:        |                   |                |        |           |    |       |            |
|                   |                   |                |        |           |    |       |            |
|                   |                   |                |        |           |    |       |            |
| Adicionar         | Condição 🔻        |                |        |           |    |       | ×          |
| Objeto ou célula  | filtrada          | Operador       |        | Operandos |    |       |            |
| Número Process    | so Formatad       | Maior ou iqual | •      | 1500      |    | ×     |            |
|                   |                   |                |        |           |    | +     |            |
| Se o acima é ver  | rdadeiro, exibir: |                |        |           |    |       |            |
| Conteúdo o        | le célula         |                | Format | to        |    |       |            |
|                   |                   |                |        |           |    |       |            |
|                   |                   |                |        |           |    |       |            |
|                   |                   |                |        |           |    |       |            |
|                   |                   |                |        |           | ОК | Cance | lar        |

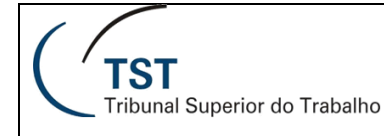

#### **GERENCIAR REGRAS**

Para ativar ou desativar uma regra, selecione a coluna da tabela relacionada e acesse a aba "Análise", sub-aba "Condicional", item "Regras de formatação", opção "Gerenciar Regras". As regras ativadas estarão marcadas, e para desativar basta desmarcá-la.

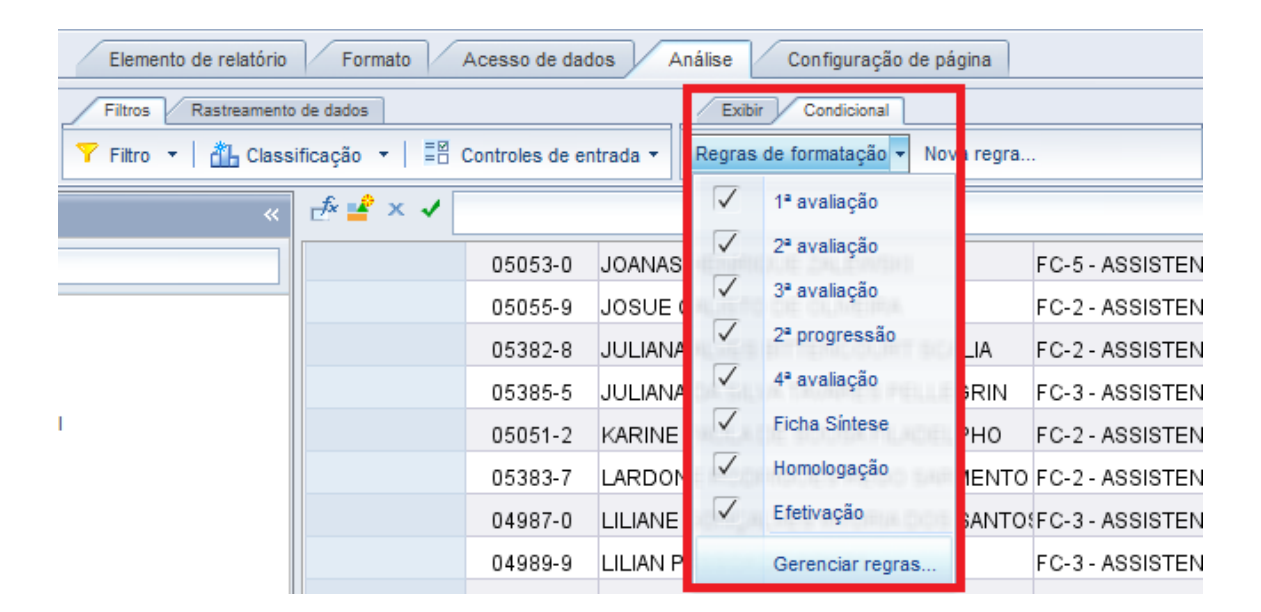

Para alterar a regra, clique em "Gerenciar Regras". Selecione a regra desejada e clique em Editar. O Editor de regra de formatação será novamente exibido.

| Formatos condicionais                                                                                                |                                        | 3 ×                   |                              |                                                             |                               |
|----------------------------------------------------------------------------------------------------|----------------------------------------|-----------------------|------------------------------|-------------------------------------------------------------|-------------------------------|
| Regras de formatação disponíveis aplicadas r                                                                         | Editor de regra de f                   | formatação            |                              |                                                             | @ ×                           |
| 1ª avaliação                                                                                                    | Nome: H                                | omologação            |                              |                                                             |                               |
| <ul> <li>✓ 2<sup>a</sup> avaliação</li> <li>✓ 3<sup>a</sup> avaliação</li> <li>✓ 2<sup>a</sup> progressão</li> </ul> | 50001940.                              | 2 11165               |                              |                                                             |                               |
| <ul> <li>✓ 4ª avaliação</li> <li>✓ Ficha Síntese</li> </ul>                                                          | 4 Adicionar C                          | ondição 🔻             |                              |                                                             | × *                           |
| <ul> <li>✓ Homologação</li> <li>✓ Efetivação</li> </ul>                                                              | Objeto ou célula<br>Data de Início Re  | filtrada<br>eferência | Operador<br>Greater or equal | Operandos<br>1/9/2013 00:00:00                              |                               |
|                                                                                                    | E Data de Início Re<br>Descrição da Re | eferência             | Less or equal                | <ul> <li>30/9/2013 00:00:00</li> <li>S A03;I A03</li> </ul> |                               |
|                                                                                                    | Se o acima é verda                     | deiro, exibir:        |                              |                                                             | +                             |
|                                                                                                    | Conteúdo d                             | e célula              | Fo                           | rmato                                                       |                               |
| Editar Duplicar Remover                                                                                              |                                        | 100012                |                              |                                                             | OK Cancelar                   |
|                                                                                                    |                                        | /01/14                |                              | 23/01/2014                                                  | Coordenadoria de Dese(CDEP    |
|                                                                                                    | OK Cancel                              | ar /07/13             |                              | 03/07/2013                                                  | Coordenadoria de Manul CMAP 🧹 |

## 5.5. Aba "Acesso de Dados"

| Elementos do relatório Formatação A   | cesso de dados Análise Configuração de página |
|---------------------------------------|-----------------------------------------------|
| Provedores de dados                   | Objetos de dados                              |
| 💕 Editar 🕌 Esvaziar 🔻 😂 Atualização 🔻 | 🎦 Nova variável 🔻 💋 Mesclar                   |

Na aba "Acesso de Dados", sub-aba "Provedores de Dados", você acessa opções relativas aos dados:

- Sub-aba "Provedores de Dados":
  - Editar: abre o Painel de Consulta
  - Esvaziar: esvazia os dados obtidos na última execução da(s) consulta(s). Caso haja mais de uma consulta no relatório, cada consulta pode ser esvaziada separadamente pelo submenu;
  - Atualização: executa a(s) consulta(s), atualizando o relatório. Caso haja mais de uma consulta no relatório, cada consulta pode ser atualizada separadamente pelo submenu;
- Sub-aba "Objetos de Dados":
  - Nova variável: cria um novo objeto de relatório, de acordo com a fórmula definida. No submenu há os diferentes tipos de variáveis (dimensão, detalhe e medida).
  - Mesclar: mescla duas dimensões diferentes, transformando em apenas uma.

É possível criar novas variáveis utilizando as já existentes, funções e operadores. Esta funcionalidade é particularmente útil quando há um grande número de fórmulas no relatório: as fórmulas podem ser organizadas em variáveis.

## 5.5.1. Criação de Variáveis

É possível criar novas variáveis utilizando as já existentes, funções e operadores. Esta funcionalidade é particularmente útil quando há um grande número de fórmulas no relatório: as fórmulas podem ser organizadas em variáveis.

Na aba "Acesso de Dados", sub-aba "Objetos de Dados", opção "Nova Variável", a tela "Criar variável" é exibida. Esta tela é similar ao editor de fórmulas.

Defina um nome para a variável, a qualificação (Dimensão para textos, Indicador para valores ou Detalhes para informações que não serão exibidas no relatório) e a fórmula de cálculo.

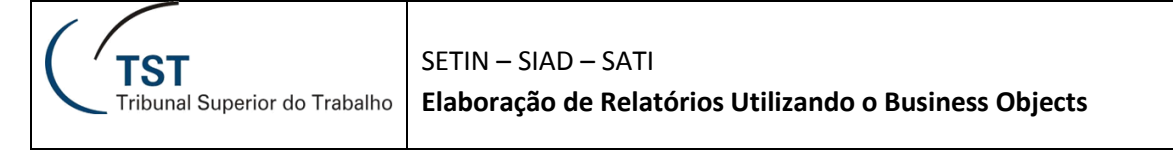

| Criar variável                     |                                    |   |                                        |             |        |       |     |        | <b>?</b> ×                       |
|------------------------------------|------------------------------------|---|----------------------------------------|-------------|--------|-------|-----|--------|----------------------------------|
| Definição                          |                                    |   |                                        |             |        |       |     |        |                                  |
| Nome:                              | Tipo:                              |   |                                        |             |        |       |     |        |                                  |
| FC ou CJ                           | Indefinid                          | 0 |                                        |             |        |       |     |        |                                  |
| Qualificação:                      |                                    |   |                                        |             |        |       |     |        |                                  |
| 🔎 Dimensão                         | •                                  |   |                                        |             |        |       |     |        |                                  |
| Fórmula                            |                                    |   |                                        |             |        |       |     |        |                                  |
| =SE([Descrição da FC Atual]="";"FC | C-0";[Descrição da FC Atual])      |   |                                        |             |        |       |     | :      | <ul> <li>✓</li> <li>×</li> </ul> |
| Objetos disponíveis E              | a a a a<br>Euncões disponíveis     |   | Oper                                   | ədore       | e dier | aaniw | oic |        |                                  |
| Data de inicio calculada FC        | oonagem                            |   | Operadores disponíveis                 |             |        |       |     |        |                                  |
| 💋 Data de Início Referência        | Cos                                | î | -                                      | <           | <=     | <>    | >   | >=     |                                  |
| 💋 Desc Área                        | DataChaveProvedorDa                |   | ·                                      | +           | -      | /     | *   | (      | )                                |
| Desc Carreira                      | DataCriaçãoDocument                | _ | ForaIntervalo<br>InduiVazio<br>Índuica |             |        |       |     |        | *                                |
| Descrição da EC Atual              | DataDocumento                      | - |                                        |             |        |       |     |        |                                  |
| Descrição da Lotação               | DataKelativa                       |   | India                                  | ce<br>rior  |        |       |     |        |                                  |
| 🔎 Descrição da Referência          | DataÚltimaExecução<br>Descendentes |   |                                        | Interrupção |        |       |     |        |                                  |
| Descrição do Nível de Padi         |                                    |   |                                        | ar          |        |       |     |        |                                  |
| Divisão Atual Servidor/Ma          | DesvioPadrão<br>DesvioPadrãoP      | _ | Linh                                   | а           |        |       |     |        |                                  |
|                                    |                                    |   | Não                                    | Nulo        |        |       |     |        | -                                |
| Descrição                          |                                    |   |                                        |             |        |       |     |        |                                  |
| Description de FC Abrel            |                                    |   |                                        |             |        |       |     |        |                                  |
| Descrição da FC Atuai              |                                    |   |                                        |             |        |       |     |        |                                  |
|                                    |                                    |   |                                        |             |        |       |     |        |                                  |
|                                    |                                    |   | ſ                                      | 0           | К      | ור    | Ca  | ancela | r                                |
|                                    |                                    |   |                                        |             |        |       |     |        |                                  |

Há diversas funções disponíveis para a criação de variáveis e fórmulas, e uma das mais importantes é a função SE, para condições. Seu formato é:

### Se (CONDIÇÃO; VALOR SE CONDIÇÃO VERDADEIRA; VALOR SE CONDIÇÃO FOR FALSA)

Veja o exemplo abaixo. Se a Fase do processo for AIRR, será exibido o valor "AIRR". Senão, deve ser exibida a palavra "Outros". Esta condição é construída da seguinte forma:

Os textos devem sempre estar entre aspas duplas. As demais funções serão abordadas em um módulo avançado do curso.

# 6. DICAS PARA A CONSTRUÇÃO DE RELATÓRIOS

O seu relatório está muito lento? Talvez você não esteja seguindo as dicas abaixo:

#### 1. Selecione apenas objetos que você vai utilizar na consulta

Quanto mais objetos, mais pesado será o relatório. Assim, o melhor é trazer apenas os objetos que serão efetivamente utilizados.

#### 2. Diminua a quantidade de linhas do resultado

O BO é uma ferramenta de análise, e não trabalha bem com grande volume de dados (mais de 50 mil registros, por exemplo). O que você pode fazer para diminuir a quantidade de dados?

- Utilize os filtros da consulta para trazer apenas os dados necessários para a sua análise.

- Quebre em vários relatórios.

#### 3. Evite várias consultas

As consultas podem ser leves, mas quando executadas em paralelo podem ter o desempenho prejudicado.

#### 4. Evite filtros de relatório

Os filtros de relatório são muito confusos, pois eles podem filtrar uma tabela, uma seção, um relatório, aumentando a complexidade do relatório. Utilize apenas quando não há outras alternativas!

#### 5. Utilize as pastas Processo e Situação Atual

#### Para SEGPES: "Cadastro de Pessoal" e "Cadastro Funcional de Pessoal – Atual", respectivamente

A pasta Processo possui vários objetos construídos para facilitar sua consulta, por exemplo: Data da Primeira Distribuição e Data de Autuação.

A pasta Situação Atual possui os dados do processo no momento (lembre-se da diferença de um dia). Ambas são muito mais eficientes que a utilização das classes de histórico, que tem muito mais dados e, por isso, são mais pesadas.

#### 6. Evite a opção de filtro "Corresponde ao modelo"

Neste tipo de filtro, toda a tabela é analisada em busca da parte do nome, deixando a busca lenta.

#### 7. Evite campos "Data/Hora" como filtro

Em algumas pastas de dados há o campo data/hora, como para tramitação e andamento. Este campo, porém, não deve ser utilizado para o filtro, apenas para visualização. Use o campo data para este fim.

# 7. REFERÊNCIAS BIBLIOGRÁFICAS

SAP Business Objects Solution Portfolio Knowledge Center. SAP Business Objects EnterpriseInfoViewUser'sGuide.Disponíveldesde25/05-2009em:http://help.sap.com/businessobject/product\_guides/boexir31/en/xi3-1\_bip\_user\_en.pdf;

Centro de Capacitação 5Acts. Apostila de WebIntelligence Usuário Básico

# **RESPONSÁVEL PELA CONFECÇÃO**

Seção de Integração de Dados e Apoio à Decisão -SIAD

# RESPONSÁVEIS PELA PADRONIZAÇÃO E PUBLICAÇÃO

Seção de Aprimoramento em TI -SATI